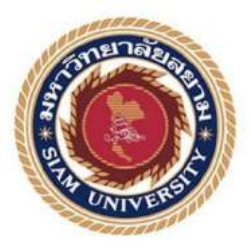

# รายงานการปฏิบัติงานสหกิจศึกษา

## การสร้างและพัฒนาเว็บไซต์ด้วย WordPress

WordPress Website Develop

โดย

นาย กันต์ดิศ รติศักดิ์สุนทร 6104000007

รายงานนี้เป็นส่วนหนึ่งของรายวิชาสหกิจศึกษา

ภาควิชาวิศวกรรมคอมพิวเตอร์ คณะวิศวกรรมศาสตร์ มหาวิทยาลัยสยาม

ภาคการศึกษา 3 ปีการศึกษา 2563

| หัวข้อโครงงาน    | การสร้างและพัฒนาเว็บไซต์ด้วย WordPress |
|------------------|----------------------------------------|
|                  | WordPress Website Development          |
| รายชื่อผู้จัดทำ  | นาย กันต์ดิศ รติศักดิ์สุนทร            |
| ภาควิชา          | วิศวกรรมคอมพิวเตอร์                    |
| อาจารย์ที่ปรึกษา | อาจารย์ สรายุทธ อินทรเสมา              |

อนุมัติให้โครงงานนี้เป็นส่วนหนึ่งของการปฏิบัติงานสหกิจศึกษา ภาควิชาวิศวกรรม คอมพิวเตอร์ คณะวิศวกรรมศสาตร์ มหาวิทยาลัยสยาม ภาคการศึกษาที่ 3 ปีการศึกษา 2563

> คณะกรรมการสอบสอบโครงงาน คณะกรรมการสอบสอบโครงงาน อาจารย์ที่ปรึกษา (อาจารย์ สรายุทธ อินทรเสมา) พนักงานที่ปรึกษา (นางสาว กฤตพร เอื้อละพันธุ์) (อาจารย์ ภูริเคช อาภาสัตย์)

+ qui-

...... ผู้ช่วยอธิการบดีและผู้อำนวยการสำนักสหกิจศึกษา

(ผู้ช่วยศาสตราจารย์ คร.มารุจ ถิมปะวัฒนะ)

#### จดหมายนำส่งรายงาน

วันที่ 27 เดือน สิงหาคม พ.ศ. 2564

เรื่อง ขอส่งรายงานการปฏิบัติสหกิจศึกษา

เรียน อาจารย์ที่ปรึกษาสหกิจศึกษา ภาควิชา วิศวกรรมคอมพิวเตอร์ อาจารย์ สรายุทธ อินทรเสมา

ตามที่ นาย กันต์ดิศ รติศักดิ์สุนทร นักศึกษาภาควิชาวิศวกรรมคอมพิวเตอร์ คณะ วิศวกรรมศาสตร์ มหาวิทยาลัยสยาม ได้ไปปฏิบัติงานสหกิจศึกษาระหว่างวันที่ 17 พฤษภาคม พ.ศ. 2564 ถึง 28 สิงหาคม พ.ศ. 2564 ในตำแหน่ง Developer ณ บริษัท ไอเดีย บรานช์ จำกัด และได้รับมอบหมาย จากพนักงานที่ปรึกษาให้ศึกษาและทำรายงานเรื่อง การสร้างและพัฒนาเว็บไซต์ด้วย WordPress

บัคนี้การปฏิบัติงานสหกิจศึกษาได้สิ้นสุดแล้ว นาย กันต์ดิศ รติศักดิ์สุนทร ผู้จัดทำจึงขอส่ง รายงานดังกล่าวมาพร้อมกันนี้จำนวน 1 เล่ม และ CD จำนวน 1 แผ่น เพื่อขอรับคำปรึกษาต่อไป

จึงเรียนมาเพื่อโปรคพิจารณา

ขอแสดงความนับถือ นาย กันต์ดิศ รติศักดิ์สุนทร นักศึกษาสหกิจศึกษา ภาควิชาวิศวกรรมคอมพิวเตอร์ คณะวิศวกรรมศาสตร์ มหาวิทยาลัยสยาม

### กิตติกรรมประกาศ

#### (Acknowledgement)

การที่ผู้จัดทำได้มาปฏิบัติงานในโครงการสหกิจศึกษา ณ บริษัท ไอเดีย บรานซ์ จำกัด ตั้งแต่ วันที่ 17 พฤษภาคม พ.ศ. 2564 ถึง 28 สิงหาคม พ.ศ. 2564 ส่งผลให้ผู้จัดทำได้รับความรู้และประสบการณ์ ต่างๆ ที่เป็นประโยชน์ต่อการเรียนและการปฏิบัติงานในอนาคต ในตำแหน่ง Developer ณ บริษัท ไอเดีย บรานซ์ จำกัด สามารถนำความรู้ที่ได้ไปใช้ในการประกอบอาชีพในอนาคตได้ โดยได้รับความร่วมมือ จากพนักงาน บริษัท ไอเดีย บรานซ์ จำกัด ได้สอน ได้เรียนรู้งานและให้โอกาสในการการเสนอความคิด และแก้ไขปัญหาต่างๆ ด้วยตนเองในงานที่ได้รับหมอบหมายส่งผลให้ผู้จัดทำได้พัฒนาทักษะในด้าน ต่างๆ มากขึ้น จึงขอขอบคุณผู้สนับสนุนจากหลายฝ่าย มา ณ ที่นี้ด้วย ดังนี้

| 1. | คุณปรัชญา    | มณีทักษิณ      | CEO                         |
|----|--------------|----------------|-----------------------------|
| 2. | คุณกฤตพร     | เอื้อละพันธุ์  | Project Manager             |
| 3. | คุณวรชาติ    | ปธานวนิช       | Senior Full Stack Developer |
| 4. | อาจารย์ สราย | ยุทธ อินทรเสมา | อาจารย์ที่ปรึกษาสหกิจศึกษา  |

และบุคคลท่านอื่นๆ ที่ไม่ได้กล่าวนามทุกท่านที่ได้ให้กำแนะนำช่วยเหลือในการจัดทำรายงาน

ผู้จัดทำขอขอบพระคุณผู้ที่มีส่วนเกี่ยวข้องทุกท่านที่มีส่วนร่วมในการให้ข้อมูลและเป็นที่ ปรึกษาในการทำรายงานฉบับนี้จนเสร็จสมบูรณ์ตลอดจนให้การดูแลและให้ความเข้าใจในชีวิตการ ทำงานจริง ซึ่งผู้จัดทำขอขอบพระคุณเป็นอย่างสูงไว้ ณ ที่นี้ด้วย

> ผู้จัดทำ นาย กันต์ดิศ รติศักดิ์สุนทร 27 สิงหากม 2564

ชื่อโครงงาน: การสร้างและพัฒนาเว็บไซต์ด้วย WordPressหน่วยกิต: 6 หน่วยกิตผู้จัดทำ: นายกันต์ดิศ รติศักดิ์สุนทรอาจารย์ที่ปรึกษา: อาจารย์ สรายุทธ อินทรเสมาระดับการศึกษา: ปริญญาตรีภาควิชา: วิศวกรรมคอมพิวเตอร์คณะ: วิศวกรรมศาสตร์ภาคการศึกษา/ ปีการศึกษา : 3/2563

### บทคัดย่อ

บริษัท ไอเดีย บรานซ์ จำกัด เป็นผู้ให้บริการเกี่ยวกับ Digital Agency ในประเทศไทย ให้บริการ ในด้านของ Social Media และ ด้านของ Technology หนึ่งในบริการในด้าน Technology นั้นก็คือ การ สร้างและพัฒนาเว็บไซต์ให้กับทางผู้ประกอบการ ในปัจจุบันผู้ประกอบการต่างๆล้วนหันมาให้ความ สนใจในการใช้อินเตอร์เน็ตเพื่อโปรโมทสินค้าหรือธุรกิจ ดังนั้นการมีเว็บไซต์ของตนเองเพื่อความ น่าเชื่อถือจึงเป็นเรื่องที่สำคัญ

ซึ่งจากข้อความที่กล่าวมาข้างต้นตัวช่วยในการสร้างเว็บไซต์ที่สะควก รวคเร็ว ประหยัดต้นทุน และเวลาก็คือ WordPress โปรแกรมสำเร็จรูปที่ใช้สร้างและจัดการเนื้อหาเว็บไซต์สำหรับผู้ประกอบการ

20000

<mark>คำสำคัญ:</mark> เวิร์คเพรส, เว็บไซต์, สินค้า, อินเตอร์เน็ต

| Project Title | : WordPress Website Development |
|---------------|---------------------------------|
| Credit        | : 6 credits                     |
| By            | : Mr. Kandit Ratisaksoontorn    |
| Advisor       | : Dr. Sarayut Intarasema        |
| Degree        | : Bachelor of Engineering       |
| Major         | : Computer Engineering          |
| Faculty       | : Engineering                   |

Semester / Academic year : 3/2020

#### Abstract

Idea Branch Co., Ltd. is a leading full-service digital agency in Thailand, providing services in the field of social media and in the field of technology. One of the services in technology is to create and develop websites for customers. Various customers all have turned their attention to using the Internet to promote their products or businesses. Therefore, having your own website for credibility is important.

For this project, the intern helped create a website that was convenient, fast, cost-effective and saved time. WordPress, a packaged program was used to create and manage website content for customers.

Keywords: WordPress, Website, Product, Internet

Approved by

## สารบัญ

หน้า

| จคหมายนำส่ง     | ก |
|-----------------|---|
| กิตติกรรมประกาศ | บ |
| บทกัดย่อ        | ค |
| Abstract        | 9 |

# บทที่ 1 บทนำ

| 1.1 | ประวัติกวามเป็นมาและกวามสำคัญของปัญหา | 1 |
|-----|---------------------------------------|---|
| 1.2 | วัตถุประสงค์ของโครงงาน                | 2 |
| 1.3 | ขอบเขตของโครงงาน                      | 2 |
| 1.4 | ประโยชน์ที่ได้รับ                     | 2 |

# บทที่ 2 การทบทวนวรรณกรรมที่เกี่ยวข้อง

| 2.1 | HTML          | 3 |
|-----|---------------|---|
| 2.2 | CSS.          | 4 |
| 2.3 | Host & Domain | 6 |
| 2.4 | Database      | 7 |
| 2.5 | FileZilla     | 8 |
| 2.6 | Figma         | 9 |
| 2.7 | WordPress     | 9 |

# สารบัญ (ต่อ)

## หน้า

# บทที่ 3 รายละเอียดการปฏิบัติงาน

| 3.1 | ชื่อและที่ตั้งของสถานประกอบการ                | 11  |
|-----|-----------------------------------------------|-----|
| 3.2 | ลักษณะการประกอบการ                            | 12  |
| 3.3 | รูปแบบการจัดการองค์กรและการบริหารงานขององค์กร | .14 |
| 3.4 | ตำแหน่งและลักษณะงานที่ได้รับมอบหมาย           | .14 |
| 3.5 | ชื่อและตำแหน่งของพนักงานที่ปรึกษา             | .14 |
| 3.6 | ระยะเวลาในการปฏิบติบัติงาน                    | 14  |
| 3.7 | ขั้นตอนและวิธีการคำเนินงาน                    | .15 |
| 3.8 | เครื่องมือและอุปกรณ์                          | .33 |

# บทที่ 4 ผลการปฏิบัติโครงงาน

| 4.2       หน้า About us | 4.1 | น้ำ Home Page3 | 4          |
|-------------------------|-----|----------------|------------|
| 4.3       หน้า Teams    | 4.2 | น้ำ About us3  | 7          |
| 4.4 หน้า News           | 4.3 | น้ำ Teams      | 8          |
|                         | 4.4 | น้ำ News4      | 10         |
| 4.5 หน้ำ Partners       | 4.5 | น้ำ Partners4  | <b>1</b> 2 |
| 4.6 หน้า Shop           | 4.6 | น้ำ Shop       | 43         |
| 4.7 หน้า Contact us     | 4.7 | น้ำ Contact us | <b>1</b> 7 |

## สารบัญ (ต่อ)

# บทที่ 5 สรุปผลรายงานและข้อเสนอแนะ

| 5.1             | สรุปผลโคร  | รงงาน45                            | , |
|-----------------|------------|------------------------------------|---|
|                 | 5.1.1 สรุ  | ปผลการการใช้งานเว็บไซต์4           | 5 |
|                 | 5.1.2 ป้อ  | จำกัดของเว็บไซต์4:                 | 5 |
|                 | 5.1.3 ข้อ  | เสนอแนะ45                          | ; |
|                 | 5.1.4 สีรุ | ปผลการการใช้งานร้านค้าบนเว็บไซต์45 | ; |
|                 | 5.1.5 ป้อ  | จำกัดของร้านค้าบนเว็บไซต์45        |   |
|                 | 5.1.6 ป้อ  | เสนอแนะ                            | ; |
| 5.2             | สรุปผลการ  | รปฏิบัติงานสหกิจศึกษา4             | 5 |
| บรรณานุกรม      | I          | 47                                 | , |
| ภาคผนวก ก       | โค้คภาษา C | SS HTML                            | , |
| ภาคผนวก ข       | ภาพขณะปรุ์ | ]บัติงาน                           | 4 |
| ประวัติผู้จัดท่ | 1          |                                    | 5 |
|                 |            | UNIVERS                            |   |
|                 |            |                                    |   |

# สารบัญตาราง

| ตางรางที่ 2.1 รายละเอียครุ่นของ HTML      | 3  |
|-------------------------------------------|----|
| ตางรางที่ 2.2 รายละเอียครุ่นของ CSS       | 5  |
| ตางรางที่ 3.1 ระยะเวลาในการคำเนิน โครงงาน | 14 |

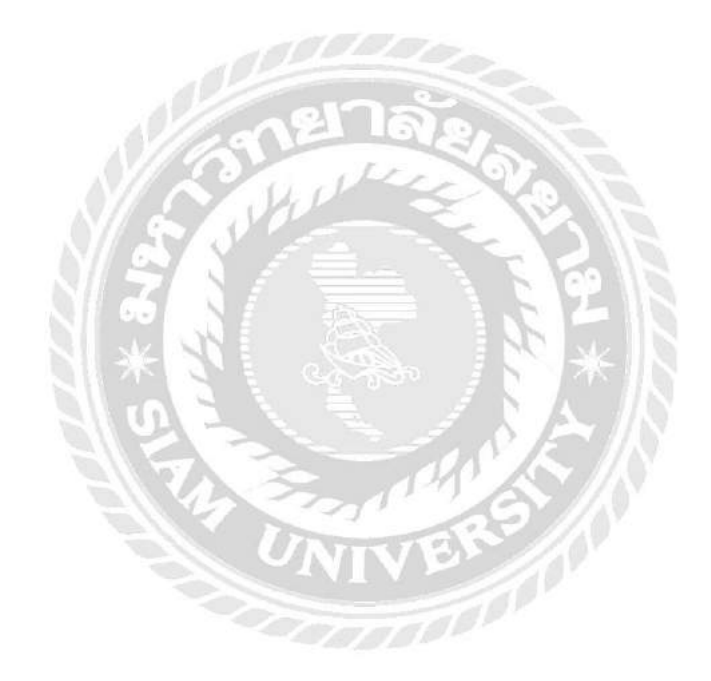

# สารบัญรูปภาพ

| รูปที่ 2.1  | ตัวอย่างกำสั่งใน HTML4                           |
|-------------|--------------------------------------------------|
| รูปที่ 2.2  | ตัวอย่างกำสั่งใน CSS6                            |
| รูปที่ 2.3  | UX/UI Design                                     |
| รูปที่ 3.1  | แผนที่ตั้งสถานประกอบการ                          |
| รูปที่ 3.2  | บริการของบริษัท ไอเดีย บรานช์                    |
| รูปที่ 3.3  | ตัวอย่างผู้ใช้บริการของทางบริษัท ไอเดีย บรานช์13 |
| รูปที่ 3.4  | แผนผังการจัดการของบริษัท ไอเดีย บรานช์14         |
| รูปที่ 3.5  | ตัวอย่างโก้ค HTML CSS15                          |
| รูปที่ 3.6  | Workshop Bluebox                                 |
| รูปที่ 3.7  | โครงสร้างของ WordPress17                         |
| รูปที่ 3.8  | หน้า Dashboard Back-end17                        |
| รูปที่ 3.9  | ตัวอย่าง Theme ของ WordPress                     |
| รูปที่ 3.10 | ตัวอย่าง Plugin ของ WordPress                    |
| รูปที่ 3.11 | ตัวอย่าง UX/UI ที่ออกแบบ19                       |
| รูปที่ 3.12 | ตัวอย่างโปรแกรม Asana20                          |
| รูปที่ 3.13 | ตัวอย่างโปรแกรม Discord                          |
| รูปที่ 3.14 | ใฟล์ WordPress21                                 |
| รูปที่ 3.15 | โปรแกรม FileZilla21                              |
| รูปที่ 3.16 | ตั้งก่าเว็บไซต์เบื้องต้น22                       |
| รูปที่ 3.17 | หน้าถือกอินเข้า Back-end23                       |
| รูปที่ 3.18 | หน้ำ Dashboard ของ Back-end23                    |
| รูปที่ 3.19 | Azeno – Sport Store WooCommerce Theme            |

# สารบัญรูปภาพ (ต่อ)

| รูปที่ 3.20 | การอัพโหลด Theme24                        |
|-------------|-------------------------------------------|
| รูปที่ 3.21 | การ Activate Theme                        |
| รูปที่ 3.22 | การตั้งติด Plugin                         |
| รูปที่ 3.23 | การสร้าง User                             |
| รูปที่ 3.24 | การตั้งค่า Theme Options                  |
| รูปที่ 3.25 | การสร้างเว็บเพจ27                         |
| รูปที่ 3.26 | การตั้งค่าเว็บเพจ                         |
| รูปที่ 3.27 | Plugin Elementor                          |
| รูปที่ 3.28 | Front-end Home Page                       |
| รูปที่ 3.29 | ไฟล์ style.css                            |
| รูปที่ 3.30 | แก้ไขและเพิ่มเติม Code CSS                |
| รูปที่ 3.31 | Responsive Inspect                        |
| รูปที่ 3.32 | การเพิ่ม Product                          |
| รูปที่ 3.33 | สินค้าในหน้า Shop ของเว็บไซต์             |
| รูปที่ 3.34 | Plugin WooCommerce                        |
| รูปที่ 3.35 | หน้าเว็บเพจการยืนยันการชำระเงิน           |
| รูปที่ 3.36 | Video สอนการใช้งานเว็บไซต์                |
| รูปที่ 4.1  | หน้า Home Page ของเว็บไซต์ fullsense.gg34 |
| รูปที่ 4.2  | หน้า Home Page ของเว็บไซต์ fullsense.gg35 |
| รูปที่ 4.3  | หน้า Home Page ของเว็บไซต์ fullsense.gg   |
| รูปที่ 4.4  | หน้า Home Page ของเว็บไซต์ fullsense.gg36 |
| รูปที่ 4.5  | หน้า Home Page ของเว็บไซต์ fullsense.gg   |
| รูปที่ 4.6  | หน้า Home Page ของเว็บไซต์ fullsense.gg   |
| รูปที่ 4.7  | หน้า About us ของเว็บไซต์ fullsense.gg    |

# สารบัญรูปภาพ (ต่อ)

| รูปที่ 4.8  | หน้า About us ของเว็บไซต์ fullsense.gg     |
|-------------|--------------------------------------------|
| รูปที่ 4.9  | หน้า About us ของเว็บไซต์ fullsense.gg     |
| รูปที่ 4.10 | หน้า Teams ของเว็บไซต์ fullsense.gg        |
| รูปที่ 4.11 | หน้า Creators ของเว็บไซต์ fullsense.gg     |
| รูปที่ 4.12 | หน้ำ Pubg ของเว็บไซต์ fullsense.gg40       |
| รูปที่ 4.13 | หน้า Valorant ของเว็บไซต์ fullsense.gg40   |
| รูปที่ 4.14 | หน้า News ของเว็บไซต์ fullsense.gg41       |
| รูปที่ 4.15 | หน้า News ของเว็บไซต์ fullsense.gg41       |
| รูปที่ 4.16 | หน้า News ของเว็บไซต์ fullsense.gg42       |
| รูปที่ 4.17 | หน้า News ของเว็บไซต์ fullsense.gg         |
| รูปที่ 4.18 | หน้า Partners ของเว็บไซต์ fullsense.gg     |
| รูปที่ 4.19 | หน้า Shop ของเว็บไซต์ fullsense.gg43       |
| รูปที่ 4.20 | หน้า Shop ของเว็บไซต์ fullsense.gg         |
| รูปที่ 4.21 | หน้า Contact us ของเว็บไซต์ fullsense.gg44 |
|             | UNITY 382                                  |
|             |                                            |
|             |                                            |

บทที่ 1

#### บทนำ

#### 1.1 ประวัติความเป็นมาและความสำคัญของปัญหา

บริษัท ไอเดีย บรานซ์ จำกัด เป็นผู้ให้บริการเกี่ยวกับ Digital Agency ในด้านของ Social Marketing และ ด้านของ Technology หนึ่งในบริการในด้าน Technology นั้นก็คือ การสร้างและพัฒนา เว็บไซต์ให้กับทางผู้ประกอบการ

ผู้จัดทำได้มาปฏิบัติงานในโครงการสหกิจศึกษา ในตำแหน่ง Developer และได้รับมอบหมาย จากทางบริษัทให้ทำการเรียนรู้การสร้างเว็บไซต์ตั้งแต่ขั้นพื้นฐานเริ่มจากการสร้างเว็บด้วยภาษา HTML CSS โดยได้มีการเวิร์คช็อปจากพี่เลี้ยงและพนักงานในบริษัทในการให้กำปรึกษา

เมื่อผู้จัดทำได้ศึกษาการสร้างเว็บไซต์เบื้องต้นแล้ว ทางบริษัทได้มอบหมายให้ทำการสร้าง เว็บไซต์ให้ลูกค้าของทางบริษัท โดยการลงมือทำงานจริง โดยใช้ WordPress ต่อยอดจากการที่ผู้จัดทำได้ เรียนรู้การสร้างเว็บไซต์เบื้องต้นด้วย HTML CSS จนพัฒนาไปสู่การเรียนรู้เป็น Front-end Developer

โดยเว็บไซต์ที่ผู้จัดทำต้องทำการสร้างเป็นเว็บไซต์เกี่ยวกับ ผู้ประกอบการทางด้าน E-sport มีชื่อ ทีมว่า Full Sense ทางด้านลูกก้าต้องการเว็บไซต์ที่สามารถแสดงหน้าตาตามที่ลูกก้าต้องการ รวมถึง รายละเอียดต่างๆ ประวัติกวามเป็นมาของทีม มีการบอกรายชื่อนักกีฬา บทกวาม ผลงานของทีม การขาย สินก้า จากทาง Full Sense และผู้เข้าชมเว็บไซต์สามารถติดต่อกับทางลูกก้าได้

## 1.2 วัตถุประสงค์ของโครงงาน

- 1.2.1 เพื่อเรียนรู้การทำงานจริงของบริษัท
- 1.2.2 เพื่อต่อยอดการเรียนรู้และใช้งาน WordPress ในการสร้างเว็บไซต์
- 1.2.3 เพื่อสร้างเว็บไซต์ให้ตรงตามความต้องการของถูกก้า

### 1.3 ขอบเขตของการทำโครงงาน

- 1.3.1 เว็บไซต์สามารถแสดงผลตามที่ลูกค้าต้องการได้
- 1.3.2 เว็บไซต์มีบริการขายสินค้า
- 1.3.3 ถูกค้าสามารถเข้าชมเว็บไซต์ได้

## 1.4 ประโยชน์ที่ได้รับ

- 1.4.1 ช่วยบริษัทในการทำงาน
- 1.4.2 ลดภาระของพนักงานบริษัทในการทำงาน

## การทบทวนเอกสารและวรรณกรรมที่เกี่ยวข้อง

ในบทนี้จะกล่าวถึงเอกสาร ทฤษฎี แนวคิดและโปรแกรมทั้งหมดที่ใช้ในการทำโครงงานให้ โครงงานสำเร็จตามวัตถุประสงค์และตอบโจทย์ตามที่ลูกค้าต้องการ

2.1 HTML

HTML คือ ภาษา HTML หรือที่ชื่อเต็มๆ คือ "Hypertext Markup Language" เป็น ภาษาคอมพิวเตอร์ที่ใช้ในการพัฒนาเว็บเพจ ใช้สร้างเก้าโครง หรือใส่เนื้อหาข้อความต่างๆ ในหน้าเว็บ โดยใช้ Tag <> เป็นตัวกำหนดจุดเริ่มต้น และ </> กำหนดจุดสิ้นสุดการทำงาน

HTML เริ่มพัฒนาโดย Tim Berners Lee ในปี ค.ศ. 1980 (พ.ศ. 2523) เพื่อเสนอต้นแบบสำหรับนักวิจัย ใน CERN สำหรับแลกเปลี่ยนเอกสาร ข้อมูลด้านการวิจัย ในปี ค.ศ. 1990 (พ.ศ. 2533) Tim ได้เขียน โปรแกรม และทดลองรันบนเซิร์ฟเวอร์ที่พัฒนาขึ้น ต่อมาเพื่อกำหนดมาตรฐานให้ดีขึ้น W3C (World Wide Web Consortium) จึงเป็นผู้กำหนดสเปกทั้งหมดของ HTML และได้พัฒนารูปแบบไปเป็น XHTML ซึ่งมีการกำหนดความสามารถและมาตรฐานที่รัดกุมมากขึ้น โดยอยู่ภายใต้การควบคุมของ W3C

W3C (World Wide Web Consortium) คือ องก์กรระหว่างประเทศทำหน้าที่จัดระบบมาตรฐาน ที่ใช้งานบนเว็บไซต์ (WWW) โดยมีจุดมุ่งหมาย ที่จะเป็นแกนนำทางด้านพัฒนา และแนะนำวิธีการใช้ งานสำหรับเว็บไซต์ทั้งหมด

### การพัฒนา HTML ในแต่ละรุ่น

ตารางที่ 2.1 รายละเอียดรุ่นของ HTML

| รุ่น  | ปีที่พัฒนา            |
|-------|-----------------------|
| HTML  | ค.ศ. 1990 (พ.ศ. 2533) |
| HTML2 | ค.ศ. 1995 (พ.ศ. 2538) |
| HTML3 | ค.ศ. 1997 (พ.ศ. 2540) |
| HTML4 | ค.ศ. 1999 (พ.ศ. 2542) |

| HTML5 | ค.ศ. 2000 (พ.ศ. 2543) |
|-------|-----------------------|
| XHTML | ค.ศ. 2001 (พ.ศ. 2544) |

## ตัวอย่างกำสั่งใน HTML

- < html > กำหนดจุดเริ่มต้นและจุดสิ้นสุดการทำงานในโปรแกรม
- < head > กำหนดส่วนหัวเรื่อง
- < title > กำหนดชื่อจะไปแสดงที่ Title Bar
- < body > กำหนดเนื้อหาที่จะแสดงบนหน้าเว็บ
- < h1 h6 > กำหนดหัวข้อตัวอักษรจะมีขนาดใหญ่และเล็กลงตามลำดับหัวข้อ
- ขึ้นย่อหน้าใหม่

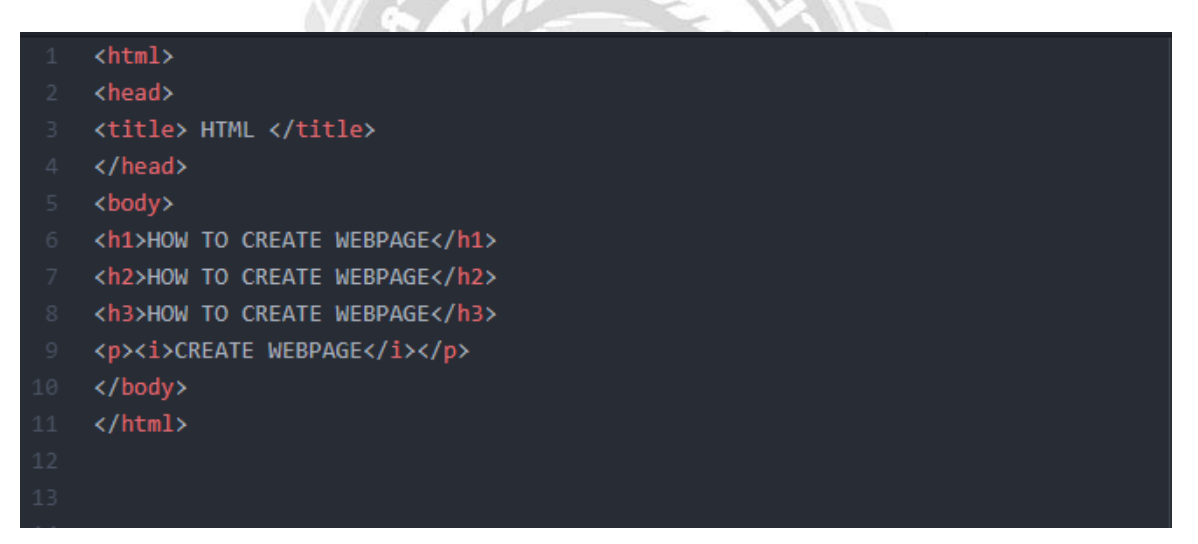

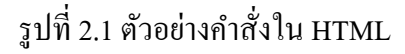

#### 2.2 CSS

CSS คือ ภาษา CSS หรือที่ชื่อเต็มๆ คือ "Cascading Style Sheets" มันเป็นภาษาที่ใช้พัฒนา ลักษณะรูปแบบ ใส่พื้นหลัง หรือเพิ่มกรอบข้อความ ของหน้าเว็บ เพื่อเพิ่มความสวยงามให้หน้าเว็บของ เรา CSS สามารถกำหนครูปแบบพร้อมกันทีเดียวได้ ทำให้เวลาแก้ไขไม่ต้องคอยแก้ทีละส่วน CSS เริ่มพัฒนาในปี ค.ศ. 1994 ถูกกำหนดมาตรฐานโดย W3C การใช้ CSS ในการจัดรูปแบบการ แสดงผล จะช่วยลดการใช้ภาษา HTML ในการตกแต่งเอกสารเว็บเพจ ทำให้ซอสโค้ด (Source Code) ภายในเอกสาร HTML เหลือเพียงส่วนเนื้อหา ทำให้เข้าใจง่ายขึ้น

### การพัฒนา CSS ในแต่ละรุ่น

| a       |     | a i                 |
|---------|-----|---------------------|
| ตารางท่ | 2.2 | รายละเอยครุนของ CSS |

| รุ่น | ปีที่พัฒนา                                        |
|------|---------------------------------------------------|
| CSS1 | ค.ศ. 1996 (พ.ศ. 2539)                             |
| CSS2 | ค.ศ. 1998 (พ.ศ. 2541)                             |
| CSS3 | ค.ศ. 2011 (พ.ศ. 2554)                             |
| CSS4 | เริ่มพัฒนาตั้งแต่ ค.ศ. 2009 (พ.ศ. 2552) แต่ยังไม่ |
|      | มีเบราว์เซอร์รองรับ                               |

## ตัวอย่างคำสั่งใน CSS

- font-weight: ขนาดตัวอักษร; กำหนดความหนาตัวอักษร
- text-align : ตำแหน่งตัวอักษร; กำหนดตำแหน่งตัวอักษร
- color : สีตัวอักษร; กำหนดสีตัวอักษร
- font-family: 'รูปแบบตัวอักษร'; กำหนดรูปแบบตัวอักษร
- background-color : สีพื้นหลัง; ใส่สีพื้นหลัง

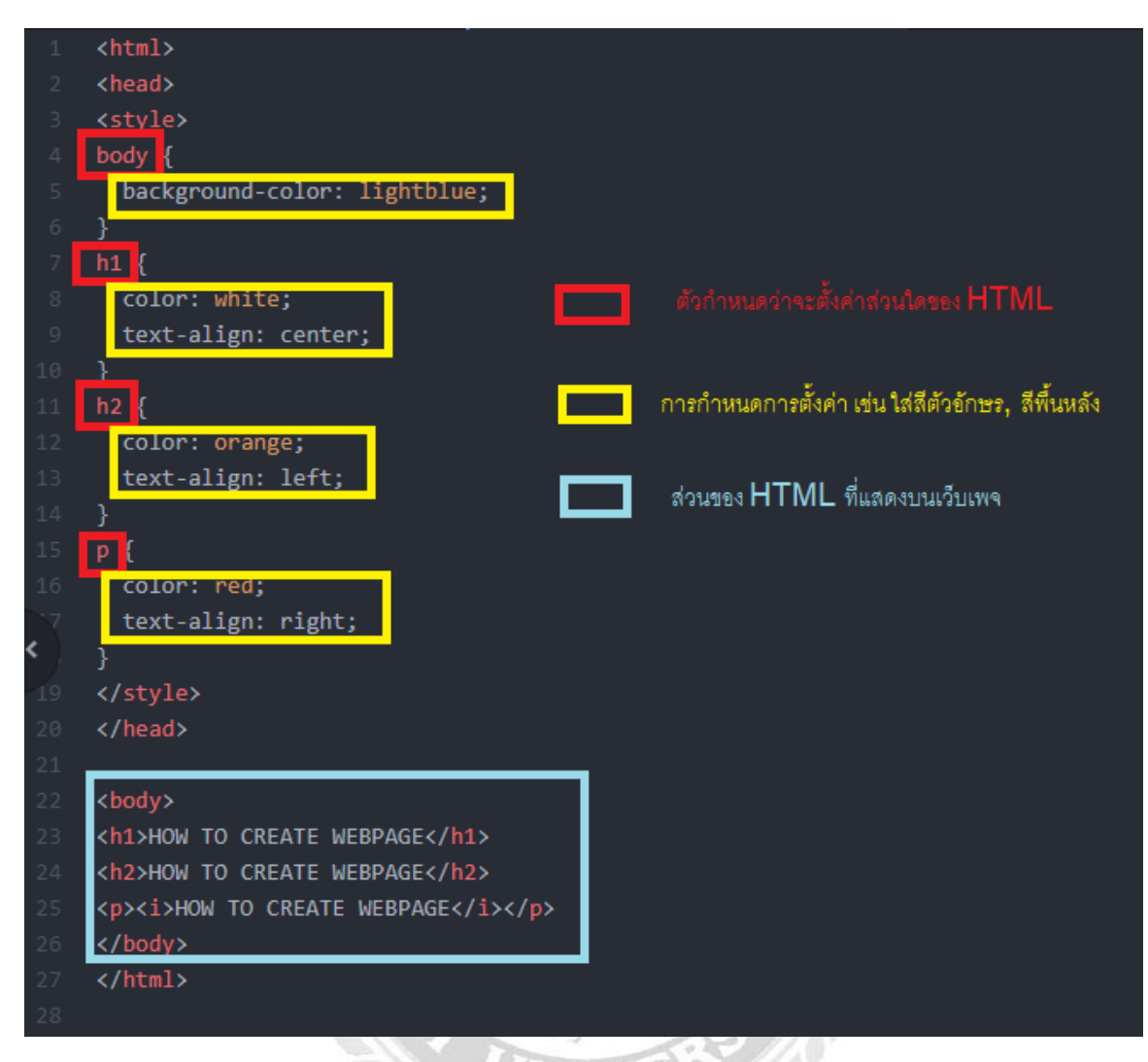

รูปที่ 2.2 ตัวอย่างกำสั่งใน CSS

#### 2.3 Hosting & Domain

Hosting คือ รูปแบบของการให้บริการที่ให้ผู้ใช้งานนำเว็บไซต์หรือโฮมเพจของตนเอง ออนไลน์บนโลกอินเตอร์เน็ต เพื่อให้เว็บไซต์ปรากฏต่อสายตาคนทั้งโลกง่ายๆ เพียงแค่พิมพ์ชื่อเว็บไซต์ (Domain Name) ในเว็บบราวเซอร์ทุกเว็บไซต์ที่ออนไลน์บนอินเตอร์เน็ตจะต้องฝากไฟล์เว็บ ฐานข้อมูล และไฟล์อื่นๆ ไว้กับเว็บเซิร์ฟเวอร์ของผู้ให้บริการโฮสติ้งที่ดีควรใช้เว็บเซิร์ฟเวอร์ประสิทธิ์ภาพสูงและ เชื่อมต่อกับ อินเตอร์เน็ตความเร็วสูงเพื่อให้เว็บไซต์สามารถเข้าถึงได้รวดเร็วจากทุกมุมโลก

นอกจากความเร็วในการเข้าถึงเว็บไซต์แล้วเสถียรภาพของเซิร์ฟเวอร์และครือข่ายข้อมูล รวมทั้ง ระบบรักษาความปลอคภัยที่ดี ก็เป็นสิ่งสำคัญไม่แพ้กันและที่สำคัญที่สุดผู้ให้บริการเว็บโฮสติ้ง ที่ดีจะต้องมีความเชี่ยวชาญด้านเทคนิคต่างๆ ในการดูแลระบบ สามารถแก้ปัญหาต่างๆ ได้รวดเร็วและ ติดต่อได้สะดวก

โดยโปรเจกนี้จะใช้บริการ Web Hosting ของ Bangmod Cloud และใช้บริการ Domain ของ GoDaddy จดทะเบียนในชื่อ fullsense.gg

#### 2.4 Database

Database คือ กลุ่มของข้อมูลที่ถูกเก็บรวบรวมไว้ โดยมีความสัมพันธ์ซึ่งกันและกัน โดยไม่ได้ บังกับว่าข้อมูลทั้งหมดนี้จะต้องเก็บไว้ในแฟ้มข้อมูลเดียวกันหรือแยกเก็บหลาย ๆ แฟ้มข้อมูล

ระบบฐานข้อมูล (Database System) คือ ระบบที่รวบรวมข้อมูลต่าง ๆ ที่เกี่ยวข้องกันเข้าไว้ด้วยกันอย่าง มีระบบมีความสัมพันธ์ระหว่างข้อมูลต่าง ๆ ที่ชัดเจน ในระบบฐานข้อมูลจะประกอบด้วยแฟ้มข้อมูล หลายแฟ้มที่มีข้อมูล เกี่ยวข้องสัมพันธ์กันเข้าไว้ด้วยกันอย่างเป็นระบบและเปิดโอกาสให้ผู้ใช้สามารถ ใช้งานและดูแลรักษาป้องกันข้อมูลเหล่านี้ ได้อย่างมีประสิทธิภาพ โดยมีซอฟต์แวร์ที่เปรียบเสมือน สื่อกลางระหว่าง

ผู้ใช้และโปรแกรมต่าง ๆ ที่เกี่ยวข้องกับการใช้ฐานข้อมูล เรียกว่า ระบบจัดการฐานข้อมูล หรือ DBMS (data base management system)มีหน้าที่ช่วยให้ผู้ใช้เข้าถึงข้อมูลได้ง่ายสะดวกและมีประสิทธิภาพ การ เข้าถึงข้อมูลของผู้ใช้อาจเป็นการสร้างฐานข้อมูล การแก้ไขฐานข้อมูล หรือการตั้งกำถามเพื่อให้ได้ ข้อมูลมา โดยผู้ใช้ไม่จำเป็นต้องรับรู้เกี่ยวกับรายละเอียดภายในโครงสร้างของฐานข้อมูล

### ประโยชน์ของฐานข้อมูล

- ลดการเก็บข้อมูลที่ซ้ำซ้อน ข้อมูลบางชุดที่อยู่ในรูปของแฟ้มข้อมูลอาจมีปรากฏอยู่หลาย ๆ แห่ง เพราะมีผู้ใช้ข้อมูลชุดนี้หลายคน เมื่อใช้ระบบฐานข้อมูลแล้วจะช่วยให้ความซ้ำซ้อนของข้อมูล ลดน้อยลง
- รักษาความถูกต้องของข้อมูล เนื่องจากฐานข้อมูลมีเพียงฐานข้อมูลเดียว ในกรณีที่มีข้อมูลชุด เดียวกันปรากฏอยู่หลายแห่งในฐานข้อมูล ข้อมูลเหล่านี้จะต้องตรงกัน ถ้ามีการแก้ไขข้อมูลนี้ ทุก ๆ แห่งที่ข้อมูลปรากฏอยู่จะแก้ไขให้ถูกต้องตามกันหมดโดยอัตโนมัติด้วยระบบจัดการ ฐานข้อมูล

 การป้องกันและรักษาความปลอดภัยให้กับข้อมูลทำได้อย่างสะดวก การป้องกันและรักษาความ ปลอดภัยกับข้อมูลระบบฐานข้อมูลจะให้เฉพาะผู้ที่เกี่ยวข้องเท่านั้นซึ่งก่อให้เกิดความปลอดภัย (security) ของข้อมูลด้วย

โดยโปรเจกนี้จะใช้ MySQL ในการจัดการ Database

```
Database
```

```
---
```

Database: fullse\_db

Host: localhost

Username: fullse\_db

Password:

#### 2.5 FileZilla

FileZilla คือ โปรแกรมที่ใช้ในการถ่ายโอนไฟล์ระหว่างเครื่องคอมพิวเตอร์ของโปรเจคกับเว็บ เซิฟเวอร์ เป็นโปรแกรมที่สำคัญมาก ในการทำเว็บ เรียกกระบวนการนี้ว่า FTP ถ้าพูคถึงโปรแกรม FTP ก็จะหมายถึงโปรแกรมจำพวกนี้ ซึ่งมีหลายโปรแกรม แต่ในที่นี้ผู้จัดทำจะใช้งาน FileZilla เนื่องจากเป็น ที่นิยมของผู้ใช้งานและโฮ้สต์ไทยส่วนใหญ่ใช้โปรแกรมนี้ในการทำ FTP ซึ่งจะต้องมีข้อมูลเหล่านี้เพื่อ ทำการเชื่อมต่อกับโฮ้สติ้ง

Website: http://fullsense.gg/

FTP

\_\_\_\_

Host: 103.27.200.70

Login: fullsense@fullsense.gg

Password:

#### 2.6 Figma

Figma คือ Software Prototype ที่มีการทำงานแบบ Web-based สามารถสร้างและออกแบบ Prototype ของเว็บไซต์มีฟีเจอร์การใช้งานที่หลากหลาย อำนวยความสะควกตั้งแต่งานด้าน Graphic Design และ UX/UI Design รวมถึงการทำงานร่วมกับ Developer

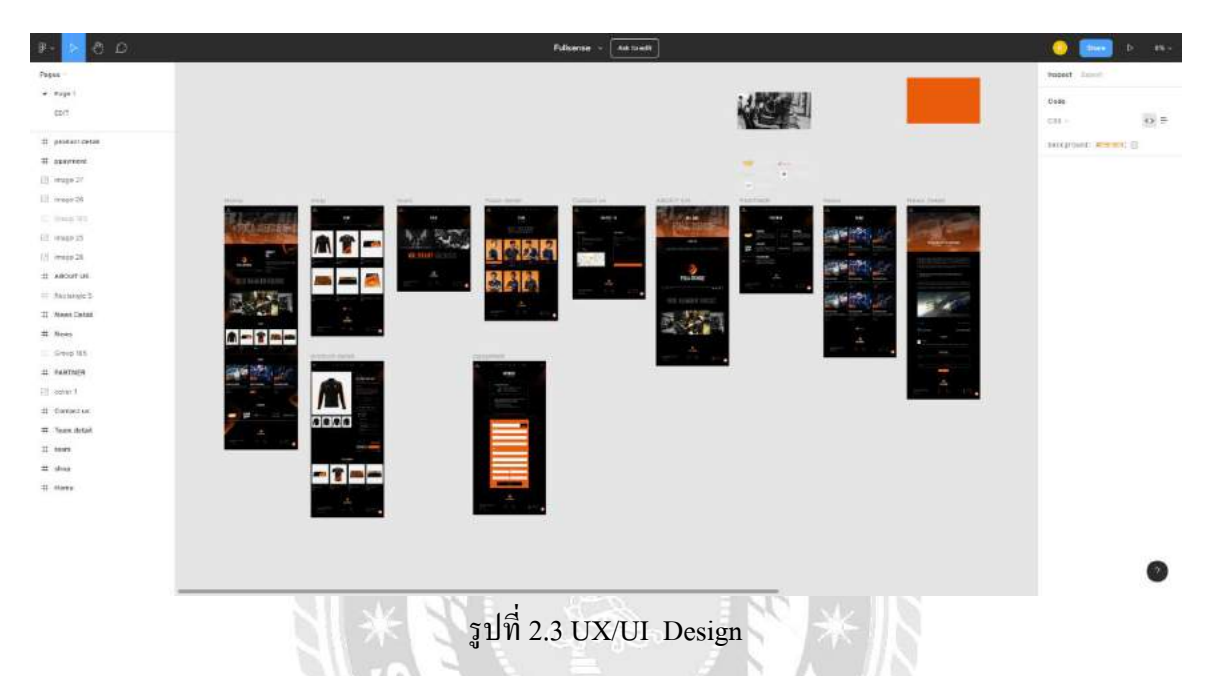

#### 2.7 WordPress

WordPress คือ แอพพลิเคชั่นหรือระบบโปรแกรมสำเร็จรูปที่ใช้สำหรับการสร้างเว็บไซต์แบบ CMS (Content Management System) ที่ได้รับความนิยมและมีชื่อเสียงมากในปัจจุบัน เพราะโปรแกรม WordPress ช่วยให้ผู้ใช้งานไม่จำเป็นที่จะต้องเรียนรู้ถึงภาษาหรือวิธีการเขียนโค้ดในการทำเว็บไซต์ เนื่องจากระบบของ WordPress ได้ทำการสนับสนุนการทำงานทั้งหน้าบ้านและหลังบ้านของเว็บไซต์ ทำให้ผู้ใช้สามารถสร้างเว็บไซต์ของตัวเองได้ง่าย มีหน้าตาสวยงามตามที่ต้องการ และมีความรวดเร็วขึ้น

### ทำไมต้องใช้ WordPress

เหตุผลก็คือ โปรแกรม WordPress เป็นโปรแกรมสำหรับสร้างเว็บไซต์ที่ได้รับความนิยมสูง สามารถ ติดตั้งได้ง่าย มีระบบสนับสนุนการทำงานของเว็บไซต์ ทำให้ผู้ใช้สามารถทำเว็บไซต์ของตนเองได้ โดยง่ายและเร็วขึ้น มีกลุ่มผู้ใช้งานเป็นจำนวนมากที่สอนการใช้งาน พัฒนา และให้กำปรึกษา ทั้งใน ประเทศไทยและต่างประเทศ สามารถทำงานได้ในหลายภาษาและมีภาษาไทยด้วย โปรแกรมดังกล่าวได้ มีการพัฒนาระบบให้มีทั้งประสิทธิภาพ มีความยืดหยุ่นสูง และความปลอดภัยสูง ซึ่งเหตุผลทั้งหลายนี้ ทำให้บริษัทหลายๆ บริษัทให้ความเชื่อถือและยอมรับในการใช้งาน

### ประโยชน์ของ WordPress

- 1. สร้างเว็บไซต์ได้ง่ายกว่าการเขียนโค้ดเพราะระบบมีให้แล้ว
- 2. มีรูปแบบหน้าตาเว็บสวยๆ มากมายให้เลือกใช้งาน ทำให้เว็บดูทันสมัย
- มีการอัพเดทระบบตลอดเวลา มีประสิทธิภาพ ยืดหยุ่น และความปลอดภัยสูง
- 4. มีแหล่งชุมชน กลุ่มผู้ใช้งานหรือคอมมูนิตี้จำนวนมากที่คอยตอบและแก้ปัญหาของ WordPress
- สามารถปรับแต่งเองได้ ในกรณีที่ต้องการฟีเจอร์พิเศษ มีระบบปลั๊กอินที่คอยสนับสนุน และใน กรณีที่ไม่มีฟีเจอร์ที่ต้องการ สามารถเขียนโค้ดเพิ่มขึ้นไปเองได้ โดยระบบสนับสนุนในลักษณะ Child Theme
- 6. ต้นทุนในการสร้างเว็บไม่แพง
- 7. ทำงานได้หลายภาษา

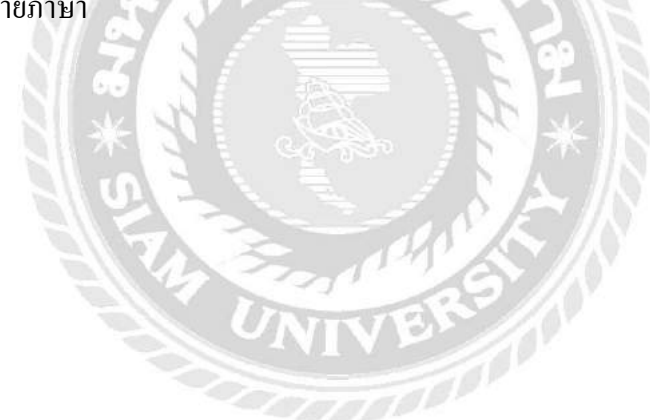

## บทที่ 3

### รายละเอียดและการปฏิบัติงาน

## 3.1 ชื่อและที่ตั้งของสถานประกอบการ

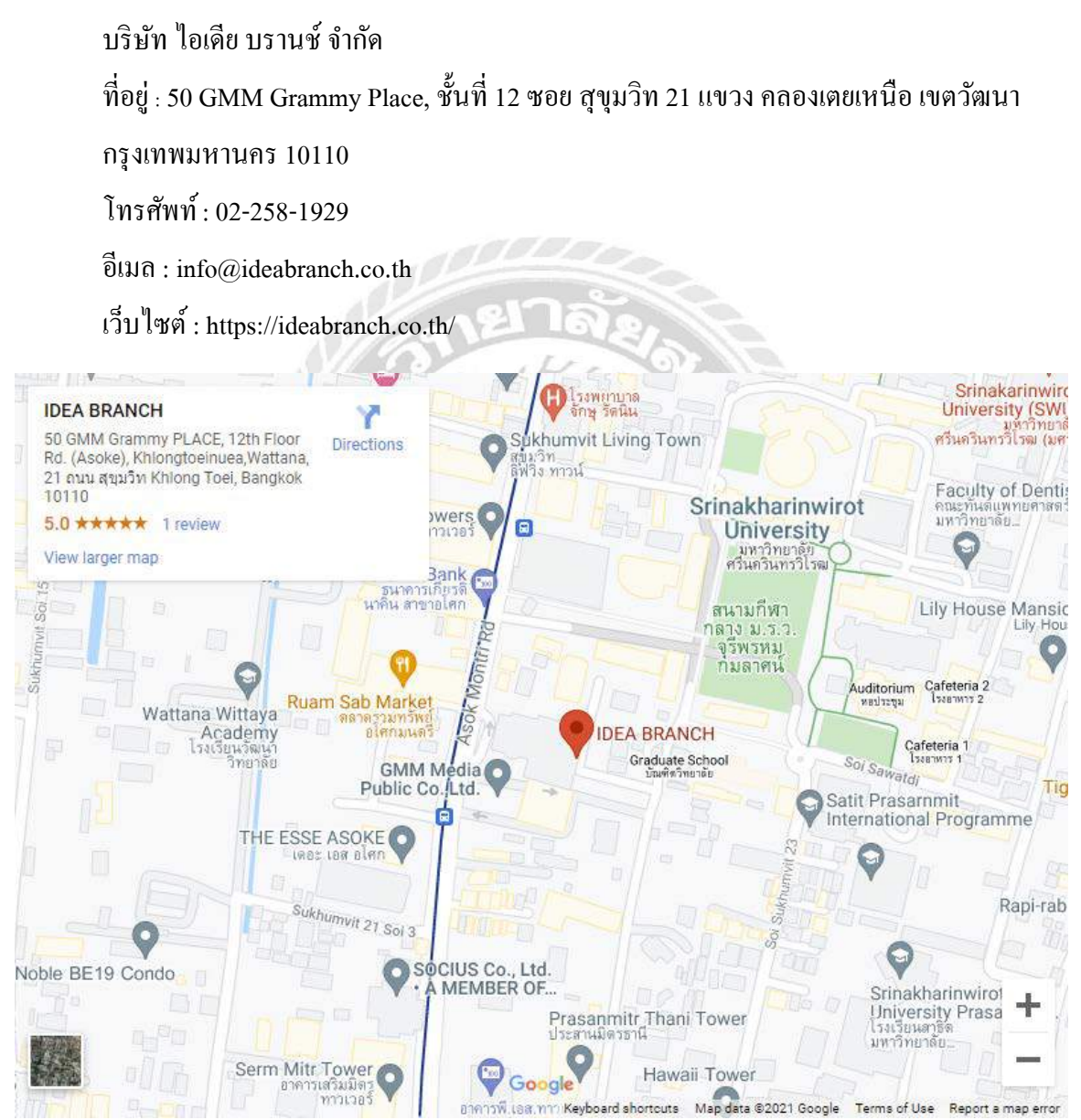

รูปที่ 3.1 แผนที่ตั้งสถานประกอบการ

#### 3.2 ลักษณะการประกอบการ

บริษัท ไอเดีย บรานซ์ จำกัด เป็นผู้ให้บริการเกี่ยวกับ Digital Agency ในประเทศไทย ให้บริการ ในด้านของ Digital Marketing, Social Media, Technology

้บริษัท ไอเดีย บรานช์ เป็นผู้เชี่ยวชาญในด้านนำเสนอวิธีการ กระบวนการ และแนวทางต่างๆ ที่ เกี่ยวข้องกับ Digital Marketing, Social Media, Technology ทั้งนี้จะตอบสนองความต้องการของ ้ผู้รับบริการ ด้วยเหตุนี้ บริษัท ไอเดีย บรานซ์จึงมีบริการที่ครอบคลุมความต้องการของผู้รับบริการ

้งากประสบการณ 6 ปีที่ผ่านมา บริษัท ไอเคีย บรานช์ จึงได้รับความไว้วางใจจากองค์กรชั้นนำ ระดับประเทศ ทั้งภาคเอกชน ภาคราชการ/รัฐวิสาหกิจ

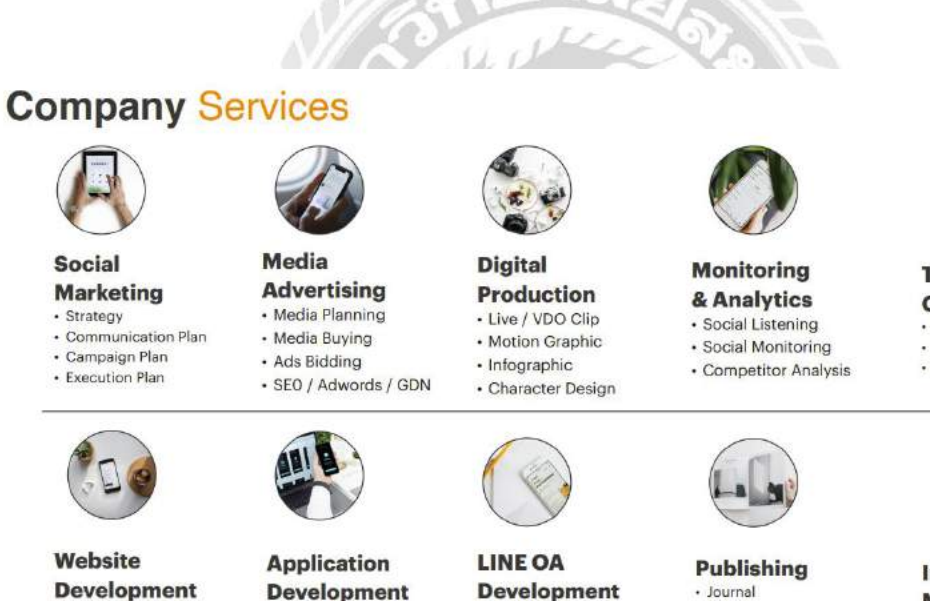

Development Information Website

- Internal Website Microsite Campaign
- · E-Learning Website
- E-Commerce Website

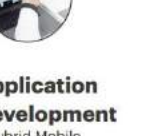

Development · Hybrid Mobile Native (Android / ios) • Kiosk

 Rich Message · LIFF · Chatbot

IDEA BRANCH CO., LTD. - 2021 Copyright (All right reserved)

Rich Menu

 Journal · Poster Planner · News

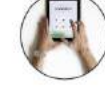

**Training &** Consulting Social Media Training Website Training Application Training

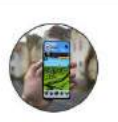

#### Interactive Media Interactive VDO E-Magazine

· E-Book

Idea.

ฐปที่ 3.2 บริการของทางบริษัท ไอเดีย บรานช์

12

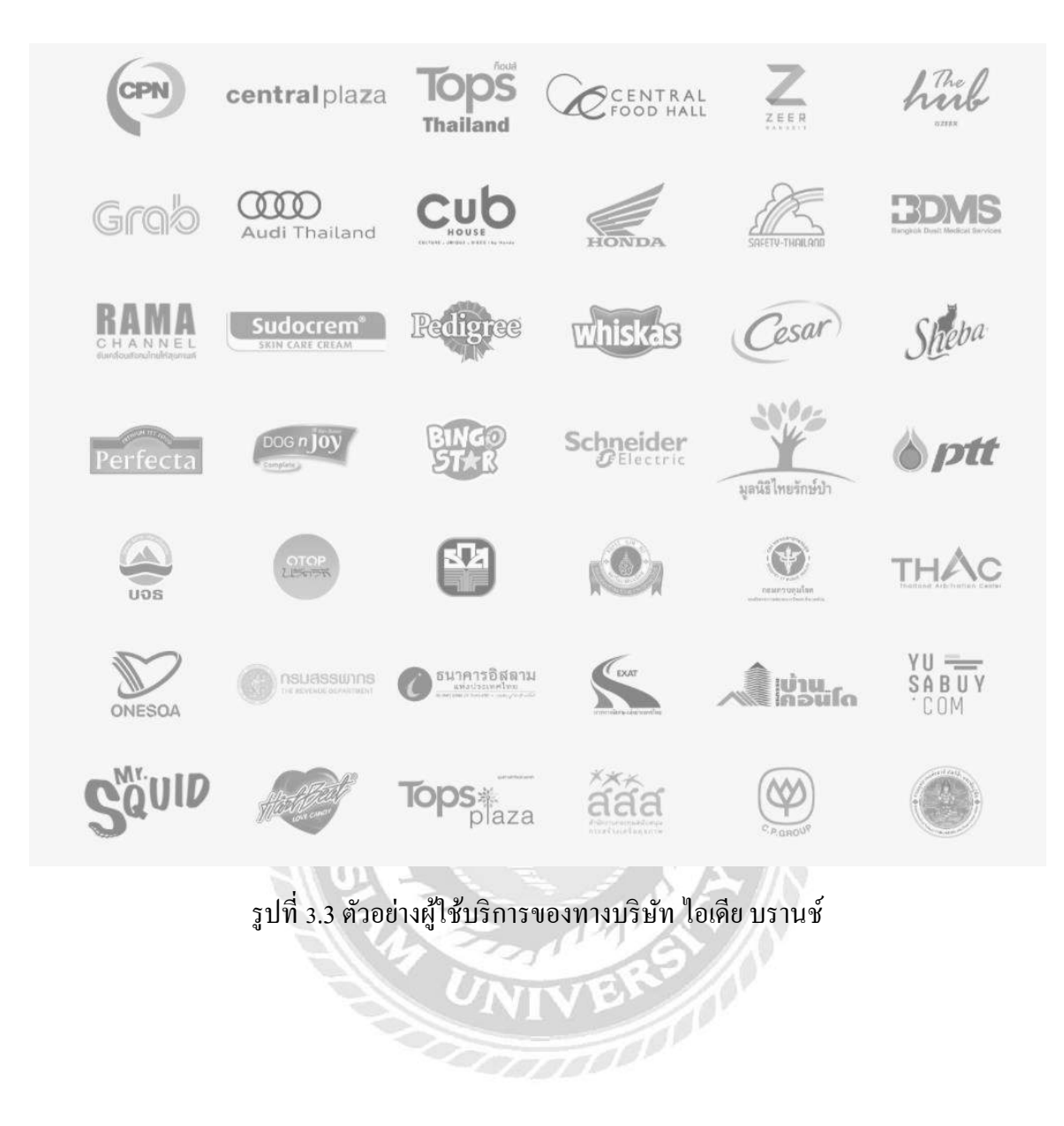

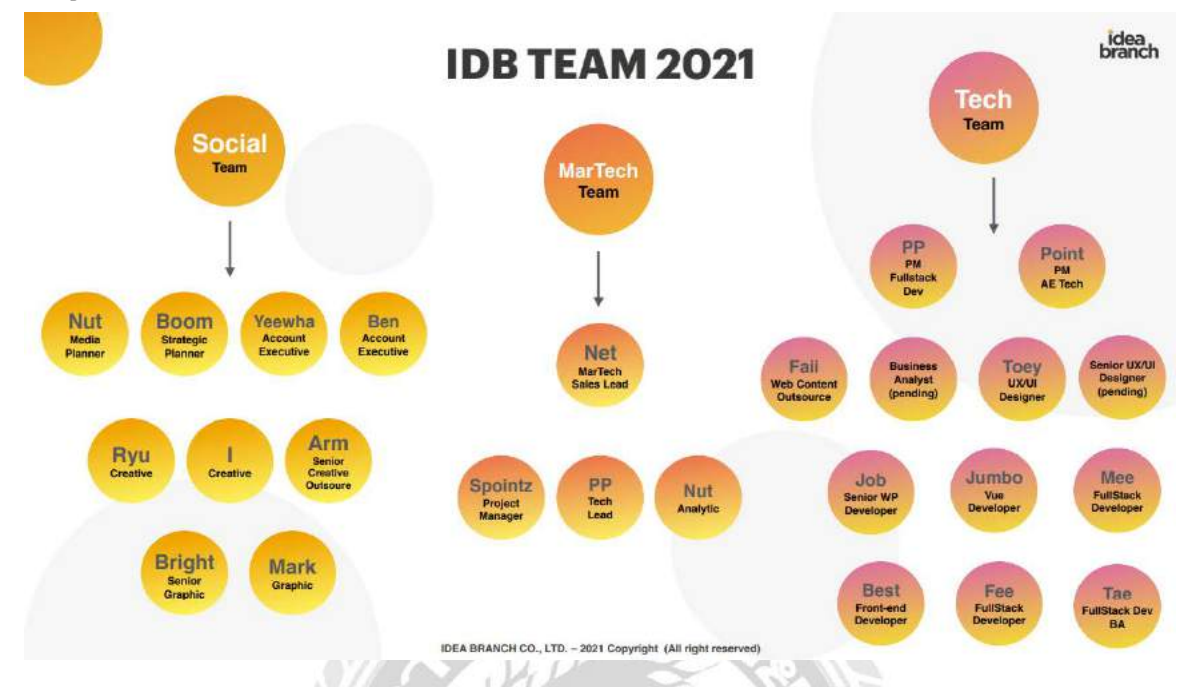

### 3.3 รูปแบบการจัดการองค์กรและการบริหารงานขององค์กร

### รูปที่ 3.4 แผนผังการจัดการของบริษัท ไอเดีย บรานช์

### 3.4 ตำแหน่งและลักษณะงานที่ได้รับมอบหมาย

3.4.1 ตำแหน่ง นักพัฒนา (Developer)

3.4.2 งานที่ได้รับมอบหมาย

- สร้างและพัฒนาเว็บไซต์ด้วย WordPress
- ศึกษาการทำงาน Front-end และ Back-end

## 3.5 ชื่อและตำแหน่งของพนักงานที่ปรึกษา

- 1. นางสาว กฤตพร เอื้อละพันธุ์ Project Manager
- 2. นาย วรชาติ ปฐานวนิช Senior Full Stack Developer

### 3.6 ระยะเวลาในการปฏิบัติงาน

ระยะเวลาในการปฏิบัติงาน เริ่มวัน ที่ 17 พฤษภาคม พ.ศ. 2564 ถึง วันที่ 28 สิงหาคม พ.ศ.

2564

### ตาราง 3.1 ระยะเวลาในการดำเนินโครงงาน

|  | ขั้นตอนการคำเนินงาน | พ.ค. 64 มิ | .ย 64 ก. | ค. 64 ต์ | ส.ค. 64 |
|--|---------------------|------------|----------|----------|---------|
|--|---------------------|------------|----------|----------|---------|

| 1. ศึกษา HTML CSS           | <b></b> |         |   |   |   |          |
|-----------------------------|---------|---------|---|---|---|----------|
| 2. ศึกษา WordPress          | •       | <b></b> |   |   |   |          |
| 3. ออกแบบ UX/UI             | •       | -       |   |   |   |          |
| 3. ขึ้นโครงสร้างของเว็บไซต์ |         |         | • | • |   |          |
| 4. ใส่รายละเอียดของเว็บไซต์ |         |         | • | • |   |          |
| 5. แก้ใบและทำ Responsive    |         |         | • | • |   |          |
| 6. ทคสอบการใช้งาน           |         |         |   |   | • | <b>→</b> |
| 7. จัดทำเอกสารและส่งมอบ     |         |         |   |   | • | <b>►</b> |

## 3.7 ขั้นตอนและวิธีการดำเนินงาน

3.7.1 ศึกษา HTML CSS เป็นภาษาพื้นฐานในการเริ่มต้นสร้างและพัฒนาเว็บไซต์ โดยจะใช้ โปรแกรม Visual Studio ในการฝึกเขียนเว็บไซต์

| 4      | life Edit Selection View Go                                                                                        | Rum Terminul Help Inductional - Baaic Web - Visal Studio Code                                                                                                    | - 0        | × |
|--------|----------------------------------------------------------------------------------------------------|----------------------------------------------------------------------------------------------------|------------|---|
| D.     |                                                                                                    | 🖬 indaxhtmi X                                                                                                    | <b>n</b> 1 |   |
| د<br>م | <ul> <li>OPEN EDITORS</li> <li>S index.html HITH(S basic</li> <li>RASIC WEB</li> <li>M Restetrap5 Basic</li> </ul> | ITTMES Secio ) indeximal<br>1 < (DOCTVPE Heal)<br>2 ohtml lang="en")                                                                                                    |            |   |
| °<br>₽ | > # Bootstrap5 Examples<br>> # CSS3 Basic<br>> # HTMLS Basic<br>> # image                                          | <pre>n cneats<br/>( - inquitgrunsaity)ted -&gt;<br/>( - oneta http://grunsaity.ted -&gt;<br/>) cneta http://grune.ted/<br/>7 cneta http://grune.ted/<br/>8 cl/</pre>                                                                                                    |            |   |
|        | > = shopping<br>> 7 sound<br>> styles                                                                              | 0         cmmts name*visupport* content-`width-deviso-width, initial-scale=1.0*)           18         @mets name*visupport* content-`Kunfurfunfunrendeu HTML (dosdar)           11         cdest name*visuphort* content-`Kunfit'                                                                                                    |            |   |
| 8      | daasid html                                                                                                    | 12     Cometa numer heyword's: tontwrte-'hill cas, javakcript>>       13     <(-/-v)fuenvihu >>       14     <(title>buidanut)egiunnaut>       15        16                                                                                                    |            |   |
|        | i gajež-hnel<br>gajež-hnel<br>gajež-hnel<br>samanickend<br>gajeka krat<br>gajeka krat<br>gajeka krat               | <pre>is chedys is chedys i</pre> |            |   |
|        |                                                                                                    | 22.<br>33. chrs<br>34. cl.−ntpantufu⇔s                                                                                                    |            |   |
| 61     |                                                                                                    | as<br>Do da <b>Munice In</b> da -                                                                                                    |            |   |

รูปที่ 3.5 ตัวอย่าง โค้ค HTML CSS

3.7.1.1 Workshop HTML CSS แบบฝึกหัดการสร้างเว็บไซต์ Bluebox ตามโจทย์ที่

ได้รับมอบหมาย

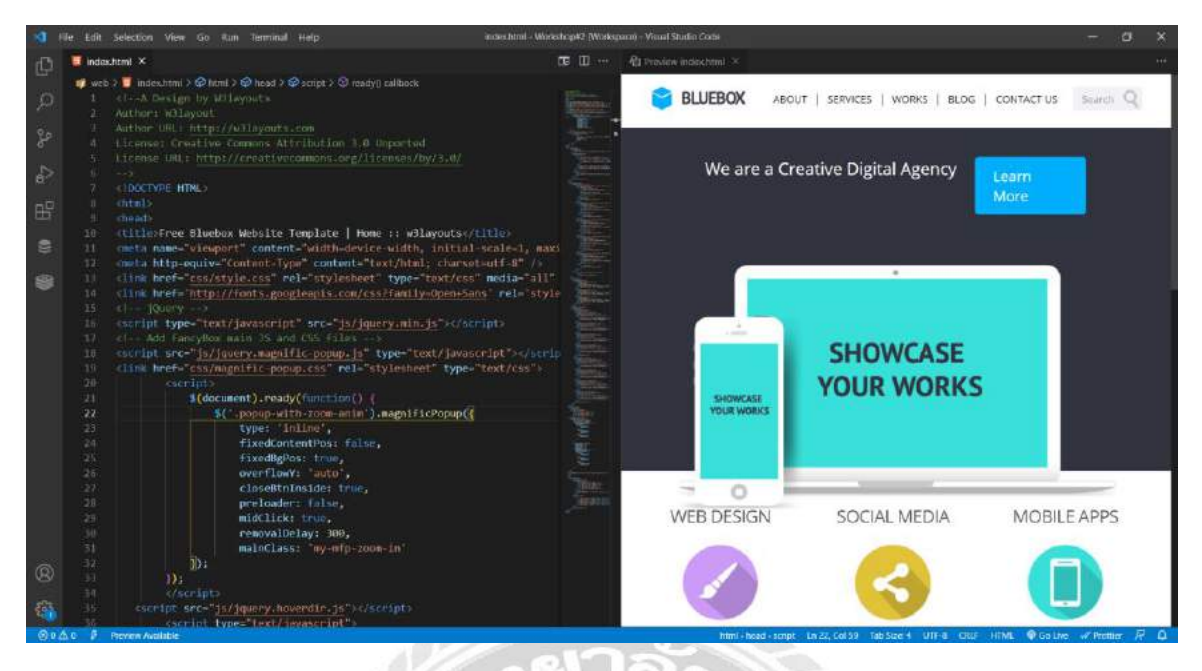

รูปที่ 3.6 Workshop Bluebox

3.7.2 ศึกษา WordPress WordPress เป็น CMS ที่ได้รับความนิยมสูงมาก จนมีผู้ใช้งานมากกว่า 200 ถ้านเว็บไซต์ เนื่องจากมีข้อดีหลายประการ แต่เดิมการทำเว็บไซต์ต้องมีความรู้ด้าน ภาษาคอมพิวเตอร์เพื่อเขียนโค้ด ทำให้เสียเวลาในการศึกษามาก แต่ WordPress ไม่จำเป็นต้องรู้ ภาษาคอมพิวเตอร์ก็สามารถสร้างเว็บไซต์ได้ด้วย Page Builder ซึ่งเป็นเครื่องมือที่สามารถลากวาง ส่วนประกอบต่างๆ ได้

WordPress เป็นโปรแกรมแบบโอเพนซอร์ซซอฟต์แวร์ (Open-source Software) ที่เปิดให้ นำไปใช้งานและพัฒนาต่อได้อย่างอิสระ โดยมี Codex เป็นไกด์ไลน์ให้นักพัฒนา เพื่อศึกษา ส่วนประกอบต่างๆ และสามารถนำข้อมูลนี้ไปสร้าง Theme หรือ Plugin ขึ้นมาเอง

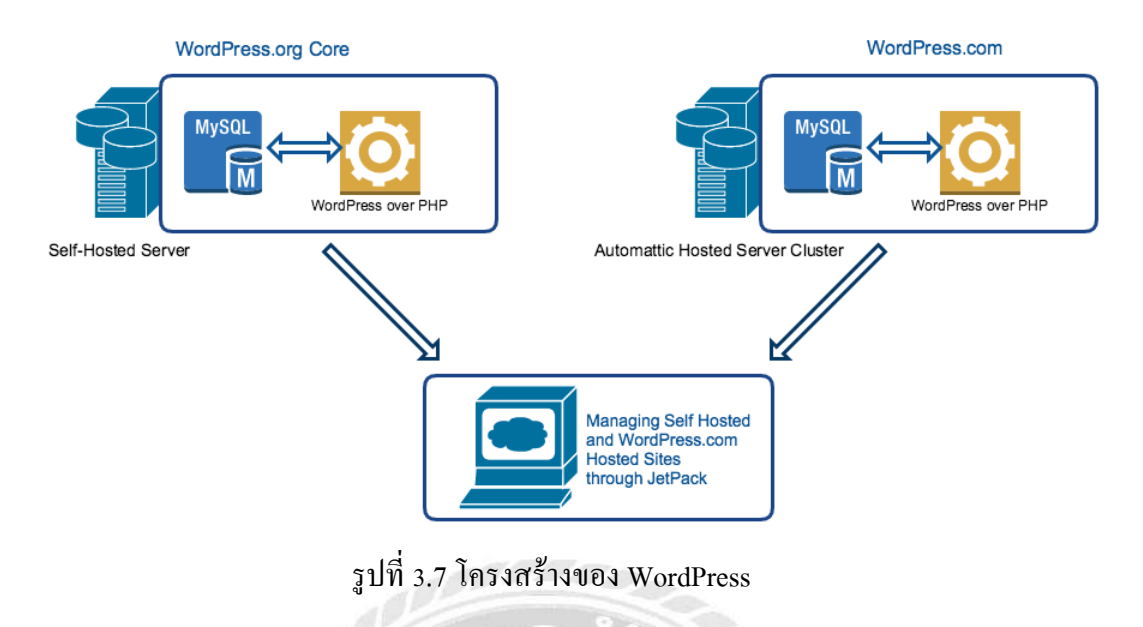

3.7.2.1 Dashboard WordPress จะมีหน้า Dashboard ในการใช้งานและมีเมนูต่างๆอยู่

### ในส่วนของ Back-end

| 🚳 者 FULLSBASE 📿                    | ) 13 👎 II. 🕂 New Maintenance's Off. Security 🤤                                                                                |                                                                                  |                                     | Howly, Kandil Rativelson |
|------------------------------------|----------------------------------------------------------------------------------------------------|----------------------------------------------------------------------------------|-------------------------------------|--------------------------|
| Delibsed                           | Dashboard                                                                                                    |                                                                                  |                                     | Solar Opports * Hap *    |
| Home<br>Opdates ())                | Order / Coupon / Subscription Export Import Plug                                                                              | in for WooCommerce (BASIC)                                                       | ten that will make a technic rate   | 0                        |
| Activity Log                       | Served me later Reverse rem                                                                                                   | the second start of the second start is second to the start of the start of      | and the concentration of a state of | "* webioffee             |
| Posts                              |                                                                                                    |                                                                                  |                                     |                          |
| Wpbingu                            | Thank you for using WooCommerce Simply Order Espert Plugin.                                                                   | We recommend you to try our <u>Add-un obyets</u> . It adds all fields to export. | skteduled expect and many mine.     | 0                        |
| 23 Media                           | These Mose                                                                                                    |                                                                                  |                                     |                          |
| Pages                              |                                                                                                    |                                                                                  |                                     |                          |
| 🛡 Comments                         | These are updates multiplie for the following plugine: <u>Contact Fu</u>                                                      | m 7, Elementar, Rohar Frankward, Wassmannerry and V774 Wassanasier               | er UMuhtlet.                        | 0                        |
| EE Contact                         | Regir updating plugins   Diamits this notice                                                                                  |                                                                                  |                                     |                          |
| WooCommetoe                        | WooCommerce Setup                                                                                                    | Quick Draft A Y +                                                                | T                                   |                          |
| 🖬 Products                         | (Charles )                                                                                                    | Title                                                                            |                                     |                          |
| D Product Add-Ons                  | No de abrest Bard Stree en remilie des                                                                                        |                                                                                  |                                     |                          |
| ell Analytics                      | setup you can start receiving orders.                                                                                         | Contern                                                                          | Drag boxes here                     | Drag boxes here          |
| WebToffee Import<br>Export (Basic) | Start unling                                                                                                    | What's on your medil                                                             |                                     | -                        |
| Ø Confirm payment                  |                                                                                                    |                                                                                  |                                     |                          |
| @ Marketing                        | PIP Update Recommended                                                                                                    |                                                                                  |                                     |                          |
| Demestor                           | Your site is swriting an insecure version of MHP (7.2.3-9), which<br>should be updated.                                       | Sine Delft                                                                       |                                     |                          |
| Templates                          | What is PHP and how does it affect my site?                                                                                   | Wavefiltees Tuests and Neur                                                      |                                     |                          |
| 🖗 Арректинсе                       | PUP is the programming language isself to build and maintain<br>WordPlass. Never versions of PAP are created with increased   | Mend an upcoming working with 12                                                 |                                     |                          |
| g- van                             | performance in mind, so you may see a positive effect or your<br>and performance. The minimum recommended wirsion of the list |                                                                                  |                                     |                          |
| 🕼 Rugim 🊳                          | 7,4                                                                                                    | Implicing site performance 11:00 per GMT-7                                       |                                     |                          |
| Lives                              | Lawn more about updating PHP D                                                                                                |                                                                                  |                                     |                          |
| A look                             |                                                                                                    | wait note events, well collecter the very curb                                   |                                     |                          |

## รูปที่ 3.8 หน้า Dashboard Back-end

3.7.2.2 Theme หน้าตาของเว็บไซต์จะมาในรูปแบบของ Theme WordPress ที่ หลากหลายและทันสมัย สามารถเลือกปรับใช้ให้เหมาะกับหน้าเว็บ เช่น เว็บไซต์บทความ เว็บไซต์ องค์กร เว็บไซต์ขายสินค้าออนไลน์ ซึ่งมีทั้งแบบฟรีและเสียค่าใช้จ่าย

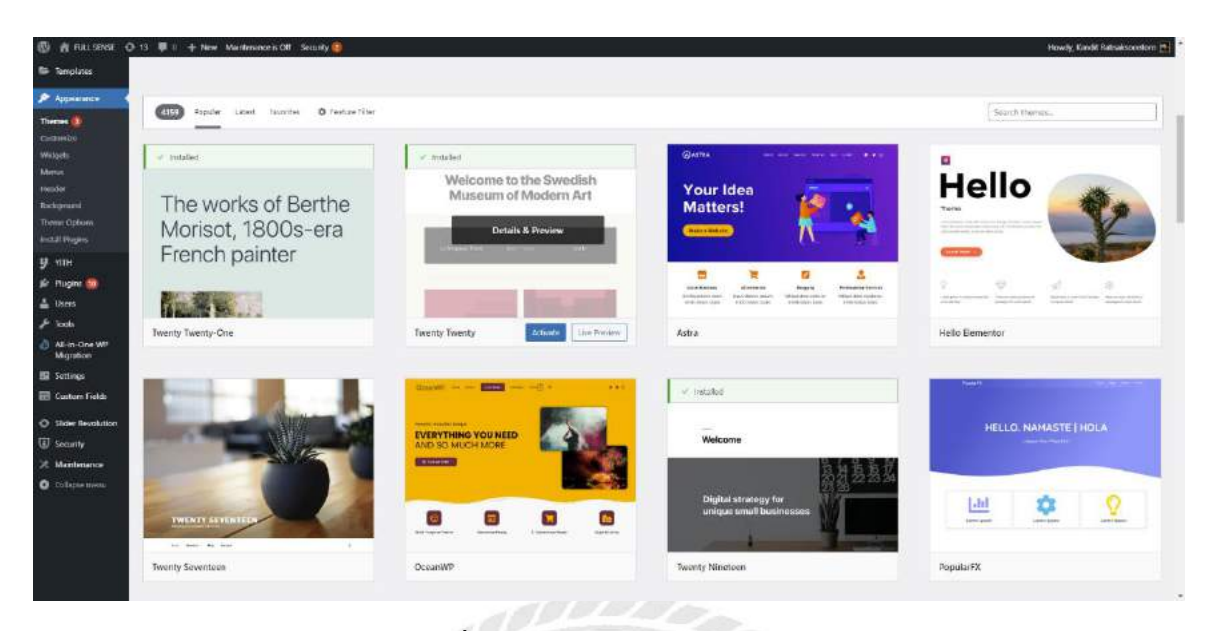

รูปที่ 3.9 ตัวอย่าง Theme ของ WordPress

3.7.2.3 Plugin โปรแกรมส่วนเสริม ซึ่งช่วยเพิ่มคุณสมบัติให้เว็บไซต์ เช่น ทำภาพ สไลด์ได้ เพิ่มความปลอดภัยให้กับเว็บไซต์ หรือกระทั่งช่วยทำร้านค้าออนไลน์ที่มีระบบจัดการสินค้า

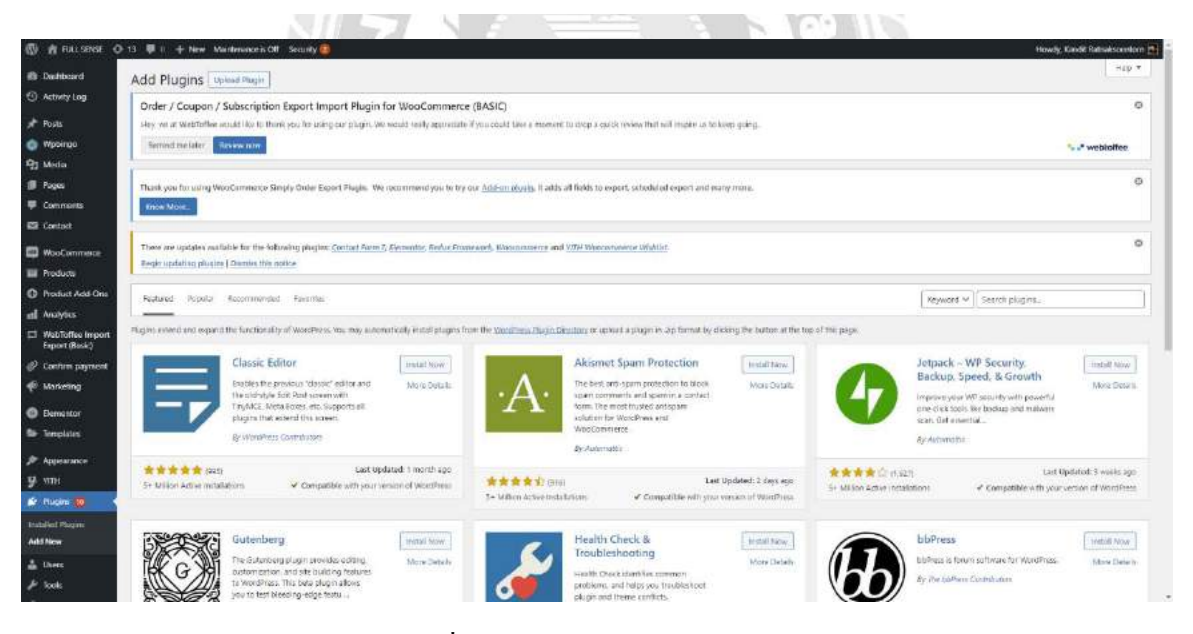

รูปที่ 3.10 ตัวอย่าง Plugin ของ WordPress

3.7.3 ออกแบบ UX/UI ขั้นตอนในการออกแบบ UX/UI ของเว็บนั้นจะเป็นส่วนของพนักงาน ในบริษัทที่ได้รับมอบหมาย โดยโปรแกรมที่ใช้ในการออกแบบ UX/UI คือ Figma และ โจทย์ที่ ผู้รับบริการต้องการนั้น คือ

- 1. ออกแบบ UX/UI ให้ดูทันสมัย (Modern) และน่าจดจำ (Realize)
- 2. แสดงผลเป็น 1 ภาษา ได้แก่ ภาษาอังกฤษ
- 3. รองรับ Responsive Design ทุกหน้าจอ
- 4. พัฒนาเว็บไซต์ด้วยเทคโนโลยี Single-page Website
- ระบบหลังบ้าน รองรับการอัพเดตข้อมูลต่างๆ ได้เองในอนากต เช่นหน้า News, Shop เป็นต้น

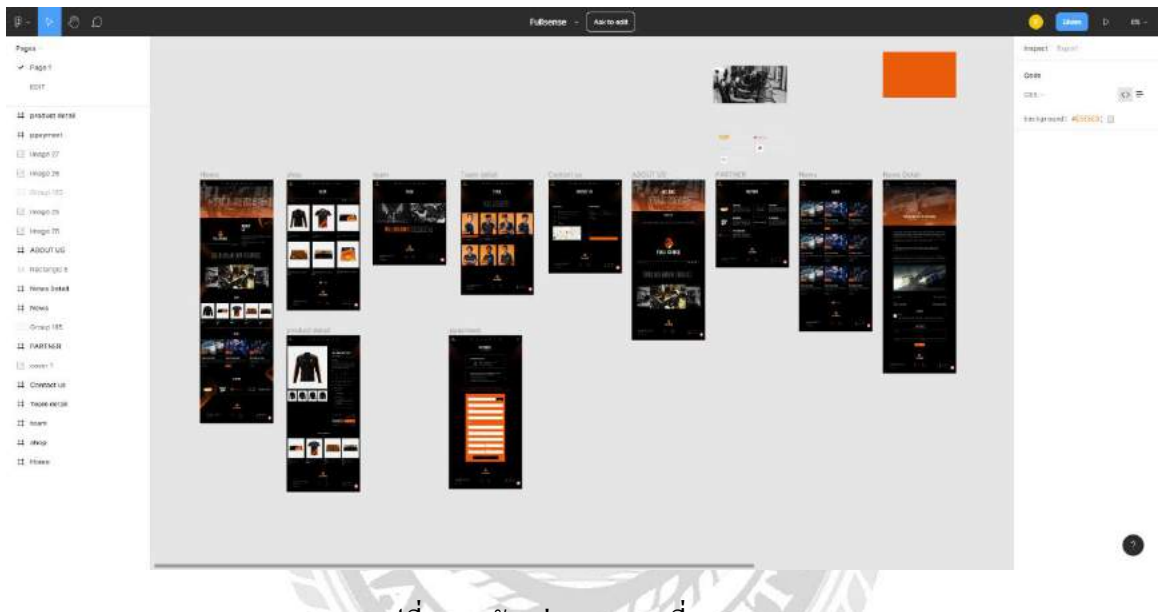

รูปที่ 3.11 ตัวอย่าง UX/UI ที่ออกแบบ

3.7.4 เครื่องมือที่ใช้ในการติดตามงานและรายงานผล เนื่องจากสถานการ์ณ โควิด-19 ทำให้ต้อง ปฏิบัติการทำงานที่บ้าน (Work From Home) จึงต้องมีเครื่องที่ใช้ในการติดตามงานและรายงานผล โดย เครื่องมือที่ใช้มีดังนี้

#### 3.7.4.1 Asana

จะเป็นเช็กลิสต์ในรูปแบบการ์คแยกส่วนการทำงาน To do, In progress, Review, Complete

| 🛔 asana 🛛 😑                                                                                                    | Workshop Int        | emship ५ 🛈 छ ० ज्ञ<br>Band Timeline Calendar | tutua<br>Dathiboard Meisages | Forms Files    |        | States G. serch                                                                                                    | C Logian 😐                                                                     |
|----------------------------------------------------------------------------------------------------|---------------------|----------------------------------------------|------------------------------|----------------|--------|----------------------------------------------------------------------------------------------------|--------------------------------------------------------------------------------|
| O Hone                                                                                                    |                     |                                              |                              |                |        |                                                                                                    |                                                                                |
| <ul> <li>Wy rass</li> <li>C Inters</li> <li>W Reporting</li> <li>№ Perfolios</li> <li>Gods</li> </ul>                                                                                                    | To do<br>+ And task | + ··· In progress                            | + ···                        | Review<br>+ Ad | Comple | [Dev] ขึ้นงาน Fullsense E-sport กับพี่สอบ<br>Aurgent Standt Rationaccontom Manually antigent *<br>One mare 🙆 Jan 18                                                                                                    | ĺ                                                                              |
| Expension<br>I de actesch Internitip<br>De projeth for way across<br>Dear mitter<br>Canadi cananthes<br>Exerce<br>Proper's Final Scare<br>Proper's Final Scare<br>Notabanech Internitip<br>Notabanech Internitip |                     |                                              |                              |                |        | Interim     ■ Webdate Meeting • Consists →       Description       Biggin • Consists • Consists → Consists → Consist | NewProprofessor<br>1934 T<br>1944 Shaker-Burley<br>NewProfessor<br>2046 Shaker |
|                                                                                                    |                     |                                              |                              |                |        | Specific connect this lack. No. 7                                                                                                    |                                                                                |
| Help & getting started                                                                                                    |                     |                                              |                              | _              |        | Coldensors 😑 🕸 💿 +                                                                                                    | C C C                                                                          |

รูปที่ 3.12 ตัวอย่างโปรแกรม Asana

3.7.4.2 Discord

## จะเป็นช่องแชทในการถาม-ตอบ งานในส่วนที่มีปัญหา หรือ การวีดี โอคอล เพื่อปรึกษาปัญหา \_\_\_\_

|                                                                                                    | _ |                                                                                                    |                 |                                                                                                    |
|----------------------------------------------------------------------------------------------------|---|----------------------------------------------------------------------------------------------------|-----------------|----------------------------------------------------------------------------------------------------|
| IDB                                                                                                    |   | # fulliense                                                                                                    | 4 # * # #       | Scient 🙃 🖬 🚱                                                                                                   |
|                                                                                                    |   |                                                                                                    |                 | a second a second second second second second second second second second second second second second second s |
| - 22 second                                                                                                    |   | - Alamman                                                                                                    |                 | GMUNE-1                                                                                                    |
|                                                                                                    |   | 🐨 สาวา WFAF มีปล่าสัมสะ องอาว่าไปทั้งหล                                                                                                    |                 |                                                                                                    |
| similie 6 quant                                                                                                    |   | Company of the second second                                                                                                    |                 |                                                                                                    |
| 🚛 lengame                                                                                                    |   | and shared by a state of the state of the st |                 |                                                                                                    |
| II kingpower                                                                                                    |   |                                                                                                    |                 |                                                                                                    |
| III fullsense                                                                                                    |   | WE ARE                                                                                                    |                 | 0                                                                                                    |
| # ninoppoint                                                                                                    |   |                                                                                                    |                 | Martin Contraction                                                                                             |
| 💷 finnis.                                                                                                    |   |                                                                                                    |                 |                                                                                                    |
| ## 100                                                                                                    |   |                                                                                                    |                 | Con the second                                                                                                 |
| and a strength of the strength of the strength |   |                                                                                                    |                 | 49                                                                                                    |
| and the second second                                                                                                    |   |                                                                                                    |                 | 21                                                                                                    |
| 40 Menung #01                                                                                                    |   |                                                                                                    |                 | 100 m                                                                                                    |
| <ol> <li>Meeting#02</li> </ol>                                                                                                    |   | ขอดว่าแข่นดีดเป็นไป โอบาล่าน เขยันตอมาไขยันแรยวะสม หรืออยที่มาได้วนต่างออก ของนี้เป็นท่างกับรูมไฟมากเลย                                                                                                    |                 |                                                                                                    |
| <ol> <li>Monting #03</li> </ol>                                                                                                    |   | FS - 480/T #S                                                                                                    |                 |                                                                                                    |
| <ol> <li>Meeting Wist.</li> </ol>                                                                                                    |   | The second second                                                                                                    |                 | 😸 sinsensti                                                                                                    |
|                                                                                                    |   |                                                                                                    |                 | A Turber                                                                                                    |
| II emilia                                                                                                    |   |                                                                                                    |                 | S. S. Sandar                                                                                                   |
| 40.1127373                                                                                                    |   |                                                                                                    | At a #          |                                                                                                    |
| a second second                                                                                                    |   | ากกระ สนเป็นสี่ยวได้ได้ Ink ไปเทยรูปขยะมีนารยามินเวลาหมันการสี่งไปสี่พระรักเนยร์ คยรูปไปเว็บร็จพรรัพขณะวิได้เลย ทำที่ <htet.ur></htet.ur>                                                                                                    |                 |                                                                                                    |
| M.P. HERRITE                                                                                                    |   | PARTNER                                                                                                    |                 |                                                                                                    |
| elle, televenia                                                                                                    |   | MINE TRADE                                                                                                    |                 |                                                                                                    |
| <ul> <li>() แล้งร่าน</li> </ul>                                                                                                    |   |                                                                                                    |                 |                                                                                                    |
|                                                                                                    |   |                                                                                                    |                 |                                                                                                    |
|                                                                                                    |   | ultradium autora Ni                                                                                                    |                 |                                                                                                    |
|                                                                                                    |   | สารางของ partner to<br>สารางที่สาราช สาราช seven the sate or draw destabilitie final the final to the fullesses as do not set information of source second set of the file of the sate of the file of the sate of the file of the sate of the file of the sate of the file of the sate of the file of the sate of the file of the sate of the file of the sate of the file of the sate of the sate of the sate of the sate of the                                                                                                    |                 |                                                                                                    |
|                                                                                                    |   | A 1 2 A low residence and a second second second second second second second second second second second second                                                                                                    |                 |                                                                                                    |
|                                                                                                    |   | Among of a first of the State of the State Stat                                                                                                    |                 | 1                                                                                                    |
|                                                                                                    |   | Total in anothing which interstates                                                                                                    | Armo To Present |                                                                                                    |
| A Zucher I G                                                                                                    | • |                                                                                                    | * • •           |                                                                                                    |

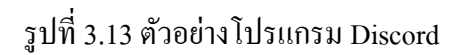

3.7.5 เริ่มต้นพัฒนาเว็บไซต์ ขั้นตอนแรกในการพัฒนาเว็บไซต์ ต้องติดตั้งตัว WordPress และ อัพโหลด ขึ้น Server ที่ใช้งาน โดยการอัพโหลดขึ้น Server นั้นจะใช้ FTP ผ่านโปรแกรม FileZilla ดังตัวอย่าง ซึ่ง ขั้นตอนนี้จะต้องรู้ชื่อ Database, Host, Username และ Password ที่พนักงานที่ปรึกษาได้สร้างไว้ให้แล้ว

• ไฟล์ติดตั้งของ WordPress สามารถดาวน์โหลดได้จากเว็บไซต์

https://wordpress.org/download/

| Name             | Date modified      | Type               |       |
|------------------|--------------------|--------------------|-------|
| 🚺 wp-admin       | 5/13/2021 6:49 AM  | File folder        |       |
| wp-content       | 5/13/2021 649 AM   | File folder        |       |
| wp-includes      | 5/13/2021 649 AM   | File folder        |       |
| index .          | 2/6/2020 1:33 PM   | PHP File           |       |
| Cicense Cicense  | 1/1/2021 7:19 AM   | Text Document      | 20 Ki |
| 💽 readme         | 12/30/2020 3:14 AM | Microsoft Edge HT. |       |
| wp-activate      | 1/21/2021 8:37 AM  |                    |       |
| wp-blog-header   | 2/6/2020 1:33 PM   | PHP File           | 1.63  |
| wp-comments-post | 2/17/2021 8:08 PM  |                    | 3 K)  |
| wp-config-sample | 2/6/2020 1:33 PM   | PHP File           | ЗК    |
| wp-cion          | 7/31/2020 2:14 AM  |                    |       |
| wp-links-opml    | 2/6/2020 1:33 PM   | PHP File           |       |
| wp-load          | 1/11/2021 2:28 AM  | PHP File           |       |
| wp-login         | 4/5/2021 1:34 AM   |                    | 44 KS |
| wp-mail          | 4/14/2020 6:32 PM  |                    |       |
| wp-settings      | 2/2/2021 7:10 AM   | PHP File           |       |
| wp-signup        | 1/28/2021 4:03 AM  |                    | 31 KI |
| wp-trackback     | 10/9/2020 4:15 AM  |                    |       |
| amirne           | 6/9/2020 2:55 AM   | PHP File           |       |

รูปที่ 3.14 ไฟล์ WordPress

อัพโหลดไฟล์ขึ้น Server ผ่าน FTP

| Inial the Chitere Zeo/Delt                                                                                                    | top/Fullioran,                                                                                                    |                                                                                                    | <ul> <li>Temps site / public jund</li> </ul>                                                                                                    |
|----------------------------------------------------------------------------------------------------|----------------------------------------------------------------------------------------------------|----------------------------------------------------------------------------------------------------|----------------------------------------------------------------------------------------------------|
| 2. 12<br>2. 12<br>2. 12. | laterat<br>nili oraz ministro<br>di lanach<br>di<br>di lanach<br>di<br>di lanach<br>ni<br>di lanach<br>ni<br>di<br>di lanach<br>ni<br>di lanach<br>ni<br>di lanach<br>di lanach<br>di lanach<br>di lanach<br>di lanach<br>di lanach<br>di lanach<br>di lanach<br>di lanach<br>di<br>di lanach<br>di<br>di lanach<br>di<br>di<br>di<br>di<br>di<br>di<br>di<br>di<br>di<br>di<br>di<br>di<br>di                                                                                                    | nive on disastrase walkeeps it ene                                                                                                    | <ul> <li>A Second</li> <li>B Maccond</li> <li>P logs</li> <li>P production</li> <li>P production</li></ul> |
| Fénans<br>Para<br>Para                                                                                                    | Falcon Freinger<br>2025 CD File<br>2020 CD File<br>2020 CD File<br>50,000 7940 File<br>70,000 7940 File<br>70,000 File<br>70,0000 File<br>70,0000 File<br>70,000 File | Last way affect 2010/2012 30:041994 2010/2012 30:041994 2010/2012 11:00:0_4 40:00:021 11:00:0_4 40:00:021 10:00:0_4 40:00:021 10:00:0_4 40:00:00:0_4 40:00:00:0_4 40:00:00:0_4 40:00:0_4 40:00:00:0_4 40:00:0_4 40:00:0_0 40:00:0_4 40:00:0_4 40:00:0_4 40:00:0_4 40:00:0_4 40:00:0_ | Farame         Farame         Farame<                                                                                                    |
| Titles and Subsciences Tetal one                                                                                                    | - 00.633 hotes                                                                                                    |                                                                                                    | 100 m and 8 departments Table and 177 EM to day                                                                                                    |

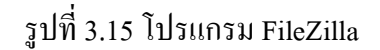

 ตั้งค่าเว็บไซต์เบื้องต้น ในที่นี้เราได้ Domain มาแล้วคือ www.fullsense.gg การที่จะเข้า ไปในส่วนของ Back-end ได้ต้องเข้าผ่าน <u>www.fullsense.gg/wp-admin เมื่อ</u>เข้ามาแล้ว ขั้นตอนต่อมาคือการสร้าง Username และ Password ของ Back-end ตามตัวอย่าง

| ute WordPress installation<br>xtendable and powerful p<br>d<br>mation. Don't worry, you | n process! Just fill in the inform<br>ersonal publishing platform in<br>I can always change these sett                         | nation below and you'll be<br>the world.<br>ings later.                                                                                                    |
|-----------------------------------------------------------------------------------------|----------------------------------------------------------------------------------------------------|----------------------------------------------------------------------------------------------------|
| d<br>mation. Don't worry, you                                                           | i can always change these sett                                                                                                 | ings later.                                                                                                    |
| mation. Don't worry, you                                                                | i can always change these sett                                                                                                 | ings later.                                                                                                    |
|                                                                                         |                                                                                                    |                                                                                                    |
|                                                                                         |                                                                                                    |                                                                                                    |
| n                                                                                       |                                                                                                    |                                                                                                    |
| nes can have only alphanumer<br>ol.                                                     | ic characters, spaces, underscores, h                                                                                          | yphens, periods, and the                                                                                                    |
| arO8HCLtk#a9)\$C                                                                        | ø Hide                                                                                                    |                                                                                                    |
| Strong                                                                                  |                                                                                                    |                                                                                                    |
| ant: You will need this passwo                                                          | ord to log in. Please store it in a sec                                                                                        | ure location.                                                                                                    |
|                                                                                         |                                                                                                    |                                                                                                    |
| check your email address befo                                                           | ore continuing.                                                                                                    |                                                                                                    |
| courage search engines f                                                                | rom indexing this site                                                                                                    |                                                                                                    |
| o search engines to honor th                                                            | is request.                                                                                                    |                                                                                                    |
|                                                                                         | ant: You will need this passwo<br>check your email address befor<br>scourage search engines f<br>to search engines to honor th | ant: You will need this password to log in. Please store it in a sec<br>check your email address before continuing.<br>scourage search engines from indexing this site<br>to search engines to honor this request. |

รูปที่ 3.16 ตั้งค่าเว็บไซต์เบื้องต้น

 ล็อคอินเข้าสู่ Back-end เมื่อล็อคอินเข้ามาแล้วจะเจอกับหน้า Dashboard แสดงผลการ ทำงานของเว็บไซต์ต่างๆ

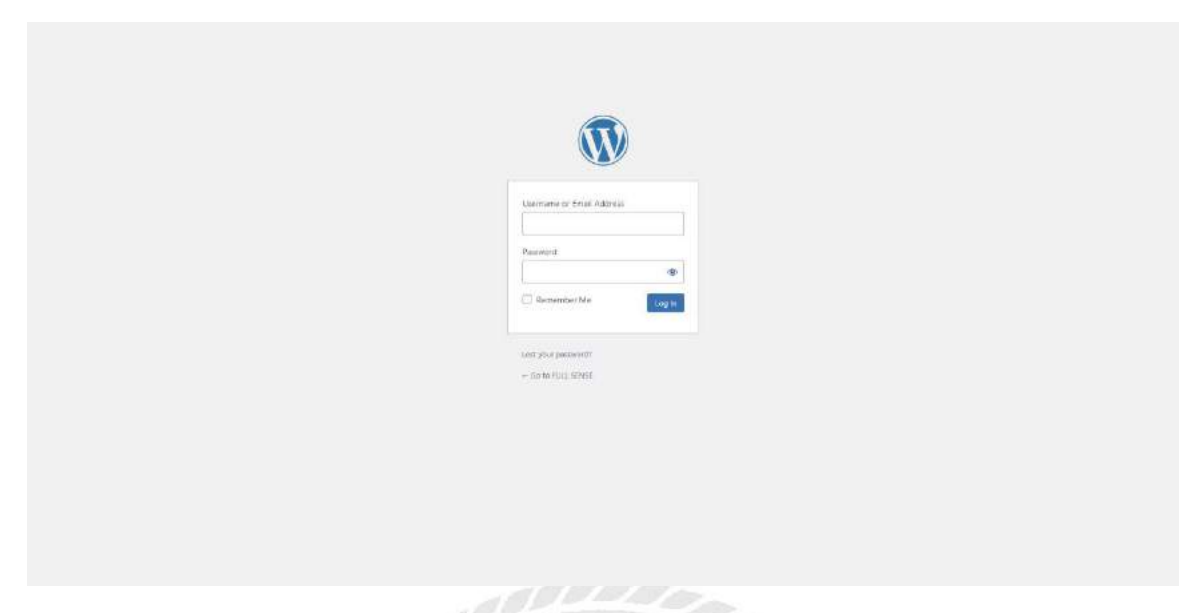

# รูปที่ 3.17 หน้าถือคอินเข้า Back-end

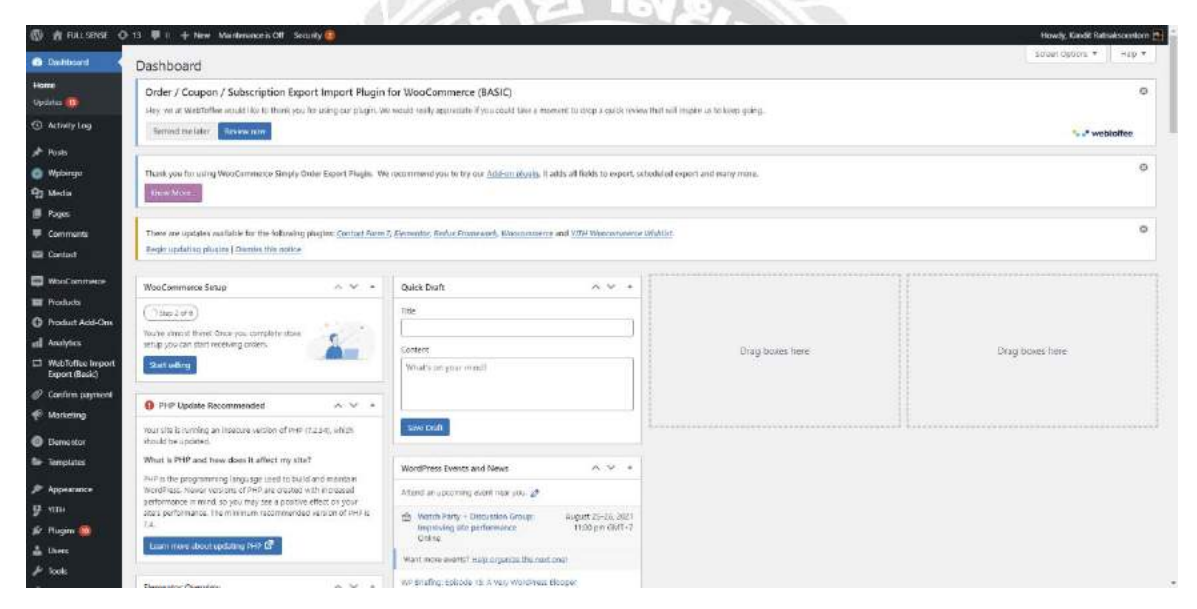

รูปที่ 3.18 หน้า Dashboard ของ Back-end

ติดตั้ง Theme ที่ใช้สำหรับเว็บไซต์ ในที่นี้ Theme ที่ใช้จะเป็น Theme ที่เสียค่าใช้จ่าย
 ชื่อว่า Azeno – Sport Store WooCommerce Theme

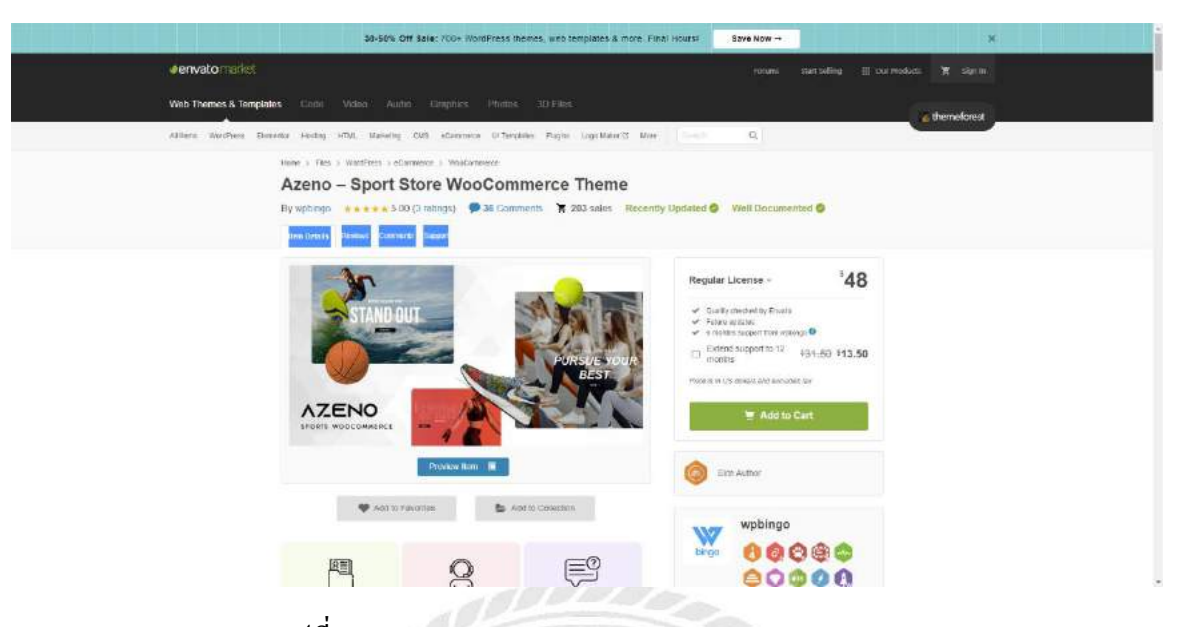

รูปที่ 3.19 Azeno – Sport Store WooCommerce Theme

| 🕼 🕂 FULLSENSE 🔇                  | 🗩 13 🛡 II. 🕂 New Maintenance's Off. Security 🤤                                                                             |                                                                               |                                                                                                    |             | Howdy, Kandit Ratsakscentorn |  |  |  |  |  |
|----------------------------------|----------------------------------------------------------------------------------------------------|-------------------------------------------------------------------------------|----------------------------------------------------------------------------------------------------|-------------|------------------------------|--|--|--|--|--|
| B Dahbord                        | Add Themes Upload Treme                                                                                                    |                                                                               |                                                                                                    |             | Hath A                       |  |  |  |  |  |
| <ol> <li>Activity Log</li> </ol> | Order / Coupon / Subscription Export Import Plugin                                                                         | Date: / Common / Subscription Sensed Neuron Facilities/ announce (BASIC)      |                                                                                                    |             |                              |  |  |  |  |  |
| Posts                            | Hey we at WebToffee would like to think you for using our plught.                                                          | ne would teally approximate if you could false a moment to more a cuick.      | review that will implie us to keep going.                                                                       |             |                              |  |  |  |  |  |
| ognicqW 💿                        | Serrind the later Review rom                                                                                               |                                                                               |                                                                                                    |             | ** webioffee                 |  |  |  |  |  |
| Media                            |                                                                                                    |                                                                               |                                                                                                    |             |                              |  |  |  |  |  |
| l Pages                          | Thank you for using WooCommerce Simply Onder Export Plugin. 1                                                              | As recommend you to by our <u>Add-on ployabs</u> . It adds all fields to expo | rt, schedulod export and many minu.                                                                             |             | 0                            |  |  |  |  |  |
| Comments                         | Know More.                                                                                                    |                                                                               |                                                                                                    |             |                              |  |  |  |  |  |
| E Contact                        |                                                                                                    |                                                                               |                                                                                                    |             | 0                            |  |  |  |  |  |
| WooCommerce                      | These are updates autilable for the following plugion: <u>Contract Form</u><br>Regir updating plugine I Demiss this police | 7, Demonster, Reduc Francesorth, Macanamerry and VIIH Wascorton               | where Wightlast.                                                                                                |             |                              |  |  |  |  |  |
| Products                         |                                                                                                    |                                                                               |                                                                                                    |             |                              |  |  |  |  |  |
| Product Add-Ons                  |                                                                                                    |                                                                               |                                                                                                    |             |                              |  |  |  |  |  |
| d Anaytes                        |                                                                                                    | If you have a theme in a .zip format, yo                                      | u may install or update it by uploadi                                                                           | ng it here. |                              |  |  |  |  |  |
| Export (Basic)                   |                                                                                                    |                                                                               |                                                                                                    |             |                              |  |  |  |  |  |
| 🖗 Contrim payment                |                                                                                                    | Partition and a second                                                        |                                                                                                    |             |                              |  |  |  |  |  |
| Marketing                        |                                                                                                    | Choose Fae Take Take Take Take Take Take Take Ta                              | freshill New                                                                                                    |             |                              |  |  |  |  |  |
| Demestor                         |                                                                                                    | 1                                                                             |                                                                                                    |             |                              |  |  |  |  |  |
| 🖬 Treplates                      |                                                                                                    |                                                                               |                                                                                                    |             |                              |  |  |  |  |  |
| Appendiace                       |                                                                                                    |                                                                               |                                                                                                    |             |                              |  |  |  |  |  |
| Therees 🍈                        | Allen Papalar Latent Taxantin O Feature Fitter                                                                             |                                                                               |                                                                                                    |             | Search Menes.                |  |  |  |  |  |
| Centerior                        |                                                                                                    | 1                                                                             | Contraction of the second second second second second second second second second second second second second s |             |                              |  |  |  |  |  |
| Widgets                          | ✓ installed                                                                                                    | I malakad                                                                     | @adma                                                                                                    |             |                              |  |  |  |  |  |
| tinostre                         |                                                                                                    | Welcome to the Swedish                                                        | Your Idea                                                                                                    | He He       |                              |  |  |  |  |  |
| Background                       | The works of Berthe                                                                                                    | Museum of Modern Art                                                          | Matters!                                                                                                    | s 🖌 🛶       | 110                          |  |  |  |  |  |
| Thème Ophism                     | Morisot, 1800s-era                                                                                                    |                                                                               | (Anna Status)                                                                                                   |             |                              |  |  |  |  |  |

รูปที่ 3.20 การอัพโหลด Theme

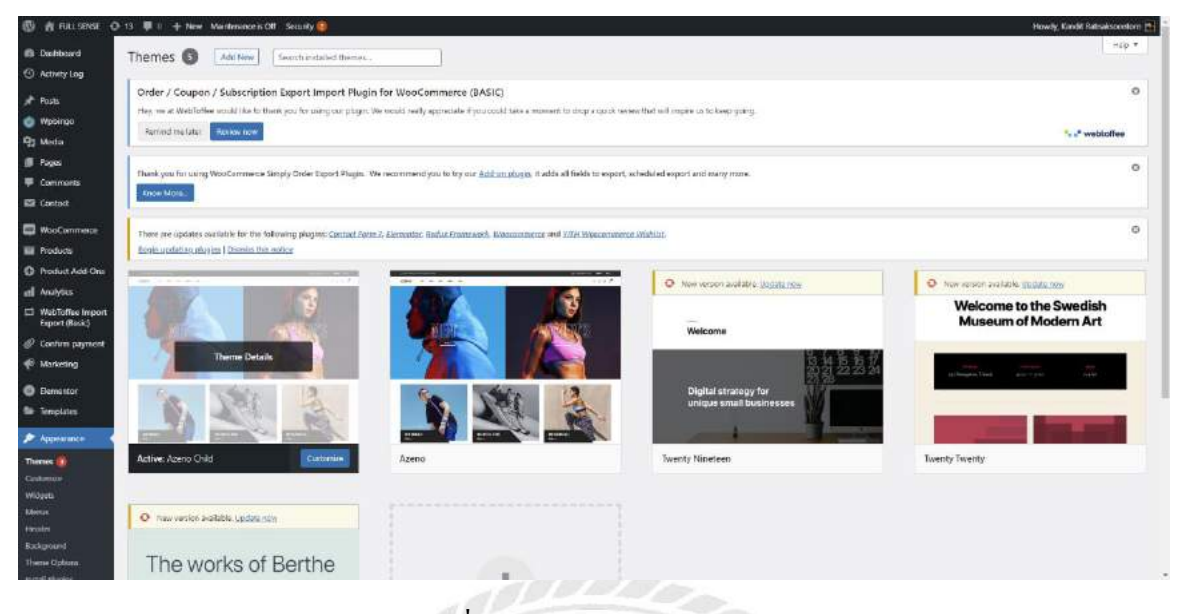

รูปที่ 3.21 การ Activate Theme

ติดตั้ง Plugin ของเว็บไซต์

| # FULLSENSE @                                                                                                    | 14 🖉 | 🛙 1 🕂 New Mantenance's Off Security 🤷                                                                                                    |                                                                                                    | Howdy, Kandit Ratisakscent       |
|----------------------------------------------------------------------------------------------------|------|----------------------------------------------------------------------------------------------------|----------------------------------------------------------------------------------------------------|----------------------------------|
| Contact                                                                                                    |      |                                                                                                    |                                                                                                    | 1. Western and the second second |
| VoiaCommetoe                                                                                                    | 18   | Dupiticana Page<br>Sentings Conste Enorthette                                                                                                    | Duplicate Assts. Pages and Custem Posts using single Cide.<br>Version 441 By workpungh257 (View Inform                                                                                                    | Bruble acto-updates              |
| nduds                                                                                                    |      | Los and the second second seco |                                                                                                    |                                  |
| roduct Add-Om                                                                                                    |      | Conduct a new version of contrast new workster, they ready that makes of cost                                                                                                    |                                                                                                    |                                  |
| nelytics                                                                                                    | D    | Elementer                                                                                                    | The Devenue website Galaxy havit of dag and coop page builder, parel perfect design, make sequencies eating, and more. Get daried new                                                                                        | testale auto-logidates           |
| Vebilatiee Import<br>sport (Basic)                                                                                                    |      | Sellings Descherie Bo Pro                                                                                                    | Wenner 12.3 ( by Thementaturum ( Y was details ( Social IIIIQ) ) Video Tutunais                                                                                                    |                                  |
| sections payments                                                                                                    |      | O there is a new version of themestor available. <u>you version 14.2 dottake</u> or update in                                                                                                    | 586 -                                                                                                    |                                  |
| Asriveting                                                                                                    |      | () Heads up. Heads hachup before upgrader                                                                                                    |                                                                                                    |                                  |
| Demestor                                                                                                    |      | The tabled update includes some substantial thanges across different areas of the pr<br>you first update in a variant transmission                                                                                                    | hugin; we highly recommend you budule your site behave appealing, and make sure                                                                                                    |                                  |
| Semplates                                                                                                    |      |                                                                                                    |                                                                                                    |                                  |
| lative energy                                                                                                    | 9    | Themeil Secondly                                                                                                    | Taken the guesswork out of WordPress security. Themes Security offers 10+ ways to lock down WordPress in an easy to use WordPress security plage.                                                                            | Geoble actt: opdatze             |
| THE REAL PROPERTY AND A DECIMAL PROPERTY AND A DECIMAL PROPERTY AND |      |                                                                                                    | (Assem tar) (BA Intellet I Ann anne I de adden                                                                                                    |                                  |
| Targies 🚮                                                                                                    |      | O There is a new service of ithames Security available. You would in 202 datable or up                                                                                                    | alate num                                                                                                    |                                  |
| deel Plagies                                                                                                    | D    | Maintenance                                                                                                    | But your offer in maintenance mode, every from the public view. Use maintenance plugin if your website is in development or you need to change a fee<br>effect with the second which if only assert the to be read to use of | Grobile auto-updates             |
| New                                                                                                    | 1    | samde festimus                                                                                                    | Winion 402 Tac Weblichtow Util / View datab.                                                                                                    |                                  |
| ben                                                                                                    |      | A Transition was been preferred to a standard a standard a Manuachine of the standard second data                                                                                                    |                                                                                                    |                                  |
| lade                                                                                                    |      |                                                                                                    |                                                                                                    |                                  |
| Il in One WP                                                                                                    | D    | Online / Coupen / Subscription Export Import Plugin for WooCommerce (BASIC)                                                                                                    | Expert and import Online detail vehicing line items, Store and Scipsus WeeCommerce Dans                                                                                                    | Sportike party apprint to        |
| edispou                                                                                                    |      | Settings Documentation Support Premium Upgeiste Deschutte                                                                                                    | Version 208 ( by Weinforfiee ) View details                                                                                                    |                                  |
| ottines                                                                                                    | 0    | Restuce                                                                                                    | nuld farme size in weathing fur                                                                                                    | truitile auto-usiliation         |
| action Fields                                                                                                    |      | Deartweite Ge Pre                                                                                                    | Version 43.22 (By Reduces: Extendity ) View details ( What is this? ( Template Univers                                                                                                    |                                  |
| lider Revolution                                                                                                    |      | O Trace is a new senamed Series consists. New sename 42 Monthals on white new                                                                                                    |                                                                                                    |                                  |
| ecutity                                                                                                    |      | 1                                                                                                    |                                                                                                    |                                  |
| Asintenance                                                                                                    | 0    | Silder Revolution                                                                                                    | Silder Revolution - Premium responsive silder                                                                                                    |                                  |
| Schermannen                                                                                                    | 1    | Deathane                                                                                                    | Version 6.4.6 (By Therse Funch ) Visit plage site                                                                                                    |                                  |

# รูปที่ 3.22 การตั้งติด Plugin

 สร้าง User ของเว็บไซต์ โดยสามารถตั้งค่าว่า User สามารถทำอะไรได้บ้าง เช่น Admin, Author, Customer etc.

| FULLSENSE 🧿 13 🛡 II. 🕂 New Maintenance's Off. Security                                                                                                    | •                                                                               |                                                    |                | Howdy, Kandil Ratisakscensk |
|----------------------------------------------------------------------------------------------------|---------------------------------------------------------------------------------|----------------------------------------------------|----------------|-----------------------------|
| The second and the second and the se | ан 2 см. В стал. Уле неста назах аббластате в Алл солат изон в заличица со су   | ob a stros unaverantes era untitale recensió dou d |                |                             |
|                                                                                                    |                                                                                 |                                                    |                | - P webtomee                |
| Thank you for using Webs Commence Sately Order 1                                                                                                    | Second Plantes. We recommend you to try our Add on plantes it adds of the       | ide to expert, scheduled expect and many more.     |                |                             |
| nords Roce Mare.                                                                                                    |                                                                                 |                                                    |                |                             |
| at a state of the state of the  |                                                                                 |                                                    |                |                             |
| Trive are updates available for the following pluga                                                                                                    | ns: Contract Forum 7: Electroniter, Harbor Francessels, Newsmannerse and 1/17:4 | Www.wroneve.Wahlat                                 |                |                             |
|                                                                                                    |                                                                                 |                                                    |                |                             |
| at Add-Om AF(e)   Administration   containing th                                                                                                    |                                                                                 |                                                    |                | Gearth 1                    |
| 105 Bulk actions v Aboly Change rel                                                                                                    | la to                                                                           |                                                    |                | 3                           |
| t Block)                                                                                                    | Navie                                                                           | Intel                                              | Roie           | Point                       |
| m payment C III atmin                                                                                                    | best text                                                                       | development with                                   | Administrator  | 1                           |
| C D Marriedma                                                                                                    | Fultente Admin                                                                  |                                                    | Administrator  | Ð                           |
| alter C Marcodormite                                                                                                    | -                                                                               | hawondgarang@gmail.com                             | Salary         |                             |
| minte 🖸 🏧 Marakons                                                                                                    | Kalefit Rabattacentish                                                          | kanelik cartigger al anov                          | Administrator  |                             |
|                                                                                                    | -                                                                               | jamentatisenami 6 grass com                        | Customer       | 0                           |
|                                                                                                    |                                                                                 |                                                    | P. alternation |                             |
|                                                                                                    |                                                                                 | The end and on the constraint on                   | CONTRACT.      | 9                           |
| U Vemane                                                                                                    | Name                                                                            | Entail                                             | Role           | Post                        |
| Bultarium × Junte Durawin                                                                                                    | te to Durne                                                                     |                                                    |                | 1                           |
| Transfer of Calify Longe                                                                                                    |                                                                                 |                                                    |                |                             |
| - One WP<br>ation                                                                                                    |                                                                                 |                                                    |                |                             |
|                                                                                                    |                                                                                 |                                                    |                |                             |

รูปที่ 3.23 การสร้าง User

ตั้งค่า Theme Options

| 🚯 🗌 FULLSENSE 🖸                                                                                                    | 14 🖩 II. 🕂 New Walders  | avers Off Security 🔕            |                                                               | Howdy, Kandit Ratisakscentorn 🛃 |  |  |  |
|----------------------------------------------------------------------------------------------------|-------------------------|---------------------------------|---------------------------------------------------------------|---------------------------------|--|--|--|
| WooCommence                                                                                                    | sede interestioned to a | nic nic nine2                   |                                                               |                                 |  |  |  |
| I Products                                                                                                    |                         |                                 |                                                               |                                 |  |  |  |
| O Product Add-One                                                                                                    | Azeno Child             | Theme Options Terrer Version 10 |                                                               |                                 |  |  |  |
| all Analytics                                                                                                    |                         |                                 |                                                               |                                 |  |  |  |
| III WebToffes Import<br>Export (Basic)                                                                                                    | A commu                 | III Layout                      | Spec Ob                                                       | more ArretSection South A       |  |  |  |
| @ Canfirm payment                                                                                                    | H USEN                  |                                 | Battele                                                       |                                 |  |  |  |
| 🕐 Marketing                                                                                                    | + Layout                |                                 |                                                               |                                 |  |  |  |
| C Demostor                                                                                                    | + 1ego /s keen          | Eackground Image                | No maria subschill                                            |                                 |  |  |  |
| Templates                                                                                                    | - Verhal Merel          | 1.00000000000                   | tigen and                                                     |                                 |  |  |  |
| <ul> <li>Americano di</li> </ul>                                                                                                    | - Headle                |                                 |                                                               |                                 |  |  |  |
| Contract of the local division of the local division of the local | - factor                | (2010-11) (C-11)                |                                                               |                                 |  |  |  |
| Custometer                                                                                                    | = Coryright             | ShowPrevietter Form             | 3m3W HDe                                                      |                                 |  |  |  |
| Wildyets                                                                                                    | = Page Title            |                                 |                                                               |                                 |  |  |  |
| Menas                                                                                                    | * 404 frmr              |                                 |                                                               |                                 |  |  |  |
| - Russalari                                                                                                    |                         |                                 | https://tufkerise.gg/wp-content/uploads/2020/12/newlester.jpg |                                 |  |  |  |
| These Onform                                                                                                    | * solid solite          |                                 |                                                               |                                 |  |  |  |
| Install Plagers                                                                                                    | + Sodols Link           |                                 |                                                               |                                 |  |  |  |
| 9 100                                                                                                    | 🕂 styling               | Policip Newletter Intege        |                                                               |                                 |  |  |  |
| per Thugens 🚮                                                                                                    | -                       |                                 |                                                               |                                 |  |  |  |
| Lisers                                                                                                    | W ECOMMERCE             |                                 |                                                               |                                 |  |  |  |
| ₽ look                                                                                                    | A 100                   |                                 | Upland Permone                                                |                                 |  |  |  |
| <ul> <li>All-in-Dise WP<br/>Migration</li> </ul>                                                                                                    |                         |                                 |                                                               |                                 |  |  |  |
| ED Settings                                                                                                    | LE MO IMPORIER          | a new press particul            |                                                               |                                 |  |  |  |
| 📰 Custom Fields                                                                                                    |                         | Eack to top                     | 429 (201                                                      |                                 |  |  |  |

รูปที่ 3.24 การตั้งค่า Theme Options

3.7.6 สร้างเว็บเพจของเว็บไซต์ ขั้นตอนต่อมาของการพัฒนาเว็บไซต์นั้น คือ การสร้างเว็บเพจส่วนของ
 Front-end นั้นเอง

 สร้างเว็บเพจ เว็บไซต์สามารถมีได้หลายเว็บเพจ ในส่วนนี้จะเป็นการสร้างเว็บเพจ แต่ ละเว็บเพจจะแยกกัน

| 🕼 者 FULLSENSE 🔿        | 14 🐺 🛙 🕂 Henri - Manthronoce's Off - Security 🤤                                                                                                    |            | Howly, Kandit Rativescentorn                                                                                                    |
|------------------------|----------------------------------------------------------------------------------------------------|------------|----------------------------------------------------------------------------------------------------|
| Dehboard               | Pages Add Now                                                                                                    |            | Scrowl options * Hap *                                                                                                    |
| Activity Log           | Order / Coupon / Subscription Export Import Plugin for WooCommerce (BASIC)                                                                                                    |            | 0                                                                                                    |
| 📌 Posts                | Hey ver at Westfolke would file to their you he using our plugin. We would really appreciate if you could law a moment to trop a quick review that will implex us to keep going.                                                                                                    |            |                                                                                                    |
| O Wpbingo              | Serrind the later Review mine                                                                                                    |            | s .* webiołtee                                                                                                    |
| 93 Media               |                                                                                                    |            | 0                                                                                                    |
| - Poges                | Thank you for using WooCommerce Simply Online Export Playle. We recommend you for try our <u>Add-am Royly</u> . It adds all fields to export, subody/ed export and many more.                                                                                                    |            | *                                                                                                    |
| All Pages<br>Ackt News |                                                                                                    |            |                                                                                                    |
| 🛡 Comments             | These are updates suddate for the following pington: Contact Form 7, Elementic, Reduc Financiand, Klassinsmerre and VIII Wheneversere Utballist.                                                                                                    |            | 0                                                                                                    |
| E Contact              | Regin undating plugting (Damine this matter                                                                                                    |            |                                                                                                    |
| WooCommerce            | AB (311) (vinema ( vinema ( and the ( and the)                                                                                                    |            | LapthPogel                                                                                                    |
| T Products             | Boltaciem v Apply Alfdeins v Affer                                                                                                    |            | 12 Avecs                                                                                                    |
| C Product Add-Ons      | C Tale Autor                                                                                                    |            | Date                                                                                                    |
| dl Analysics           | C About Us some                                                                                                    | -          | Published<br>2020/01/13 at 9/30 any                                                                                                    |
| Export (Basic)         | C About us - Elementar sould national control and a control and a contro |            | Published                                                                                                    |
| Confirm payment        |                                                                                                    |            | 2021/96/21 of \$13 ans                                                                                                    |
| a manual a             | Com town<br>bit Ouch Set Their Objing The                                                                                                    | 23         | Published<br>2018/00/11 at 4:05 pm                                                                                                    |
| ier clemestor          | Curt-Curt Pige admin                                                                                                    | -          | Published                                                                                                    |
| P Anna marca           |                                                                                                    |            | 2021/00/16 at DUS em                                                                                                    |
| g and                  |                                                                                                    |            | 2016/03/11 // 4/36 gm                                                                                                    |
| 🕼 flugim 🔞             | Chacheut Elementor, Chackout Page annin                                                                                                    | -          | Published                                                                                                    |
| 🛓 then                 | Confirm Fayment Confirm Payment Page, Dementar 2000                                                                                                    |            | Published                                                                                                    |
| P look                 |                                                                                                    |            | 2021/57/12 al 12/44 pm                                                                                                    |
| 0                      | na 🗙 👘 🕹 👘 Sala in Wordman Editor                                                                                                    | plates SHI | anadati basa <mark>usan 🌢</mark> :                                                                                                    |
| There is an autosov    | of the post that is none-recent than the version below.                                                                                                    | ×          | Page Block ×                                                                                                    |
| View the astoraye      |                                                                                                    |            | Publish                                                                                                    |
|                        |                                                                                                    |            | Autor                                                                                                    |
|                        |                                                                                                    |            | Support of the second second s |
|                        | Home                                                                                                    |            | neove to train                                                                                                    |
|                        |                                                                                                    |            | Template 🗸 🗸                                                                                                    |
|                        |                                                                                                    |            | G 211 Revisiona                                                                                                    |
|                        |                                                                                                    |            | Permatika 👻                                                                                                    |
|                        | G Eat with Elementar                                                                                                    |            | Featured Image                                                                                                    |
|                        |                                                                                                    |            |                                                                                                    |
|                        |                                                                                                    |            | Discussión 🗢                                                                                                    |
|                        |                                                                                                    |            | Page Attributes                                                                                                    |
|                        |                                                                                                    |            | Sider Revolution                                                                                                    |
|                        |                                                                                                    |            | Wark Templete 101 🕢                                                                                                    |
| Page Metal-            |                                                                                                    | 6          | Side terrolate                                                                                                    |
| Mandar                 |                                                                                                    |            |                                                                                                    |
| Frank?                 | Page Login Up/razit/dat unage Termine mage                                                                                                    |            | R Installed version                                                                                                    |
| Vertical               | Approve white it steps of white page.                                                                                                    |            | Analistia Verdini                                                                                                    |
| Background             | Herder Sole Salect                                                                                                    |            | - 0.17                                                                                                    |
|                        | Once to store builty page context in this page.                                                                                                    |            | Unlock All Tentures                                                                                                    |

รูปที่ 3.26 การตั้งค่าเว็บเพจ

 Elementor Plugin ที่ช่วยให้การสร้างเว็บเพจสะดวกขึ้น การใช้งานจะสามารถทำการ ลาก Element ที่ต้องการมาวางในหน้าของเว็บเพจ

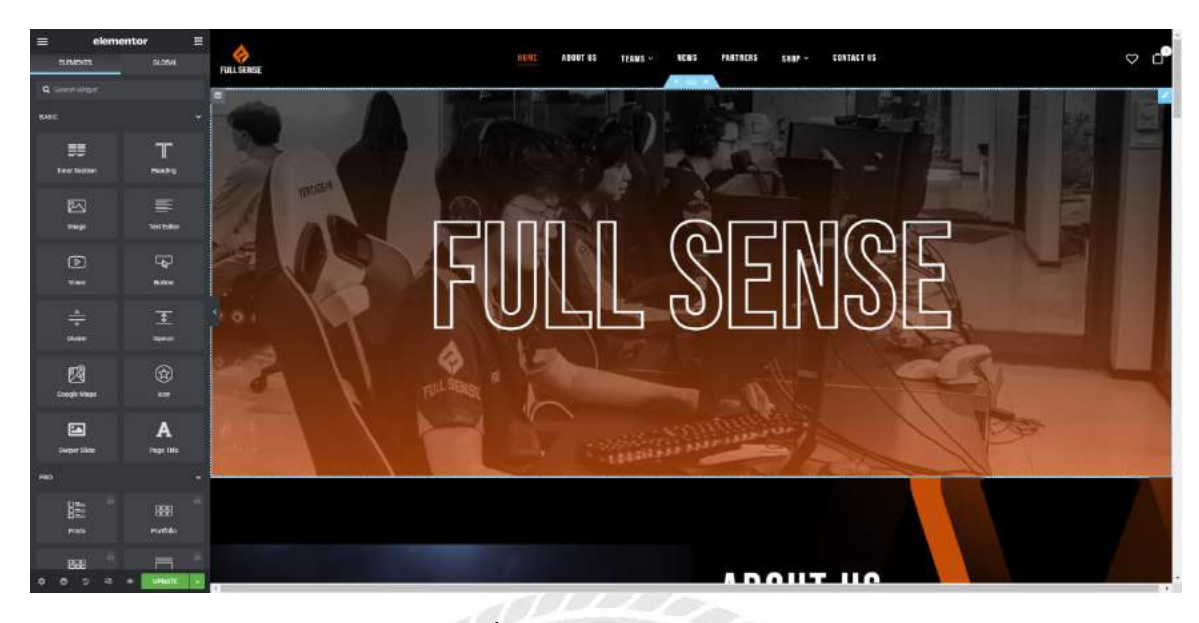

รูปที่ 3.27 Plugin Elementor

Front-end เมื่อวาง Element ต่างๆเสร็จแล้วจะประกอบเป็นในส่วนของเว็บเพจ

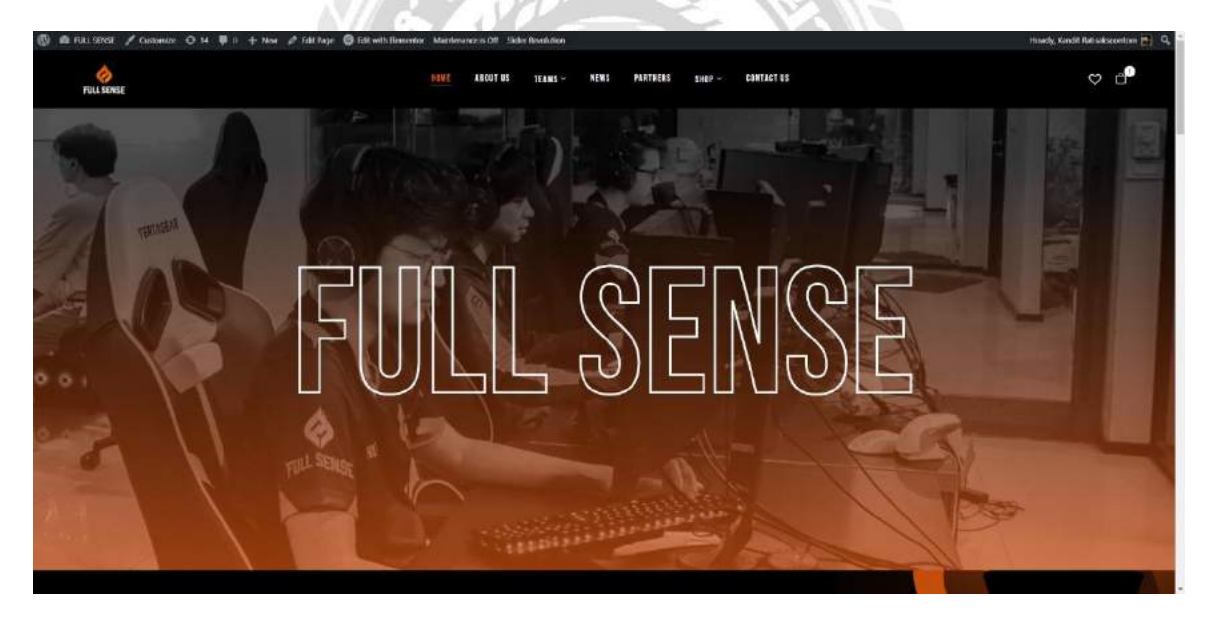

รูปที่ 3.28 Front-end Home Page

3.7.8 แก้ไข custom style.css Theme ที่ใช้ในการสร้างเว็บไซต์นั้น จะมีข้อจำกัดอยู่ในตัว ถ้าต้องการ แก้ไขต้องลงไปทำในส่วน Coding แก้ไขไฟล์ด้วยตัวเอง โดยการทำนั้นจะใช้ FTP ดาวน์โหลดไฟล์ style.css จาก Server และทำการแก้ไข เมื่อทำการแก้ไขเสร็จแล้วจะอัพโหลดกลับขึ้นไปบน Server

• style.ccs

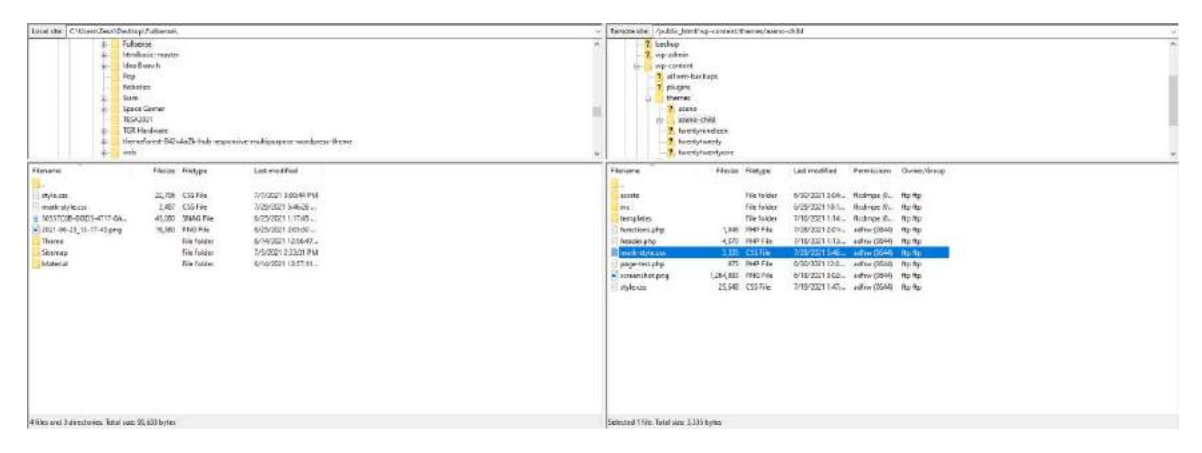

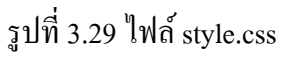

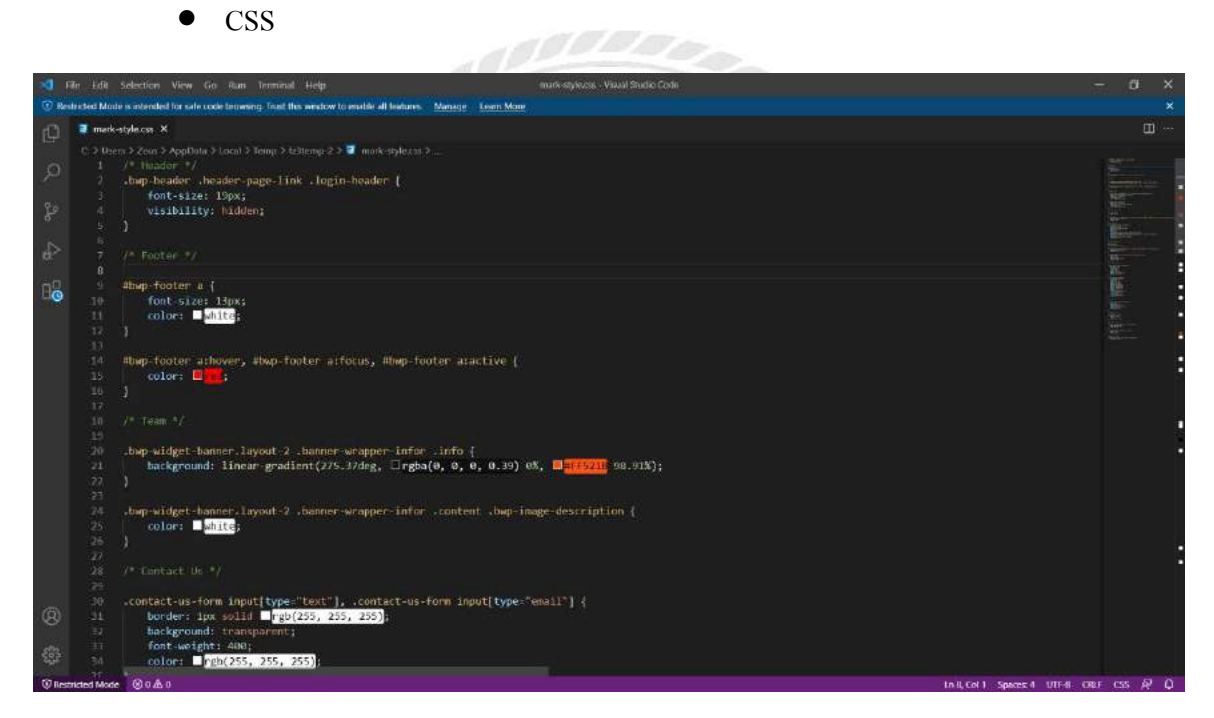

รูปที่ 3.30 แก้ไขและเพิ่มเติม Code CSS

3.7.9 การทำ Responsive ของเว็บไซต์ เว็บไซต์ที่พัฒนานั้นต้องรองรับกับการใช้งานทุกรูปแบบไม่ว่าจะ เป็นการทำงานบน คอมพิวเตอร์ โทรศัพท์มือถือ หรือ แท็บเลต จึงต้องมีการทำ Responsive ให้รองรับ ในอุปกรณ์ต่างๆ

• Responsive Inspect

| Florest + 37 g 50 1025 + Notember - 0   | Le 📶 Beerers Concile Source: Matsach Sectorement in 🔺 💷 🗘   🗴                                                                                                    |
|-----------------------------------------|----------------------------------------------------------------------------------------------------|
| E A A A A A A A A A A A A A A A A A A A | V der Gamme Gemeiner Andere Annehmen Aufgester Annehmen Aufgester Annehmen Aufgester Annehmen Aufgester Annehmen Aufgester Annehmen Aufgester Aufgester A                                                                                                    |
|                                         | ing for any other index - index - ind                                                                                                    |
|                                         |                                                                                                    |
|                                         | Syles Computed Layout Exerclustrian DOM Insulgrams Properties Accessibility                                                                                                    |
|                                         | (firm the cold) + (2)<br>classical scalar (<br>single) comments<br>()                                                                                                    |
| ▶ 0.007/0.00 ★) 11 E                    | recommendations (<br>vision way)<br>wight day;<br>bit provide a string<br>bit provide string<br>bit provide string |
|                                         | j berder-mellance Son;<br>j slowertor +, clowertor certer, clowertor motive ( tronterd.slowert5.3.5);                                                                                                    |

รูปที่ 3.31 Responsive Inspect

3.7.10 Shop พัฒนาเว็บไซต์แบบมีร้านก้าในตัว โดยการลงส่วนเสริม WooCommerce

Product สามารถเพิ่มสินค้าได้

| 🖗 🕅 FULLSENSE 🧿            | 13 🛡 11    | + New     | View prod          | ets. Maintenance is Off                         | Security 📵                       |                              |               |                        |                             |                        |     | Howly, Kaudit Rate                   | aksonation   |
|----------------------------|------------|-----------|--------------------|-------------------------------------------------|----------------------------------|------------------------------|---------------|------------------------|-----------------------------|------------------------|-----|--------------------------------------|--------------|
| Products                   | Produc     | 13.       |                    |                                                 |                                  |                              |               |                        |                             |                        |     | 다                                    | 0            |
| nd<br>oppointe<br>5        |            | With Ele  | mentor Pro-        | s WooCommetre Eulider, y                        | vool i be able to design ynw t   | now without coding!          |               |                        |                             |                        |     | 1000                                 | 1000.30      |
| Battle                     | ALC:   Pu  | anne in i | Same               |                                                 |                                  |                              |               |                        |                             |                        | 1   | 500                                  | nth products |
| Analytica                  | Bulk actio | sne 🖌     | Pasty              | Select a catagoly                               | Filter by product type           | ··· Filter by trock status · | e Hitar       |                        |                             |                        |     |                                      | 10 Birth     |
| Weblattee Import           | a          | *         | Marie              |                                                 |                                  | SEU                          | Sock          | Trict                  | Caregories                  | Tops                   |     | Date-                                |              |
| Confirm payment            | D          |           | (Polars<br>with Pi | nd Autograph) BOXSET<br>layer Autograph (arinti | Jersey + Jacket + Cap<br>holitik | 73 Boowl                     | Out of stock  | \$5,575.06             | Full Series, Jacket, Jerney | Ecoast                 | 倖   | Published<br>2021/03/27 # 4:05 pm    |              |
| Marketing                  |            | -         |                    | and the second                                  |                                  |                              |               |                        |                             |                        |     |                                      |              |
| Elementar                  | 1.14       | 0         | FULLS              | Chat mean                                       |                                  |                              | CODE BE SCOCK | 11-110                 | - La Server                 | 100                    | :н  | 2021/07/22 at 1/10 pm                |              |
| lemplates                  | 0          |           | FULL 5             | ENSE CAP                                        |                                  |                              | Out of stock  | 8.592.00               | Fol Satur                   | Case:                  | स्त | Published<br>2021/07/22 pt 1284 pm   |              |
| Appearance<br>TITH         | 0          |           | PULL S             | ENSE MOUSEPHD 2021                              | (Type 3)                         | 35302-1-5-61-5-1-1           | Out af stock  | 0455.00 -<br>8653.00   | Wall Server, Minute poli-   | IT, Life Shife, Torrit | 立   | Published<br>2021/07/09 at 1049 pm   |              |
| Rugins 🔘                   | ٥          | 2         | FULL S             | ENSE MOUSEPHD 2021                              | (Type 2)                         | 92380-1-2-4+-2-1             | Out of stock  | 845330-<br>865336      | Full Sense, Molae pad       | IT, Life light, Trend  | -12 | Published<br>2021/07/08 at 10:36 per |              |
| teals                      | D          |           | Fills              | ENSE MOUSEPHD 2021                              | Oyan ti                          | 32100-1-2-4-1-2              | Out of stock  | \$450.00 -<br>\$655.00 | Full Server, Mixine part    | If, the Byla, Toirci   | tir | Published<br>2021/07/08 of 992 pm    |              |
| All-in-One WP<br>Migration | D          |           | FULL S             | ENSE JACKET 2021                                | Vev Dublishe                     | 04200-3-2-4-1-1              | Out of atock  | 81,51000               | Full Serve, Jacket          | Janay                  | ¢   | Published<br>2001/07/08 or 7000 pm   |              |
| Settines<br>Custom Fields  | ۵          | 1         | PULL S             | ENSE REPSEY 2021                                |                                  | 12(300)-1-2-4-1              | Out of stock  | 869100                 | Full Sense, Jenny           | aney                   | 立   | Fublished<br>2021/07/01 at 3:88 pm   |              |
| Slider Revolution          |            | w         | Жатты              |                                                 |                                  | SKU                          | Seck          | Pros                   | Categorias                  | legs.                  | *   | Date                                 |              |
| Security<br>Muntemance     | tuk iek    | ona 🤟 [   | Apply              |                                                 |                                  |                              |               |                        |                             |                        |     |                                      | 1 iten       |

รูปที่ 3.32 การเพิ่ม Product

Product Detail สามารถบอกรายละเอียดสินค้า

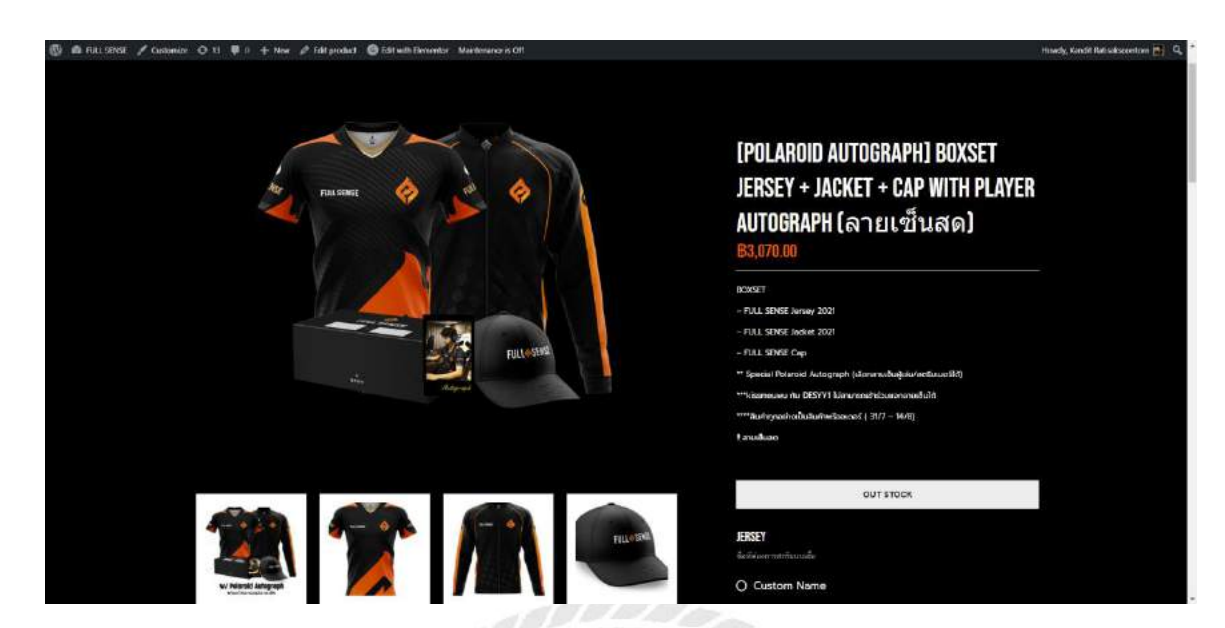

รูปที่ 3.33 สินค้าในหน้า Shop ของเว็บไซต์

WooCommerce เช็คสถานะคำสั่งซื้อ

| 🖗 🏘 FULLSENSE 🛛               | ) 13 ♥ II | + New Mantenance's Off Security 🔕                                                                            |                                                                                 |                                       | Howly, Kandit Ratisal-scentorn |
|-------------------------------|-----------|----------------------------------------------------------------------------------------------------|---------------------------------------------------------------------------------|---------------------------------------|--------------------------------|
| Posts                         | Orders    |                                                                                                    |                                                                                 |                                       | 9 0                            |
| Wpbingo                       | 2         |                                                                                                    |                                                                                 |                                       | iebox Tada s                   |
| Papes                         | Caupe     | n management has ourvest                                                                                     |                                                                                 |                                       |                                |
| Comments                      | Dtupp     | en can new be managed from Marketing > Gausses. Duc Bei                                                      | button below to remove the legacy WasCommerce > Caupanismenu Rem.               |                                       |                                |
| Contact                       | ier       | nove legocy coupon menu                                                                                      |                                                                                 |                                       |                                |
| WildCommente-                 |           |                                                                                                    |                                                                                 |                                       |                                |
|                               | Orders    | S Adut seriler                                                                                               |                                                                                 |                                       |                                |
| en 🧰                          | 1         |                                                                                                    |                                                                                 |                                       |                                |
| er hn-Ex                      | Order     | / Coupon / Subscription Export Import Plugin I                                                               | for WooCommerce (BASIC)                                                         |                                       | 0                              |
|                               | 1102, 248 | of WebToffee would also to their you for using our proget. We                                                | worker many appreciate in you costentiate a microwithe despractices review that | Level to down region of an additional |                                |
| erts                          | 800       | Next decision                                                                                                |                                                                                 |                                       | * * webioffen                  |
| ing:                          | T.        |                                                                                                    |                                                                                 |                                       | 0                              |
| lun :                         | Thanky    | ou for using WooConstants Simply Order Explort Plugin. We                                                    | recommend you to by our Add-on pages. It adds all fields to export schedu       | and report and many more.             |                                |
| ensions                       | a second  | 1009                                                                                                    |                                                                                 |                                       |                                |
| froducts                      | 1.000     |                                                                                                    |                                                                                 | 977                                   | 0                              |
| Product Add-Ons               | There at  | re updates available for the following project: <u>Contect Form 7</u><br>oddting placing   Dienks the notice | Elementur, Sedas Franswork, Wolconserver and 1974 Wolconserver Web              | Der.                                  | -                              |
| Analytics                     | 1 man     |                                                                                                    |                                                                                 |                                       |                                |
| WebToffee Import              | A8(276)   | Trach (2)   Processing (252)   On hold (43)   Checking particular                                            | ni (1)                                                                          |                                       | Seatchurden                    |
| Confirm payment               | Bulk acti | Al dates v 100                                                                                               | er by najistend casheriar 🛛 👻 🛛 Hitar                                           |                                       | 276 terrs 🔄 👘 👔 of 14 🕨 🛉      |
| Marketing                     | C.        | Order-                                                                                                    | Date                                                                            | Status                                | Potel                          |
| Gementur                      | Ö         | # Tarro Dess Boss                                                                                            | - Log 12 2001                                                                   | Cebre                                 | 81.340.00                      |
| Templates                     | ~         | 11110-10111                                                                                                  |                                                                                 |                                       | 100 Carl                       |
| Appearance                    | C         | NYRTH Gens Solw.                                                                                             | + Aug 14, 2021                                                                  | ilin heid                             | 81,240.00                      |
| YITH                          | Ċ         | สารที่12 องสัตส์ แต่งใดการ                                                                                   | Aug 14, 2001                                                                    | Trocking                              | 8790,03                        |
| Contract of the second second |           |                                                                                                    |                                                                                 |                                       |                                |

รูปที่ 3.34 Plugin WooCommerce

• Confirm Payment

| 🚯 💩 FULLSENSE 🖌 Guidantar 🧿 11 🕸 11 🕂 Nave | 🖋 Fall Page - 🚳 Fall with Benerator - Maintenance is Off                                     |                                                                                     | Howedy, Kandill Ratioskisteenton 📷 🔍 |
|--------------------------------------------|----------------------------------------------------------------------------------------------|-------------------------------------------------------------------------------------|--------------------------------------|
|                                            | * เมื่อสิทธิเสริมปราชชัยวิตัมแล้ว กรุงภาม<br>* การอย่างไหน ของของวินสิทธิ์การจุ้องส่วนอากสาม | ออกระประสายสถานส่วนสอบเทียงใหญ่<br>เสมีอร์แสงและเฉพางกับเหลือรูปแบบของปลงให้หัวใน * |                                      |
|                                            |                                                                                              |                                                                                     |                                      |
|                                            | Kandit Ratinakscontern                                                                       | Q95486670Q                                                                          |                                      |
|                                            |                                                                                              |                                                                                     |                                      |
|                                            |                                                                                              |                                                                                     |                                      |
|                                            |                                                                                              |                                                                                     |                                      |
|                                            | • 💽 nilesteu (Jakseyn 7.) / 101-1-51109-7                                                    |                                                                                     |                                      |
|                                            |                                                                                              |                                                                                     |                                      |
|                                            | 08/27/2021                                                                                   | 02:57 AM                                                                            |                                      |
|                                            |                                                                                              |                                                                                     |                                      |
|                                            | Choose File No file chosen                                                                   |                                                                                     |                                      |
|                                            | SUBAT                                                                                        |                                                                                     |                                      |
|                                            |                                                                                              |                                                                                     | ~                                    |

รูปที่ 3.35 หน้าเว็บเพจการยืนยันการชำระเงิน

3.7.11 การทคสอบการทำงานของเว็บไซต์ เว็บไซต์สามารถทำงานได้ปกติ ส่วนของร้านค้าสามารถ สั่งซื้อสินค้าได้ มีในส่วนของ Respsonsive ที่ต้องแก้ไขให้เหมาะสมเพิ่มเติม

3.7.12 จัดทำเอกสารประกอบขั้นตอนการติดตั้ง ทฤษฎี เนื้อหาที่ได้นำมาใช้และสรุปผลการทำงาน

ทำ Video สอนการใช้งานในแต่ละส่วน

| 🛆 Drive                                              | Q. Search in Drive      |           | Ŧ         |       |             | Ø (       | D 🕀 🖽 |   |
|------------------------------------------------------|-------------------------|-----------|-----------|-------|-------------|-----------|-------|---|
| + New                                                | My Drive > FullSense Gr | ulde - #  |           |       |             |           | ■ ⊙   |   |
| * A bly Drive                                        | Yokiens                 |           |           |       |             | Ner       | w t   |   |
| • CO computers                                       | Confirm Payment         | D Content | E Liseila | Defer | Post (News) | E Product |       | 0 |
| <ul> <li>Shared eith ree</li> <li>Socient</li> </ul> | B user                  |           |           |       |             |           |       |   |
| \$ Starved                                           |                         |           |           |       |             |           |       | * |
| 1 Thinh                                              |                         |           |           |       |             |           |       |   |
| C Storge                                             |                         |           |           |       |             |           |       |   |
| Buy sterage                                          |                         |           |           |       |             |           |       |   |
|                                                      |                         |           |           |       |             |           |       |   |
|                                                      |                         |           |           |       |             |           |       |   |
|                                                      |                         |           |           |       |             |           |       |   |
|                                                      |                         |           |           |       |             |           |       |   |

## รูปที่ 3.36 Video สอนการใช้งานเว็บไซต์

# 3.8 อุปกรณ์และเครื่องที่ใช้

3.8.1 ฮาร์ดแวร์

- คอมพิวเตอร์ โน๊ตบุ๊ค 1 เครื่อง
- สมาร์ทโฟน 1 เครื่อง
- 3.8.2 ซอฟต์แวร์
  - โปรแกรม WordPress
  - โปรแกรม Visual Studio

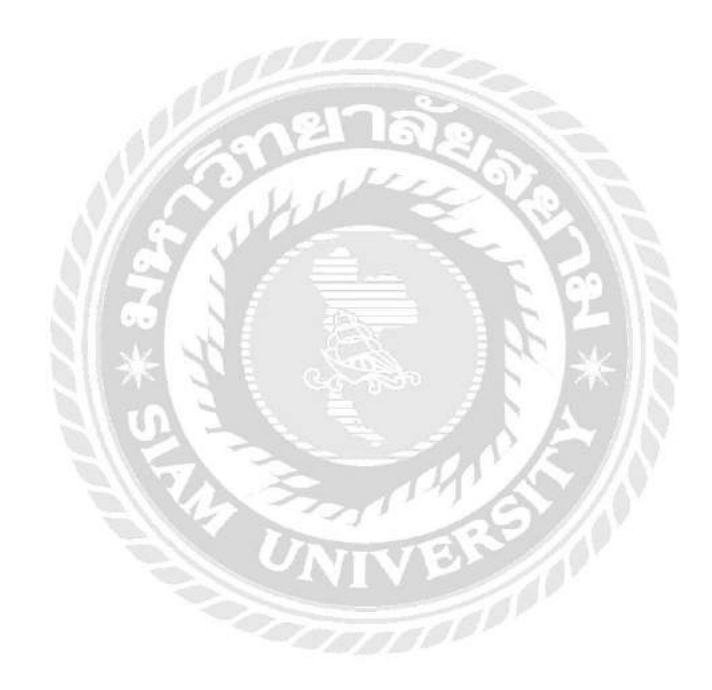

# บทที่ 4

## ผลการปฏิบัติโครงงาน

จากการปฏิบัติงานตามโครงงาน ผู้จัดทำได้ทำการสร้างและพัฒนาเว็บไซต์ได้ตรงตามความ ต้องการของผู้รับบริการ เว็บไซต์สามารถแสดงผลการใช้งานต่างๆได้อย่างมีประสิทธิภาพรวมถึงการ งายสินก้าในเว็บไซต์

### 4.1 หน้า Home Page

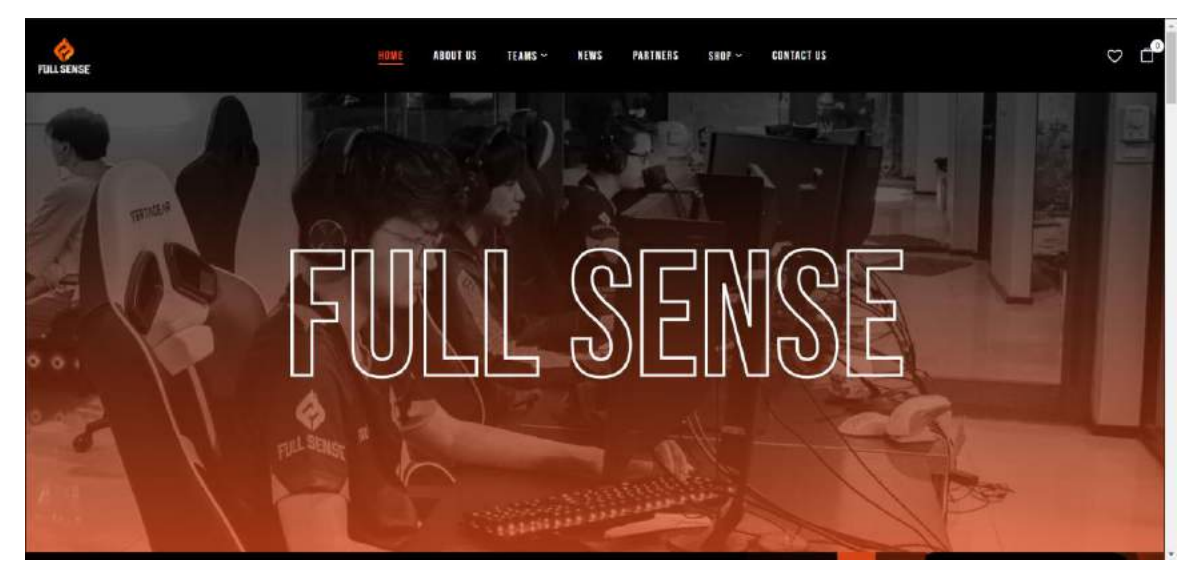

รูปที่ 4.1 หน้า Home Page ของเว็บไซต์ fullsense.gg

รูปที่ 4.2 หน้า Home Page ของเว็บไซต์ fullsense.gg

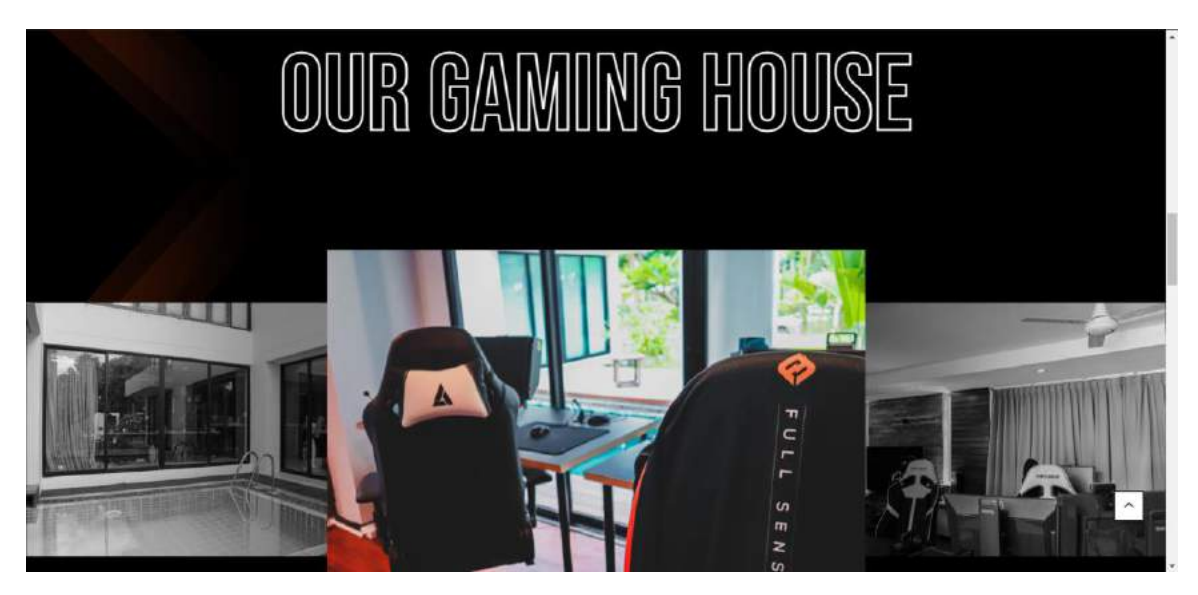

รูปที่ 4.3 หน้า Home Page ของเว็บไซต์ fullsense.gg

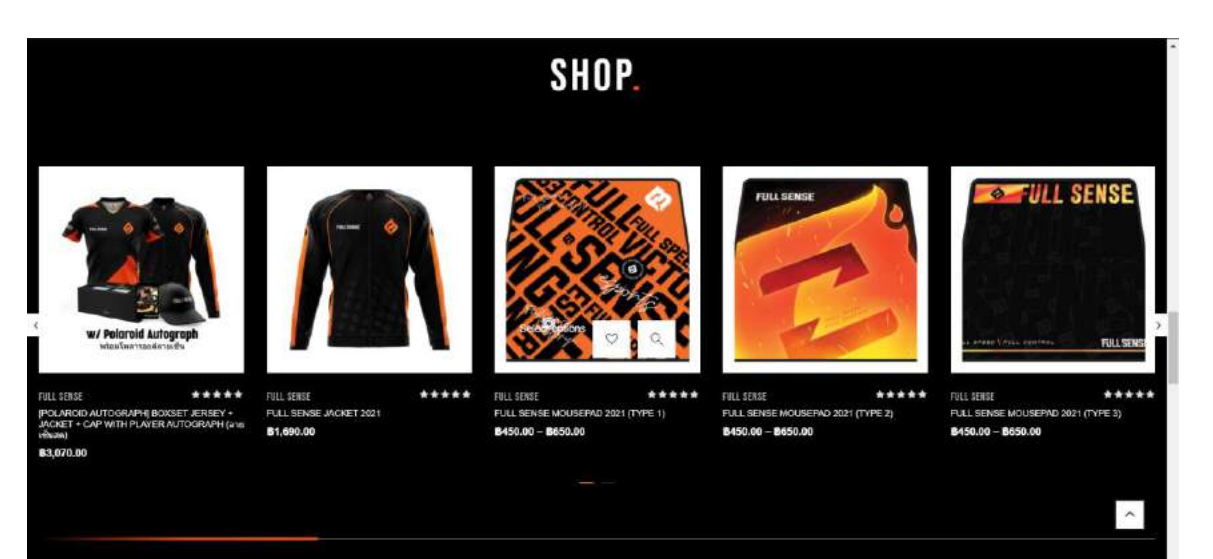

## รูปที่ 4.4 หน้า Home Page ของเว็บไซต์ fullsense.gg

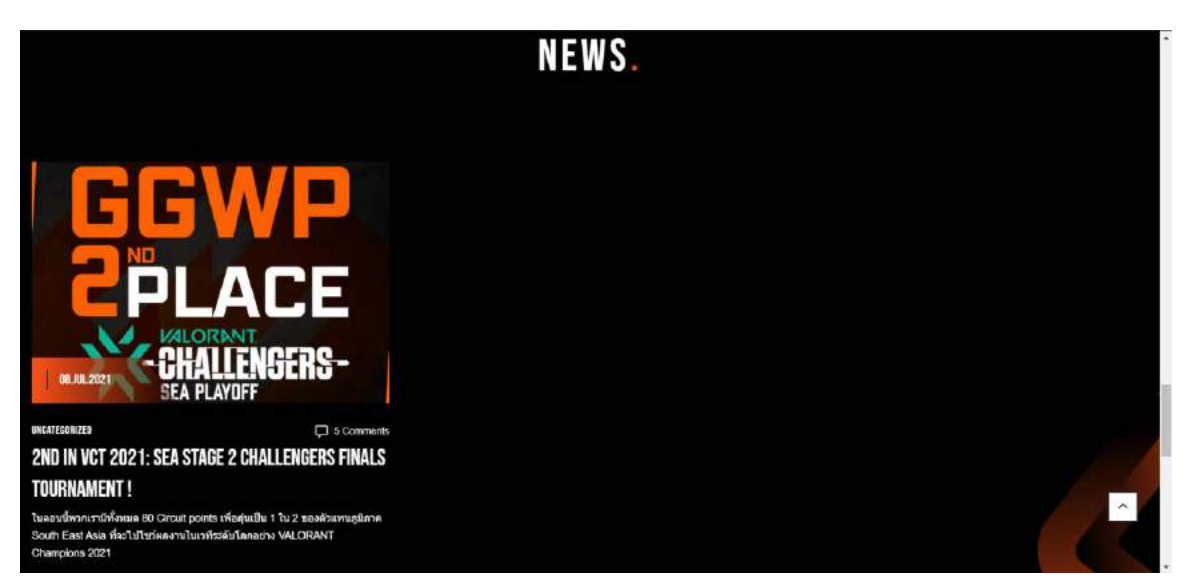

รูปที่ 4.5 หน้า Home Page ของเว็บไซต์ fullsense.gg

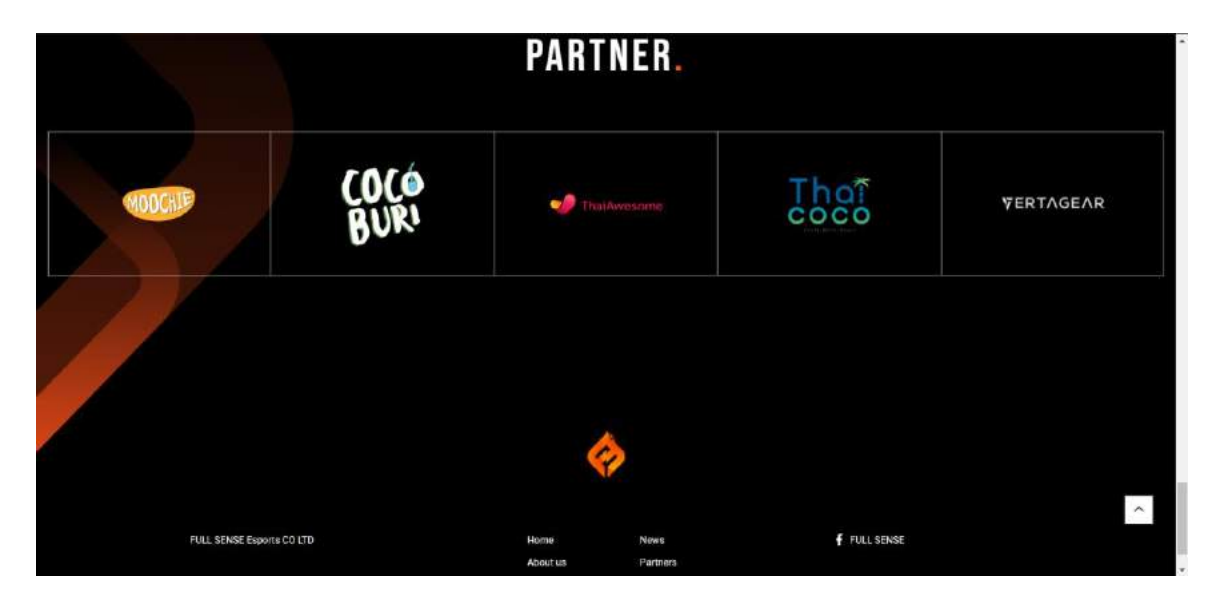

รูปที่ 4.6 หน้า Home Page ของเว็บไซต์ fullsense.gg

### 4.2 หน้า About us

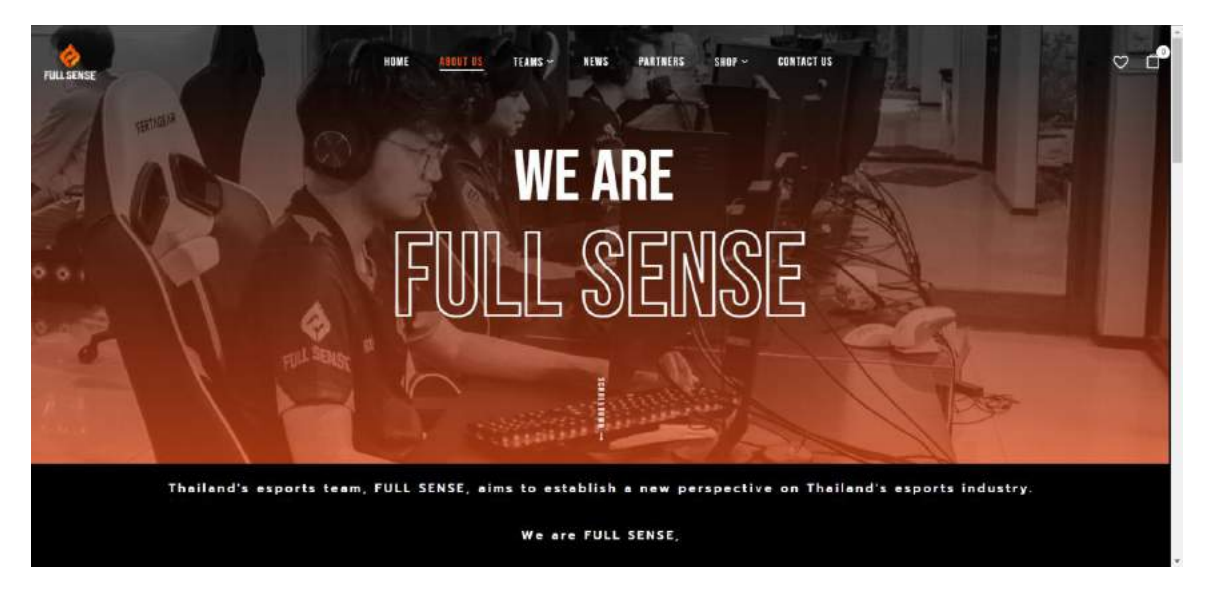

รูปที่ 4.7 หน้า About us ของเว็บไซต์ fullsense.gg

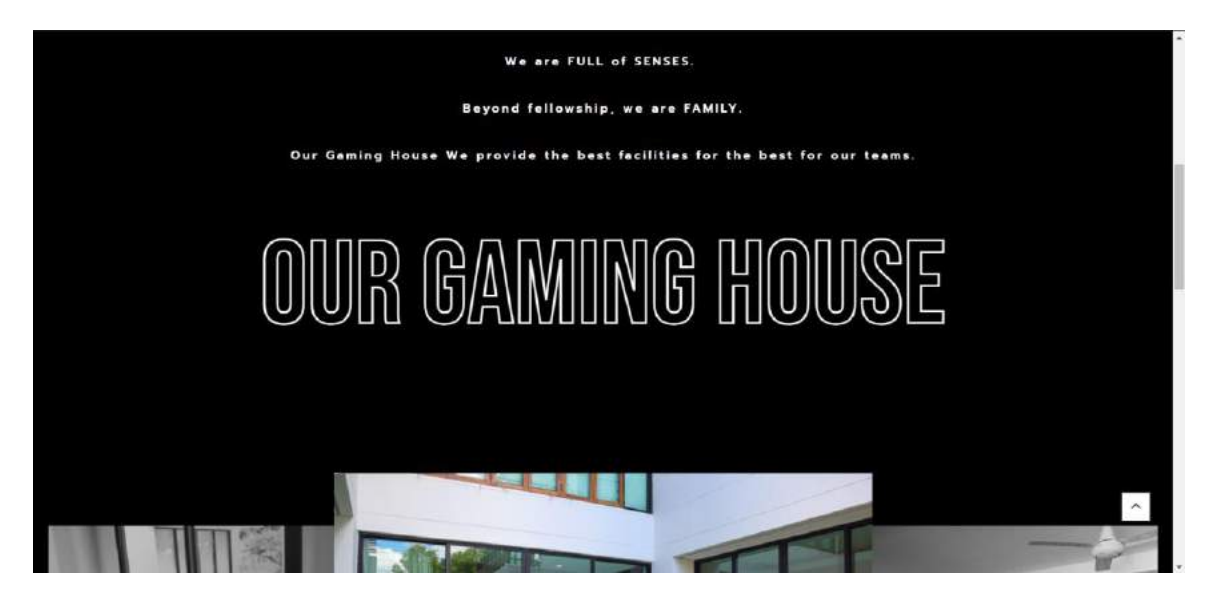

รูปที่ 4.8 หน้า About us ของเว็บไซต์ fullsense.gg

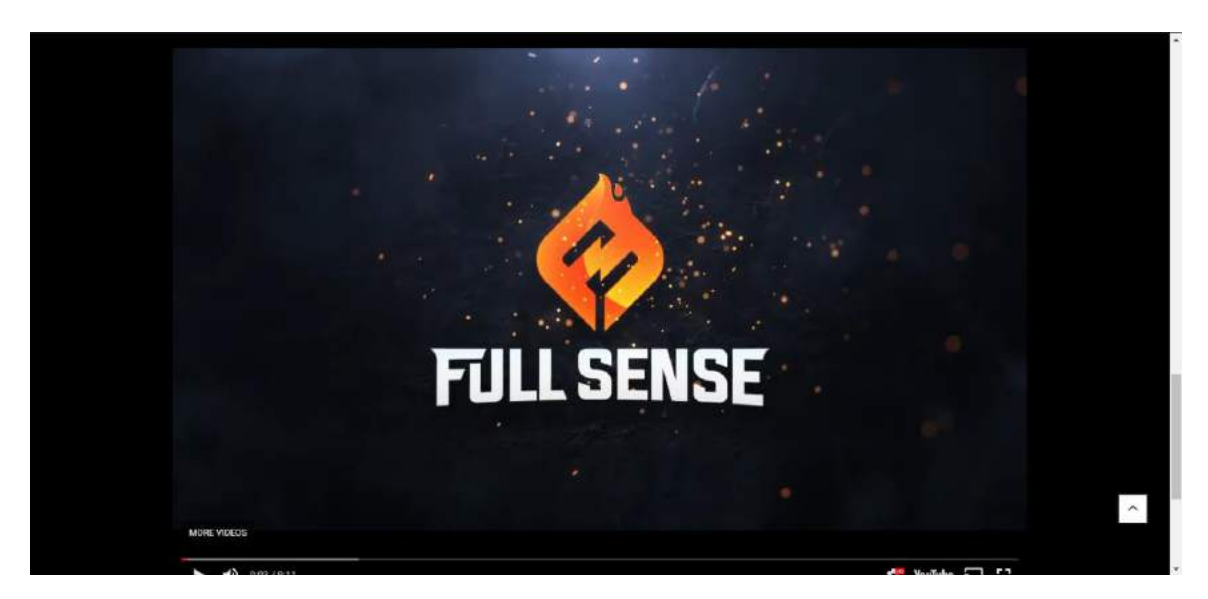

รูปที่ 4.9 หน้า About us ของเว็บไซต์ fullsense.gg

4.3 หน้า Teams

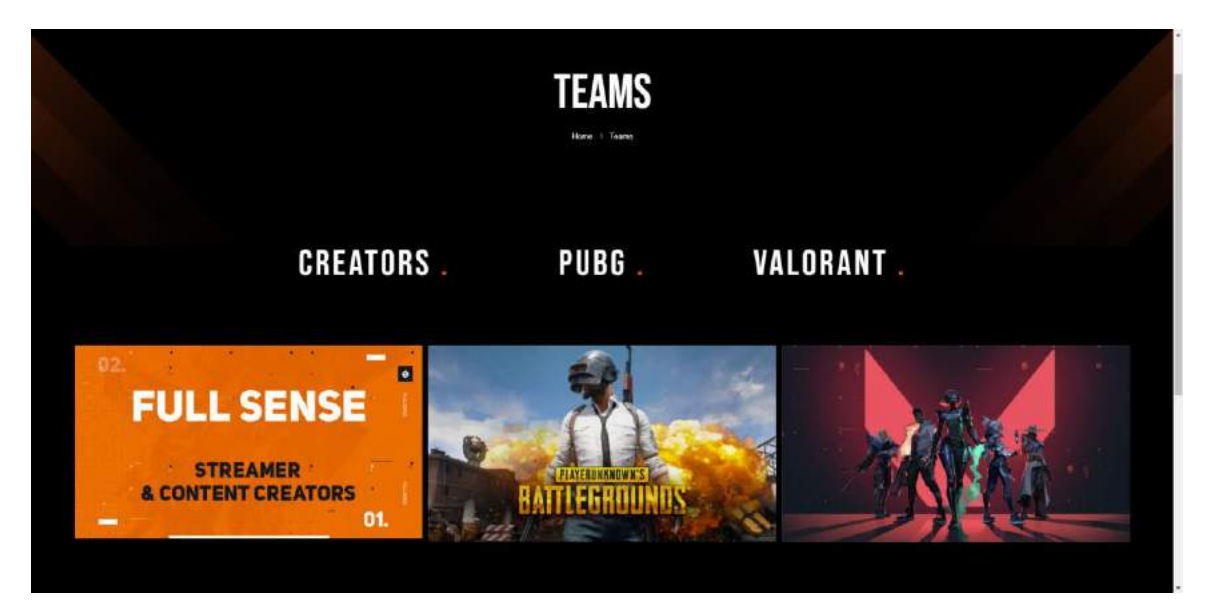

รูปที่ 4.10 หน้า Teams ของเว็บไซต์ fullsense.gg

• Creators

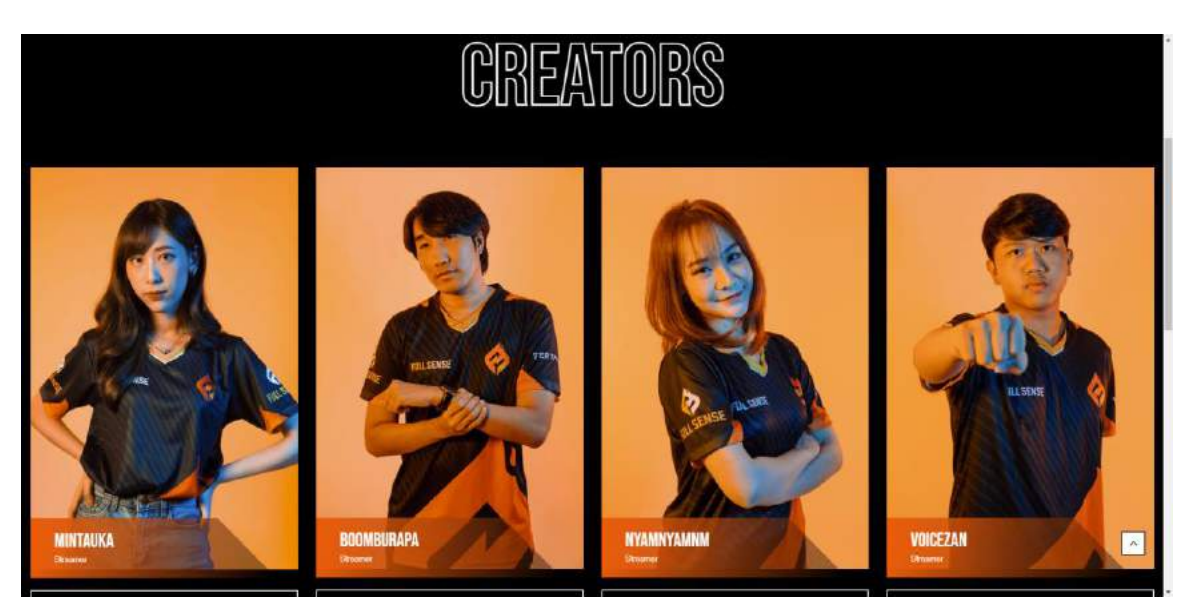

รูปที่ 4.11 หน้า Creators ของเว็บไซต์ fullsense.gg

• Pubg

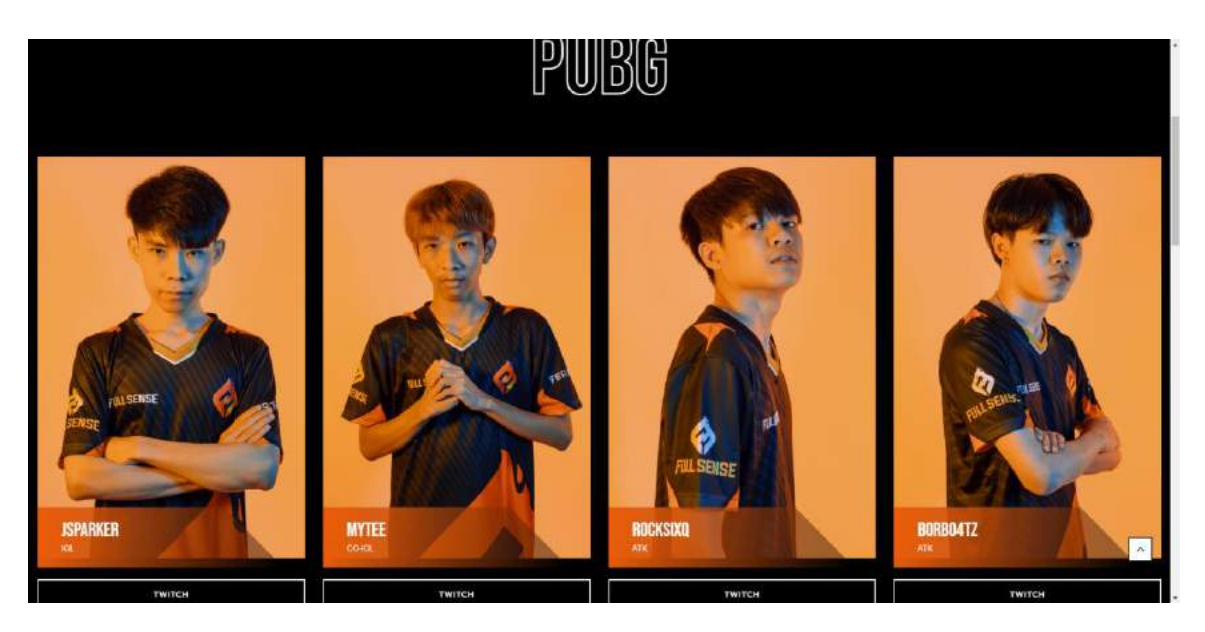

รูปที่ 4.12 หน้า Pubg ของเว็บไซต์ fullsense.gg

• Valorant

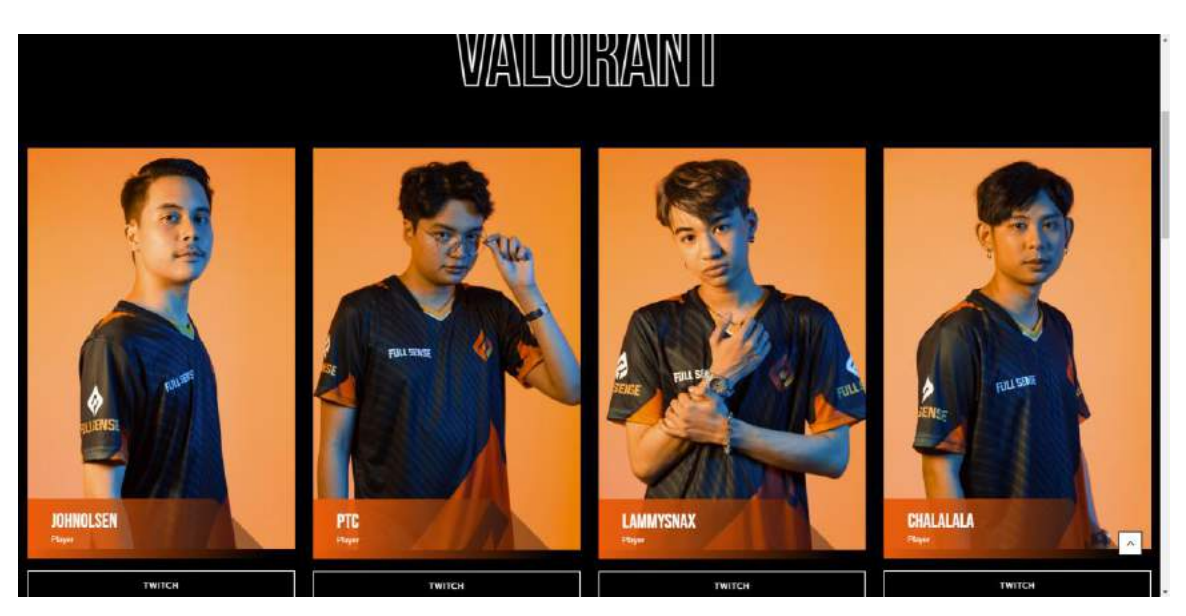

รูปที่ 4.13 หน้า Valorant ของเว็บไซต์ fullsense.gg

4.4 หน้า News

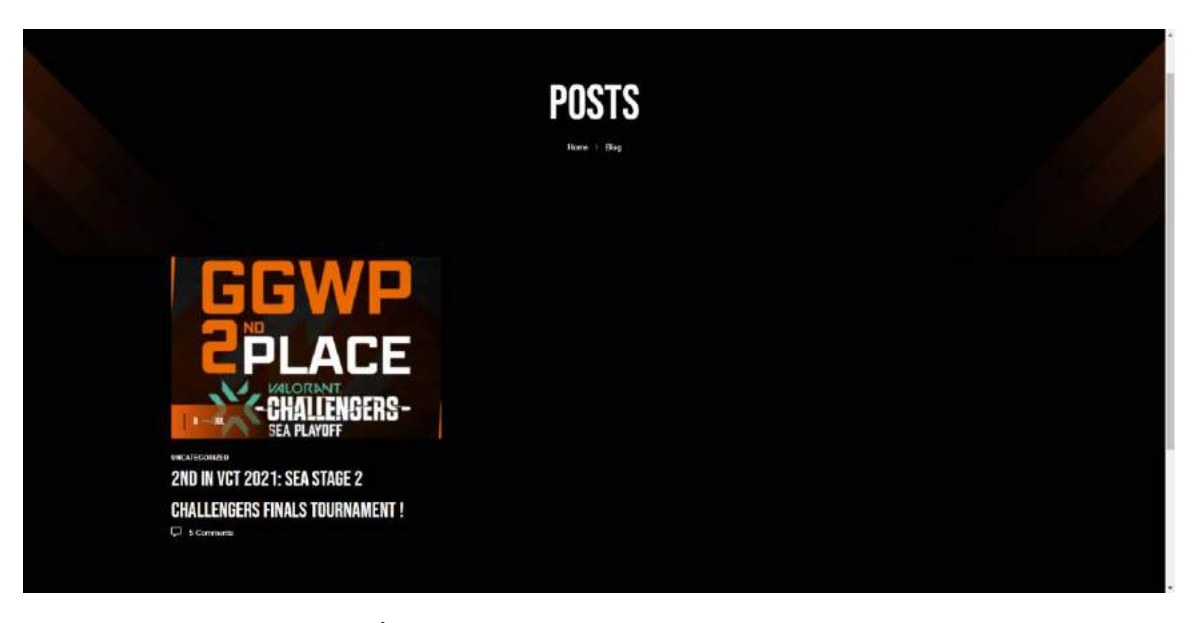

รูปที่ 4.14 หน้า News ของเว็บไซต์ fullsense.gg

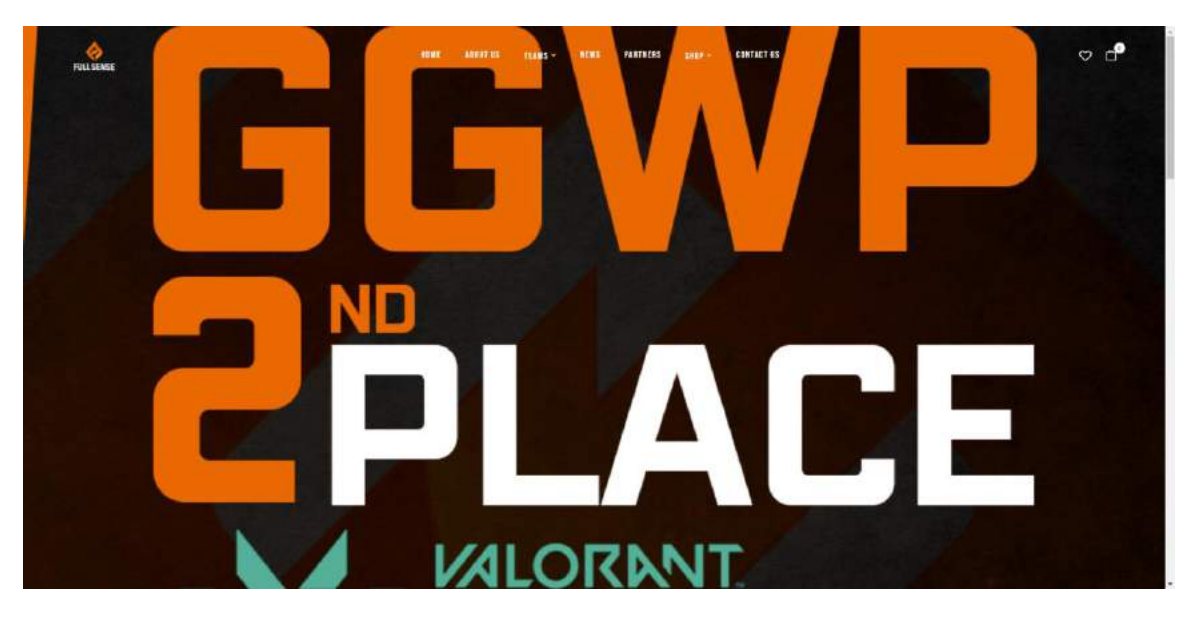

รูปที่ 4.15 หน้า News ของเว็บไซต์ fullsense.gg

|                                      |                                                                                                    | J                                                                                                    | _/                               |                             | rla                                                                  |                                      | JLL                                                                                   |                                                                         |  |  |
|--------------------------------------|----------------------------------------------------------------------------------------------------|----------------------------------------------------------------------------------------------------|----------------------------------|-----------------------------|----------------------------------------------------------------------|--------------------------------------|---------------------------------------------------------------------------------------|-------------------------------------------------------------------------|--|--|
|                                      |                                                                                                    | Prize P                                                                                              | 00                               |                             |                                                                      |                                      |                                                                                       |                                                                         |  |  |
|                                      |                                                                                                    | \$50,000 <u>US</u>                                                                                   | IP and VC                        | T Circuit P                 | oints are spread a                                                   | mong the                             | teoms as seen below:                                                                  |                                                                         |  |  |
|                                      |                                                                                                    | Place                                                                                                | N USD                            | Paints                      | Seed                                                                 | 100                                  | Team                                                                                  |                                                                         |  |  |
|                                      |                                                                                                    | Con Zood                                                                                             | \$10,000                         | 20                          | manners perjoherer                                                   | ~                                    | O H L SCHOOL                                                                          |                                                                         |  |  |
|                                      |                                                                                                    | @ 3rd                                                                                                | \$6.000                          | 50                          |                                                                      | P                                    | Facuri Rex                                                                            |                                                                         |  |  |
|                                      |                                                                                                    | @ 4th                                                                                                | \$5,000                          | 40                          |                                                                      | m                                    | Team net                                                                              |                                                                         |  |  |
|                                      |                                                                                                    |                                                                                                    |                                  |                             | place 2 00 10 M                                                      |                                      |                                                                                       |                                                                         |  |  |
|                                      |                                                                                                    |                                                                                                    | 12222                            | 220                         |                                                                      | -                                    | Brwy Risports                                                                         |                                                                         |  |  |
|                                      |                                                                                                    | Sch-ech                                                                                              | \$3,250                          | 39                          |                                                                      | 15                                   | 6045pirotes                                                                           |                                                                         |  |  |
|                                      |                                                                                                    | The set                                                                                              | +1.10                            | 1.20                        |                                                                      | Ð                                    | CBT Gaming                                                                            |                                                                         |  |  |
|                                      |                                                                                                    | 7 trough                                                                                             | Nex CW                           | 454                         | 2                                                                    |                                      | BOOM Esports                                                                          |                                                                         |  |  |
|                                      |                                                                                                    | Sth-10th                                                                                             | \$1.500                          | 10                          |                                                                      | 赣                                    | CERBERUS Esports                                                                      |                                                                         |  |  |
|                                      |                                                                                                    |                                                                                                    |                                  |                             |                                                                      | ٩                                    | FEARUS                                                                                |                                                                         |  |  |
| Soon<br>Soon<br>Stan<br>Stan<br>Stan | กเร็ก เกลามีที่ (พระส 30 Caral)<br>และสไปที่คารเราง VAL 044447<br>สิตร Stage 3 เพิ่มปีย 1 ในสัม<br>การประเมติสตามเร็มข้อ การ Va | รรรรษ เพิ่มสุดเมริน 11<br>เราสะกรุษเหล 2021 พ.<br>คนที่มร้างเครื่องประเภ<br>เกรษณะสรรรมหรือหรือ<br>) | lv 2 naniř<br>anni FUU<br>Olemni | HINGEN<br>LISENSE<br>WLORAN | n Scath Ceol Asec ña<br>Asiccast scalasti nov<br>IT Champions Toor 2 | altificións<br>meanaile<br>021 Scart | ernibu virzaky famori ve Vé<br>Arhinifori srevani se VéLe<br>nazsi Asla Slage 3 Chaim | ALCRANIT Changeurs 70<br>ORANT Changiors Tour J<br>ngers Fistan săsitat |  |  |

# รูปที่ 4.16 หน้า News ของเว็บไซต์ fullsense.gg

| Share ( + ) ( + ) ( h ) ( 0 )                                     |                                            |  |  |
|-------------------------------------------------------------------|--------------------------------------------|--|--|
|                                                                   | 1 COMMENT                                  |  |  |
| Any 21, 222<br>Any 21, 222<br>A thirth thirth FC supersystem from |                                            |  |  |
|                                                                   | LEAVE A REPLY                              |  |  |
| -                                                                 | Your urnal address, will not be published. |  |  |
| Comment                                                           |                                            |  |  |
|                                                                   |                                            |  |  |
|                                                                   |                                            |  |  |
| That Same 7                                                       | They Saind 7                               |  |  |
| Reference .                                                       |                                            |  |  |
| Superny name, and and subole in this lower for the                | rourd blow I concentrated<br>Pest' campter |  |  |

รูปที่ 4.17 หน้า News ของเว็บไซต์ fullsense.gg

4.5 หน้า Partners

|              | PARTN                                                                                                    | ERS<br>   | 4                                                                           |    |
|--------------|----------------------------------------------------------------------------------------------------|-----------|-----------------------------------------------------------------------------|----|
|              | PARTN                                                                                                    | ERS.      |                                                                             |    |
| MODCHIE      | MOOCHIE<br>Gree Moothe 'TO SY'I LOVE YOU' Consists &<br>Balanced Hammas Dat Rood, to help your parts load<br>helppy, healtry itree.                                              | That      | THAICOCO<br>That Goos "Oraft with Heart" George Products make in<br>Thatend |    |
| COCÓ<br>BURI | COCCOBURI<br>COCCERSI state carly Number Cocursts, recognized<br>workholds for their unique taxes and around Cocol<br>scent. Seconde our plantation is in flatibilities province | ŸERTAGEAR | VERTAGEAR<br>Genting Owin: Genting Parat                                    | A. |

รูปที่ 4.18 หน้า Partners ของเว็บไซต์ fullsense.gg

4.6 หน้า Shop

• Product

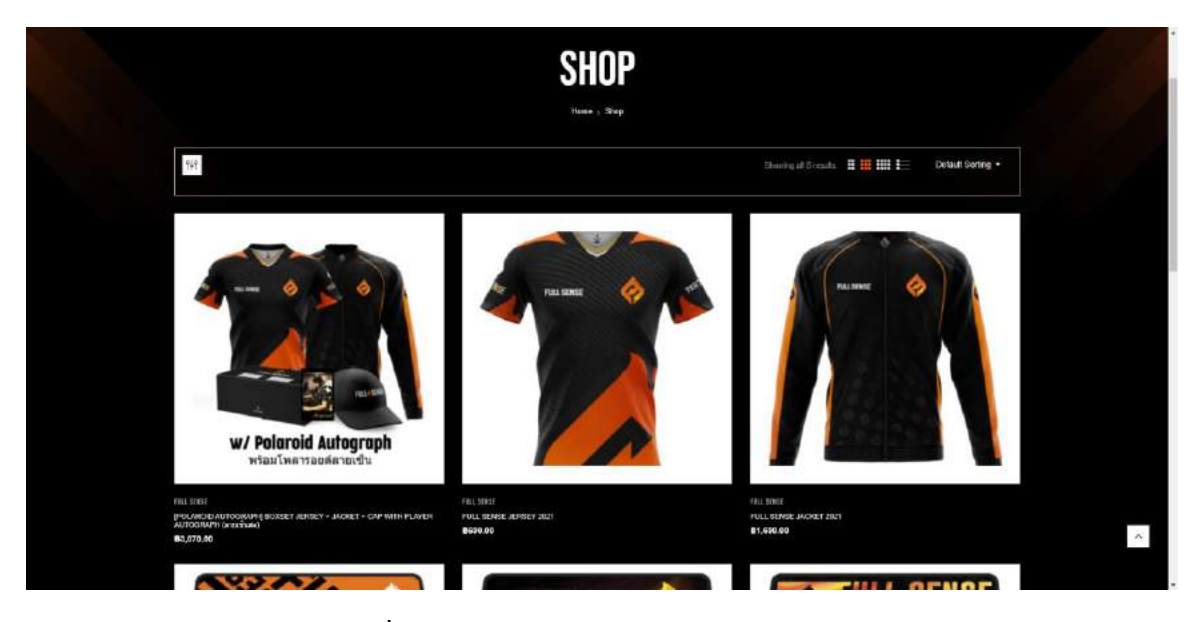

รูปที่ 4.19 หน้า Shop ของเว็บไซต์ fullsense.gg

• Confirm Payment

|                                           | CONFIRM                                                              | PAYMENT                                                                          |   |   |
|-------------------------------------------|----------------------------------------------------------------------|----------------------------------------------------------------------------------|---|---|
|                                           | Home > Cat                                                           | firm Payment.                                                                    |   |   |
| sela *<br>vitousan                        | กระกับริการเป็นปรือแหล้ว กรุณาแล่<br>ผลอสงอนสิทธิการวิติส่งเลทชาวใหม | amathรศาษยิการคำบระบบที่หนังเร็บไรด้<br>ซึ่งส่วนกับเส้นการอำเภทในสูงในบนลอนไลน์เ |   |   |
| Norme*                                    | 1                                                                    | Phone*                                                                           | 1 |   |
| Order*                                    |                                                                      | Teansfor amount*                                                                 |   |   |
| Bank transfer"                            |                                                                      |                                                                                  |   |   |
| Transfer date!                            |                                                                      |                                                                                  |   |   |
| 09/29/2021                                | 0                                                                    | 04.27 PM                                                                         | o |   |
| Transfer slip<br>Choose file No Ne chosen |                                                                      |                                                                                  |   | ~ |

รูปที่ 4.20 หน้า Shop ของเว็บไซต์ fullsense.gg

## 4.7 หน้า Contact us

| C                                | DNTACT US                                     |              |   |
|----------------------------------|-----------------------------------------------|--------------|---|
| CONTACT DETAILS                  | SEND US A MESSA                               | IGE<br>Email |   |
| Breat<br>Kitance seportsägnateon | Your nume Your annal MESSADE - View mitistage |              |   |
|                                  |                                               |              | ~ |

รูปที่ 4.21 หน้า Contact us ของเว็บไซต์ fullsense.gg

#### สรุปผลรายงานและข้อเสนอแนะ

### 5.1 สรุปผลโครงงาน

จากการสร้างและพัฒนาเว็บไซต์ fullsense.gg สรุปผลการคำเนินงานได้ดังนี้

5.1.1 สรุปผลการการใช้งานเว็บไซต์ การใช้งานเป็นไปตามวัตถุประสงก์ตามที่ตั้งไว้ เว็บไซต์ สามารถตอบสนองได้อย่างรวดเร็ว มีความเสลียร แสดงข้อมูลครบทุกเว็บเพจ

5.1.2 ข้อจำกัดของเว็บไซต์ ในการลงคอนเทนต์หรือเพิ่มเนื้อหารายละเอียดของเว็บไซต์ จะต้อง ให้ผู้ที่มีความรู้เกี่ยวกับการทำเว็บไซต์เบื้องต้นมาทำการเพิ่มเติมในส่วนนี้ ถ้าใช้คนที่ไม่มีความรู้อาจจะ ทำให้เว็บไซต์มีข้อผิดพลาดขึ้นได้

5.1.3 ข้อเสนอแนะ เนื่องจากเว็บไซต์ต้องการคนที่มีความรู้เบื้องต้นในการมาดูแลเว็บไซต์ ซึ่ง ส่วนนี้ทาง บริษัท ไอเดีย บรานช์ จำกัด ได้มีการดูแลตามบริการ 6 เดือน แต่ถ้าเลยกำหนด 6 เดือน มาแล้ว ทางผู้รับบริการอาจจะต้องต่อบริการดูแลเว็บไซต์

5.1.4 สรุปผลการการใช้งานร้านค้าบนเว็บไซต์ ร้านค้าบนเว็บไซต์สามารถใช้งานได้อย่างดี มี การแสดงสินค้า การยืนยันการชำระเงิน และการแจ้งเตือนผ่านอีเมล

5.1.5 ข้อจำกัดของร้านก้าบนเว็บไซต์ การตรวจสอบการชำระเงิน หรือ การถงสต็อกสินก้ำต้อง มีคนดูแลหลังบ้าน ถ้าเวลานอกทำการอาจจะเกิดกวามล่าช้าในการตรวจสอบได้

5.1.6 ข้อเสนอแนะ เพิ่มบริการหรือส่วนเสริม แต่จะมีก่าใช้จ่ายเพิ่มเติมตามบริการที่ผู้รับบริการ ต้องการเพิ่มเติม

### 5.2 สรุปผลการปฏิบัติงานสหกิจศึกษา

จากการปฏิบัติงานสหกิจศึกษาใน บริษัท ไอเดีย บรานช์ จำกัด ซึ่งมีผลการปฏิบัติงานสหกิจ ศึกษาดังต่อไปนี้ 5.2.1 ข้อดีในการปฏิบัติงานสหกิจศึกษา ผู้จัดทำได้รับความรู้เกี่ยวกับการสร้างและพัฒนา เว็บไซต์มาก ได้มีการลงมือทำโครงงานจากงานจริงของทางบริษัท ได้ทักษะการเขียนโปรแกรม ได้ เรียนรู้ภาษาใหม่ รวมถึงการติดต่อสื่อสารกับทางผู้รับบริการ

5.2.2 ปัญหาที่พบของการปฏิบัติสหกิจศึกษา สิ่งที่ได้ศึกษามาจากห้องเรียนส่วนใหญ่หลาย วิชาใช้กับการทำงานในชีวิตจริงไม่ได้เนื่องจากหลักสูตรไม่ทันสมัย ต้องศึกษาเพิ่มเติมเกือบทั้งหมดกับ เวลาที่มีอยู่อย่างจำกัดทำให้เกิดกวามกดดันในการปฏิบัติหน้าที่

5.2.3 ข้อเสนอแนะในการปฏิบัติสหกิจศึกษา ในการไปปฏิบัติงานสหกิจศึกษาควรเตรียมตัว ไปให้พร้อมโดยสอบถามพนักงานที่ปรึกษาว่าควรศึกษาในเรื่องใดไปก่อน เพื่อจะได้ปฏิบัติหน้าที่ได้ อย่างกล่องแกล่วและเป็นเรียนรู้ระบบงานได้อย่างรวดเร็ว เนื่องจากช่วงโรคระบาดโควิด-19 งานเพิ่มขึ้น เป็นจำนวนมากทำให้พนักงานที่ปรึกษาอาจไม่มีเวลาดูแลได้เต็มที่

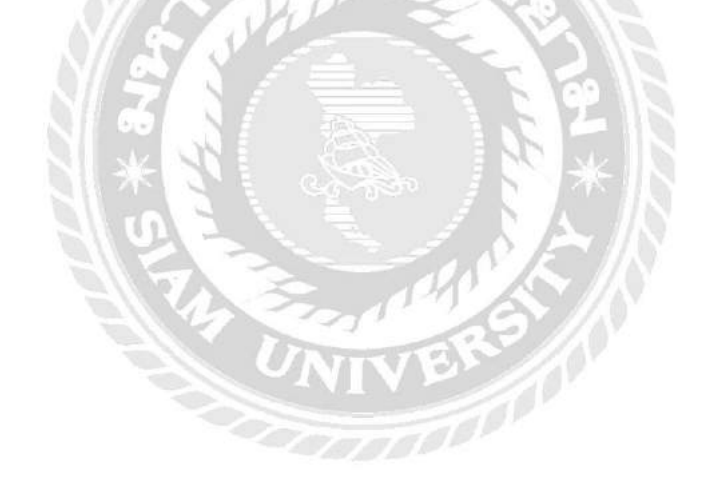

#### บรรณานุกรม

Skooldio. (n.d.). Figma. Retrieved from https://blog.skooldio.com/figma-ui-design-tool/

Thaiware. (n.d.). HTML CSS JavaScript. Retrieved from https://

tips.thaiware.com/1330.html

- W3 Schools. (n.d.). CSS. Retrieved from https://www.w3schools.com/css/default.asp
- W3 Schools. (n.d.). *HTML*. Retrieved from https://www.w3schools.com/html/ default.asp
- Webriti. (n.d.). Premium WordPress Themes. Retrieved from https://theme.forest.net
- Tutorials Point. (n.d.). WordPress Tutorial. Retrieved from

https://www.tutorialspoint.com/wordpress/index.htm

WPThaiuser. (ม.ป.ป.). การใช้งานโปรแกรมอัพโหลดไฟล์ FileZilla. เข้าถึงได้จาก

https://www.wpthaiuser.com/filezilla/

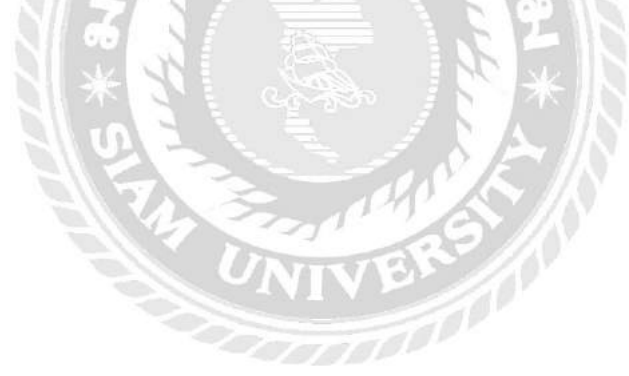

ภาคผนวก ก

โค้ดภาษา CSS HTML

```
.bwp-header .header-page-link .login-header {
    font-size: 19px;
    visibility: hidden;
/* Footer */
#bwp-footer a {
    font-size: 13px;
    color: white;
}
#bwp-footer a:hover, #bwp-footer a:focus, #bwp-footer a:active {
    color: red;
/* Team */
.bwp-widget-banner.layout-2 .banner-wrapper-infor .info {
    background: linear-
gradient(275.37deg, rgba(0, 0, 0, 0.39) 0%, #FF521B 98.91%);
.bwp-widget-banner.layout-2 .banner-wrapper-infor .content .bwp-
image-description {
    color: white;
/* Contact Us */
.contact-us-form input[type="text"], .contact-us-
form input[type="email"] {
    border: 1px solid rgb(255, 255, 255);
    background: transparent;
    font-weight: 400;
    color: rgb(255, 255, 255);
}
.contact-us-form textarea {
    background: transparent;
    border: 1px solid rgb(255, 255, 255);
    font-weight: 400;
```

```
color: rgb(255, 255, 255);
.price del span {
    color: white;
.products-list.list .product-wapper .products-thumb .hover-
image, .products-list.list .product-wapper .products-thumb .wp-post-
image, .products-list.grid .product-wapper .products-
thumb, .products-list.grid .product-wapper .products-thumb .product-
thumb-hover .hover-image, .products-list.grid .product-
wapper .products-thumb .product-thumb-hover .wp-post-image {
    background-color: white;
    padding: 15px;
}
.bwp-recent-post.slider .entry-dates {
    background: #fff;
    text-align: center;
    padding: 15px 90px 15px 20px;
    position: absolute;
    bottom: 0px;
    left: 0px;
    clip-path: polygon(0 0, 76% 0, 100% 100%, 0% 100%);
    background: linear-
gradient(275.37deg, rgba(0, 0, 0, 0.39) 0%, #FF521B 98.91%);
    color: #fff;
    font-family: 'Bebas Neue', cursive;
    font-size: 18px;
/* Product Detail */
element.style {
    background-color: white;
.contents-detail .bwp-single-product .woocommerce-product-
gallery .slick-slide img {
```

```
background-color: white;
    padding: 15px;
}
.checkout .woocommerce-checkout-payment .payment methods img {
    width: 40px;
    height: 40px;
    vertical-align: middle;
    margin: 0 16px;
/* Confirm Payment */
.wcp-form-group .wcp-form-control {
    min-width: 100%;
    line-height: 1;
    height: 40px;
    width: 240px;
    padding: 9px 8px;
    border: solid 1px #ddd;
    background: #fff;
}
.wcp-form-success-message {
    font-weight: normal;
    color: black;
    line-height: 1;
    margin: 0 0 30px;
    padding: 8px 15px;
    background: #f8f8f8;
    display: -webkit-box;
    display: -webkit-flex;
    display: -ms-flexbox;
    display: flex;
    -webkit-flex-wrap: wrap;
    -ms-flex-wrap: wrap;
    flex-wrap: wrap;
    -ms-flex-align: center;
    align-items: center;
 * Mini Cart */
```

```
.mini-cart .cart-popup .free-order {
    color: #222;
   text-align: center;
   margin-top: 20px;
   text-transform: uppercase;
   font-size: 12px;
    visibility: hidden;
/* Check Out */
.checkout-top > div {
   padding: 0 15px;
   flex: 1;
   visibility: hidden;
/* Ordere Tracking */
.woocommerce-form-track-order > p:first-child {
    margin-bottom: 60px;
    color: white;
}
.woocommerce-form-track-order .form-row {
   margin: 20px 0;
    color: white;
}
/* Mobile Account */
.header-mobile-fixed .my-account .wpb-icon-user{
    visibility: hidden;
```

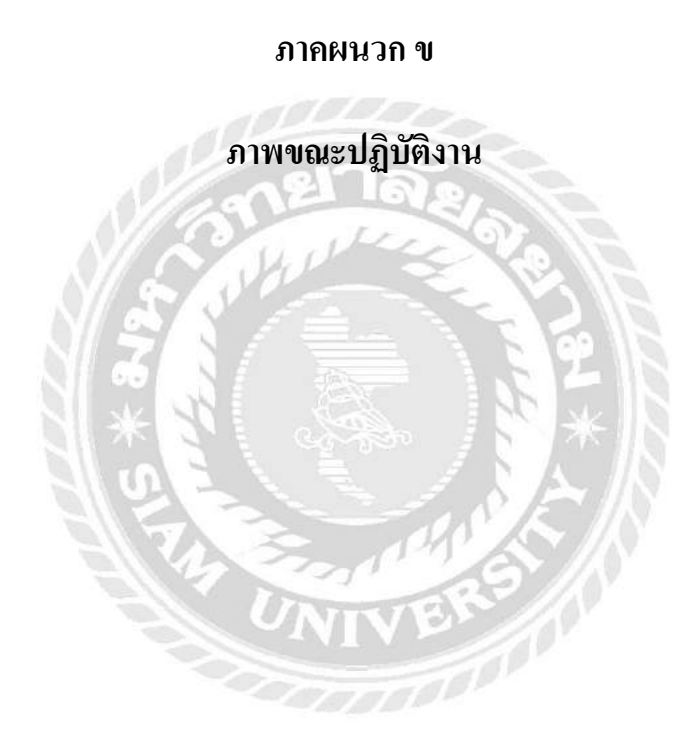

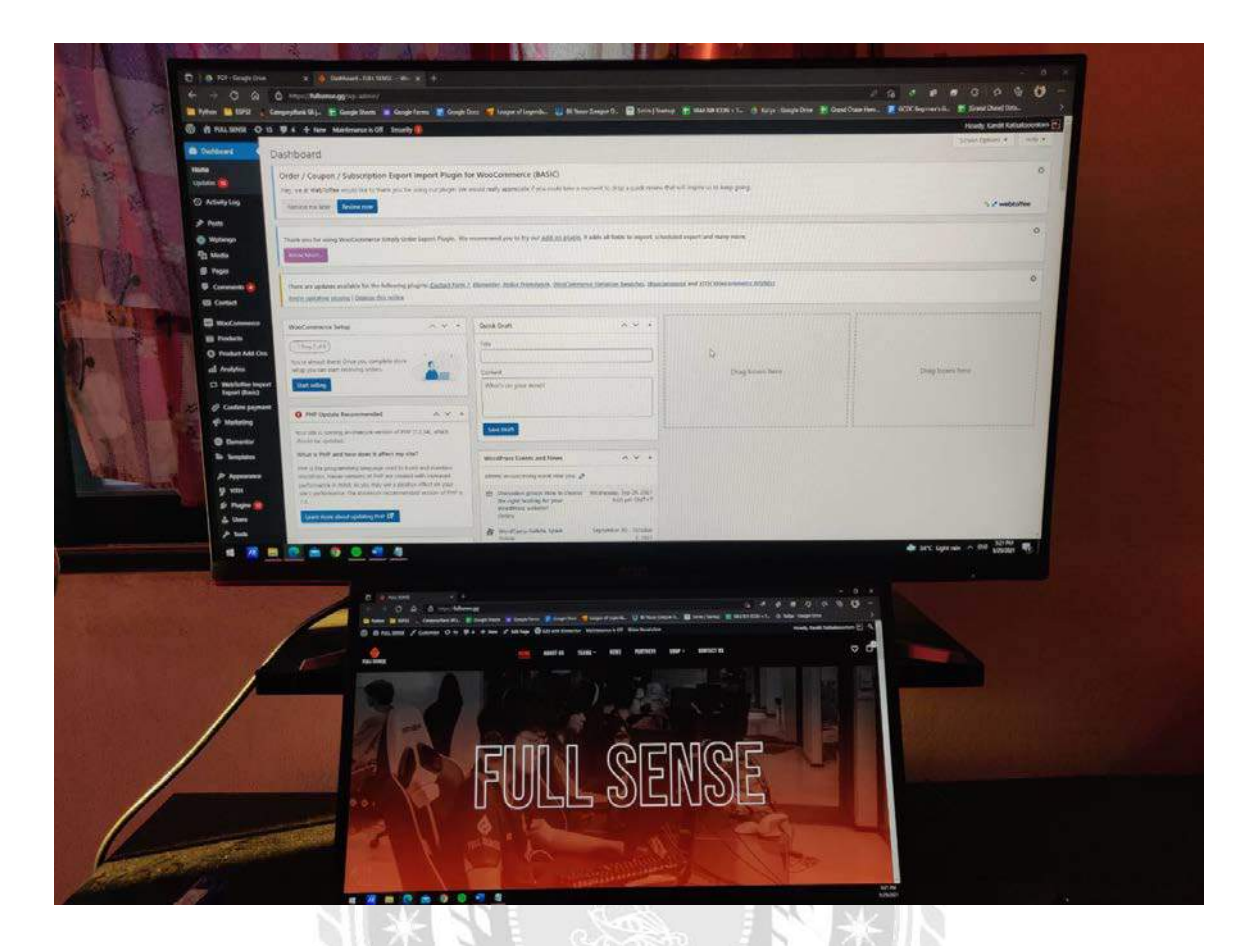

รูปที่ ข.1 กำลังสร้างเว็บไซต์ fullsense.gg

| Amerika Strateg Beneral (* 1996), Strateg Beneral (* 1996), Strateg Be | olasinakan disbah Ahja<br>Kalan                                                                                                    | - Marine "the same excession of the                                                                                                    |  |
|----------------------------------------------------------------------------------------------------|----------------------------------------------------------------------------------------------------|----------------------------------------------------------------------------------------------------|--|
| A state     A state     A      |                                                                                                    | e en en en en en en en en en en en en en                                                                                                    |  |
| Contraction of the second second seco | aganta hukunan na kara<br>Iga malihi                                                                                                    | a management<br>a management<br>a |  |
| And And And And And And And And And And                                                                                                    | Second Second Second<br>Second Second Second Second Second Second Second<br>Second Second Se | Month         Month         Control         Month         Month         <                                                                                                    |  |
| A Contraction of the second                                                                                                    | NARO LINE M.                                                                                                    | Constrainty         On participa         Science (1, 1), solid (1, 1), solid (1, 1), so                                                                                                    |  |
| 110                                                                                                    |                                                                                                    | The second second second second second second second second second second second second second second second s                                                                                                    |  |
| and the second second s |                                                                                                    | month for feature Linkson                                                                                                    |  |
| and the second second s |                                                                                                    |                                                                                                    |  |
|                                                                                                    | a a a a                                                                                                    | Arc Lapren A and a                                                                                                    |  |
|                                                                                                    | C of the party into the local set                                                                                                    | an and a set of the set of the se                                                                                                    |  |
|                                                                                                    |                                                                                                    |                                                                                                    |  |
| A PLAN SALED                                                                                                    |                                                                                                    |                                                                                                    |  |
|                                                                                                    | Any local plant, the local plant, the hole of the second                                                                                                    | Andrea (                                                                                                    |  |
|                                                                                                    | Address Free alger street                                                                                                    |                                                                                                    |  |
|                                                                                                    | den in dele feet<br>Sana ( an yer / e dele la dele ser-<br>te dele serie dele serie | <ul> <li>And and an analysis of the second second se<br/>Second second sec<br/>second second second second second second second second second second second second second second second second second second second second second second second second second second second second second second second second second sec</li></ul>                                                                                                    |  |

รูปที่ ข.2 กำลังแก้ไฟล์ style.css

# ประวัติผู้จัดทำ

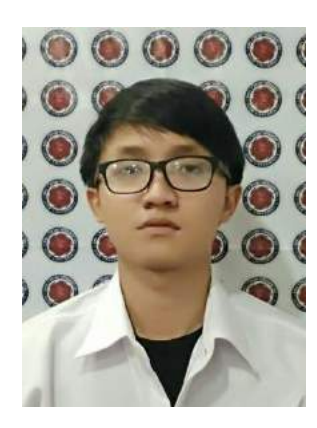

| ชื่อ-สกุล       | :  | นายกันต์ดิศ รติศักดิ์สุนทร                |
|-----------------|----|-------------------------------------------|
| รหัสนักศึกษา    | :  | 6104000007                                |
| ภาควิชา         | :  | วิศวกรรมคอมพิวเตอร์                       |
| คณะ             | :  | วิศวกรรมศาสตร์                            |
| ที่อยู่ปัจจุบัน | :  | 27/178 หมู่บ้านพรเทพ สุขสวัสดิ์ 74 แยก 12 |
|                 |    | ถนนสุขสวัสดิ์ ตำบลบางกรุ อำเภอพระประแดง   |
| nel             | 1  | สมุทรปราการ 10130                         |
| and str. In     | 11 |                                           |

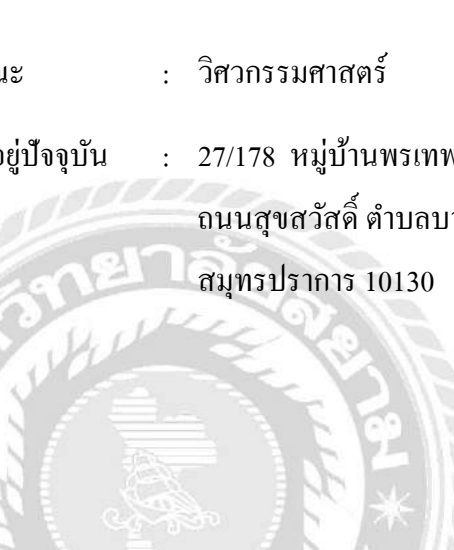